# カタログ等資料中の旧社名の扱いについて

2010年4月1日を以ってNECエレクトロニクス株式会社及び株式会社ルネサステクノロジ が合併し、両社の全ての事業が当社に承継されております。従いまして、本資料中には旧社 名での表記が残っておりますが、当社の資料として有効ですので、ご理解の程宜しくお願い 申し上げます。

ルネサスエレクトロニクス ホームページ (http://www.renesas.com)

2010年4月1日 ルネサスエレクトロニクス株式会社

【発行】ルネサスエレクトロニクス株式会社(http://www.renesas.com)

【問い合わせ先】http://japan.renesas.com/inquiry

#### ご注意書き

- 本資料に記載されている内容は本資料発行時点のものであり、予告なく変更することがあります。当社製品のご購入およびご使用にあたりましては、事前に当社営業窓口で最新の情報をご確認いただきますとともに、当社ホームページなどを通じて公開される情報に常にご注意ください。
- 2. 本資料に記載された当社製品および技術情報の使用に関連し発生した第三者の特許権、著作権その他の知的 財産権の侵害等に関し、当社は、一切その責任を負いません。当社は、本資料に基づき当社または第三者の 特許権、著作権その他の知的財産権を何ら許諾するものではありません。
- 3. 当社製品を改造、改変、複製等しないでください。
- 4. 本資料に記載された回路、ソフトウェアおよびこれらに関連する情報は、半導体製品の動作例、応用例を説明するものです。お客様の機器の設計において、回路、ソフトウェアおよびこれらに関連する情報を使用する場合には、お客様の責任において行ってください。これらの使用に起因しお客様または第三者に生じた損害に関し、当社は、一切その責任を負いません。
- 5. 輸出に際しては、「外国為替及び外国貿易法」その他輸出関連法令を遵守し、かかる法令の定めるところに より必要な手続を行ってください。本資料に記載されている当社製品および技術を大量破壊兵器の開発等の 目的、軍事利用の目的その他軍事用途の目的で使用しないでください。また、当社製品および技術を国内外 の法令および規則により製造・使用・販売を禁止されている機器に使用することができません。
- 6. 本資料に記載されている情報は、正確を期すため慎重に作成したものですが、誤りがないことを保証するものではありません。万一、本資料に記載されている情報の誤りに起因する損害がお客様に生じた場合においても、当社は、一切その責任を負いません。
- 7. 当社は、当社製品の品質水準を「標準水準」、「高品質水準」および「特定水準」に分類しております。また、 各品質水準は、以下に示す用途に製品が使われることを意図しておりますので、当社製品の品質水準をご確 認ください。お客様は、当社の文書による事前の承諾を得ることなく、「特定水準」に分類された用途に当 社製品を使用することができません。また、お客様は、当社の文書による事前の承諾を得ることなく、意図 されていない用途に当社製品を使用することができません。当社の文書による事前の承諾を得ることなく、意図 されていない用途に当社製品を使用することができません。当社の文書による事前の承諾を得ることなく、 「特定水準」に分類された用途または意図されていない用途に当社製品を使用したことによりお客様または 第三者に生じた損害等に関し、当社は、一切その責任を負いません。なお、当社製品のデータ・シート、デ ータ・ブック等の資料で特に品質水準の表示がない場合は、標準水準製品であることを表します。
  - 標準水準: コンピュータ、OA 機器、通信機器、計測機器、AV 機器、家電、工作機械、パーソナル機器、 産業用ロボット
  - 高品質水準:輸送機器(自動車、電車、船舶等)、交通用信号機器、防災・防犯装置、各種安全装置、生命 維持を目的として設計されていない医療機器(厚生労働省定義の管理医療機器に相当)
  - 特定水準: 航空機器、航空宇宙機器、海底中継機器、原子力制御システム、生命維持のための医療機器(生命維持装置、人体に埋め込み使用するもの、治療行為(患部切り出し等)を行うもの、その他 直接人命に影響を与えるもの)(厚生労働省定義の高度管理医療機器に相当)またはシステム 等
- 8. 本資料に記載された当社製品のご使用につき、特に、最大定格、動作電源電圧範囲、放熱特性、実装条件その他諸条件につきましては、当社保証範囲内でご使用ください。当社保証範囲を超えて当社製品をご使用された場合の故障および事故につきましては、当社は、一切その責任を負いません。
- 9. 当社は、当社製品の品質および信頼性の向上に努めておりますが、半導体製品はある確率で故障が発生したり、使用条件によっては誤動作したりする場合があります。また、当社製品は耐放射線設計については行っておりません。当社製品の故障または誤動作が生じた場合も、人身事故、火災事故、社会的損害などを生じさせないようお客様の責任において冗長設計、延焼対策設計、誤動作防止設計等の安全設計およびエージング処理等、機器またはシステムとしての出荷保証をお願いいたします。特に、マイコンソフトウェアは、単独での検証は困難なため、お客様が製造された最終の機器・システムとしての安全検証をお願いいたします。
- 10. 当社製品の環境適合性等、詳細につきましては製品個別に必ず当社営業窓口までお問合せください。ご使用 に際しては、特定の物質の含有・使用を規制する RoHS 指令等、適用される環境関連法令を十分調査のうえ、 かかる法令に適合するようご使用ください。お客様がかかる法令を遵守しないことにより生じた損害に関し て、当社は、一切その責任を負いません。
- 11. 本資料の全部または一部を当社の文書による事前の承諾を得ることなく転載または複製することを固くお 断りいたします。
- 12. 本資料に関する詳細についてのお問い合わせその他お気付きの点等がございましたら当社営業窓口までご 照会ください。
- 注1. 本資料において使用されている「当社」とは、ルネサスエレクトロニクス株式会社およびルネサスエレク トロニクス株式会社がその総株主の議決権の過半数を直接または間接に保有する会社をいいます。
- 注 2. 本資料において使用されている「当社製品」とは、注 1 において定義された当社の開発、製造製品をいい ます。

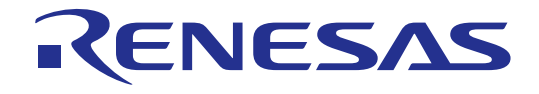

# M16C R8C コンパクトエミュレータソフトウェア

ユーザーズマニュアル

ルネサスマイクロコンピュータ開発環境システム

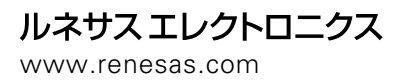

Rev.1.00 2005.02

Active X、Microsoft、MS-DOS、Visual Basic、Visual C++、WindowsおよびWindows NTは、米国Microsoft Corporationの米国およびその他の 国における商標または登録商標です。

IBMおよびATは、米国International Business Machines Corporationの登録商標です。

Intel, Pentiumは、米国Intel Corporationの登録商標です。

AdobeおよびAcrobatは、Adobe Systems Incorporated (アドビシステムズ社)の登録商標です。

その他すべてのブランド名および製品名は個々の所有者の登録商標もしくは商標です。

#### 安全設計に関するお願い

●弊社は品質、信頼性の向上に努めておりますが、半導体製品は故障が発生したり、誤動作する場合があります。弊社の半導体製品の故障又は誤動作によって結果として、人身事故火災事故、社会的損害などを生じさせないような安全性を考慮した冗長設計、延焼対策設計、誤動作防止設計などの安全設計に十分ご留意ください。

#### 本資料ご利用に際しての留意事項

- ●本資料は、お客様が用途に応じた適切なルネサス テクノロジ製品をご購入いただくための参考資料であり、本資料中に記載の技術情報について株式会社ルネサス テクノロジおよび株式会社ルネサス ソリューションズが所有する知的財産権その他の権利の実施、使用を許諾するものではありません。
- ●本資料に記載の製品データ、図、表、プログラム、アルゴリズムその他応用回路例の使用に起因する損害、第三者所有の権利に対する侵害に関し、株式会社ルネサス テクノロジおよび株式会社ルネサス ソリューションズは責任を負いません。
- ●本資料に記載の製品データ、図、表、プログラム、アルゴリズムその他全ての情報は本資料発行時点のものであり、株式会社ルネサス テクノロジおよび株式会社ルネサス ソリューションズは、予告なしに、本資料に記載した製品又は仕様を変更することがあります。ルネサステクノロジ半導体製品のご購入に当たりましては、事前に株式会社ルネサス テクノロジ、株式会社ルネサス ソリューションズ、株式会社ルネサス テクノロジホームページ(http://www.renesas.com)などを通じて公開される情報に常にご注意ください。
- ●本資料に記載した情報は、正確を期すため、慎重に制作したものですが万一本資料の記述誤りに起因する損害がお客様に生じた場合には、株式会社ルネサス テクノロジおよび株式会社ルネサス ソリューションズはその責任を負いません。
- ●本資料に記載の製品データ、図、表に示す技術的な内容、プログラム及びアルゴリズムを流用する場合は、技術内容、プログラム、アルゴリズム単位で評価するだけでなく、システム全体で十分に評価し、お客様の責任において適用可否を判断してください。株式会社ルネサステクノロジおよび株式会社ルネサス ソリューションズは、適用可否に対する責任は負いません。
- ●本資料に記載された製品は、人命にかかわるような状況の下で使用される機器あるいはシステムに用いられることを目的として設計、製造されたものではありません。本資料に記載の製品を運輸、移動体用、医療用、航空宇宙用、原子力制御用、海底中継用機器あるいはシステムなど、特殊用途へのご利用をご検討の際には、株式会社ルネサス テクノロジ、株式会社ルネサス ソリューションズ、株式会社ルネサス 販売又は特約店へご照会ください。
- ●本資料の転載、複製については、文書による株式会社ルネサス テクノロジおよび株式会社ルネサス ソリューションズの事前の承諾が必要です。
- ●本資料に関し詳細についてのお問い合わせ、その他お気付きの点がございましたら株式会社ルネサス テクノロジ、株式会社ルネサス ソリ ューションズ、株式会社ルネサス販売又は特約店までご照会ください。

#### 製品の内容及び本書についてのお問い合わせ先

インストーラが生成する以下のテキストファイルに必要事項を記入の上、ツール技術サポート窓口support\_tool@renesas.comまで送信ください。

¥SUPPORT¥製品名¥SUPPORT.TXT

株式会社ルネサス ソリューションズ

| ツール技術サポート窓口 | support_tool@renesas.com        |
|-------------|---------------------------------|
| ユーザ登録窓口     | regist_tool@renesas.com         |
| ホームページ      | http://www.renesas.com/jp/tools |

# はじめに

High-performance Embedded Workshop は、ルネサスのマイクロコンピュータ用に、C/C++言語およびアセンブリ言語で書いたアプリケーションの開発およびデバッグを簡単に行うためのグラフィカル ユーザインタフェースを提供します。 アプリケーションを実行するエミュレータやシミュレータへの アクセス、計測、および変更に関して、高機能でしかも直観的な手段を提供することを目的としていま す。

本ヘルプでは、High-performance Embedded Workshop の主に「デバッガ」としての機能について 説 明しています。

# 対象システム

本デバッガは、下記のコンパクトエミュレータシステム上で動作します。

• M30290T2-CPE

### 対象 CPU

本ヘルプは、以下の CPU に対応したデバッグ機能を説明しています。

M16C/Tiny, R8C/Tiny シリーズ

 (注)この CPU に依存する情報については、本ヘルプでは「M16C/R8C 用」と記載しています。

このページは白紙です。

1

# デバッガの起動/セットアップ編

| 1.機能概要                                                                                                    | 3                                                                                 |
|----------------------------------------------------------------------------------------------------|-----------------------------------------------------------------------------------|
| 1.1 リアルタイム RAM モニタ機能                                                                                                    | 3                                                                                 |
| 1.2 ブレーク機能                                                                                                    | 3                                                                                 |
| 1.2.1 ソフトウェアブレーク                                                                                                    | 3                                                                                 |
| 1.2.2 ハードウェアブレーク                                                                                                    | 3                                                                                 |
| 1.2.3 アドレス一致ブレーク                                                                                                    | 3                                                                                 |
| 1.3 リアルタイムトレース機能                                                                                                    | 4                                                                                 |
| 1.4 GUI 入出力機能                                                                                                    | 4                                                                                 |
| 2.コンパクトエミュレータについて                                                                                                    | 5                                                                                 |
| 2.1 通信方式                                                                                                    | 5                                                                                 |
| 2.2 機能表                                                                                                    | 5                                                                                 |
| 3.デバッガを起動する前に                                                                                                    | 6                                                                                 |
| 3.1 エミュレータとの通信方式                                                                                                    | 6                                                                                 |
| 3.1.1 USB 通信                                                                                                    | 6                                                                                 |
| 3.2 ファームウェアのダウンロード                                                                                                    | 6                                                                                 |
| 3.3 エミュレータ起動前の設定                                                                                                    | 7                                                                                 |
| 3.3.1 USB 通信                                                                                                    | 7                                                                                 |
| <i>ム</i> デバッグの進備                                                                                                    | 8                                                                                 |
| 1 - 7 - 7 - 7 - 7 - 7 - 7 - 7 - 7 - 7 -                                                                                                    | 8                                                                                 |
| 4.1 ジージバ い バ, ジロシエジィ, ジアイルについて                                                                                                    | 0<br>۹                                                                            |
| 4.21 新規にワークスペースを作成する(ツールチェイン使用)                                                                                                    |                                                                                   |
| 4.2.2 新規にワークスペースを作成する場合(ツールチェイン未使用)                                                                                                    |                                                                                   |
| 4.3 デバッガの起動                                                                                                    |                                                                                   |
|                                                                                                    |                                                                                   |
| 4.3.1 エミュレータの接続                                                                                                    | 21                                                                                |
| 4.3.1 エミュレータの接続<br>4.3.2 エミュレータの終了                                                                                                    | 21<br>21                                                                          |
| <ul> <li>4.3.1 エミュレータの接続</li></ul>                                                                                                    | 21<br>21<br><b>22</b>                                                             |
| <ul> <li>4.3.1 エミュレータの接続</li></ul>                                                                                                    | 21<br>21<br><b>22</b><br>22                                                       |
| <ul> <li>4.3.1 エミュレータの接続</li> <li>4.3.2 エミュレータの終了</li> <li>5.デバッガのセットアップ</li> <li>5.1 Init ダイアログ</li> <li>5.1.1 MCU タブ</li> </ul>                                                                                                    | 21<br>                                                                            |
| <ul> <li>4.3.1 エミュレータの接続</li> <li>4.3.2 エミュレータの終了</li> <li>5.デバッガのセットアップ</li> <li>5.1 Init ダイアログ</li> <li>5.1.1 MCU タブ</li> <li>5.1.2 デバッグ情報 タブ</li> </ul>                                                                                                    | 21<br>21<br><b>22</b><br>22<br>23<br>25                                           |
| <ul> <li>4.3.1 エミュレータの接続</li></ul>                                                                                                    | 21<br>21<br><b>22</b><br>22<br>23<br>25<br>26                                     |
| <ul> <li>4.3.1 エミュレータの接続</li></ul>                                                                                                    |                                                                                   |
| <ul> <li>4.3.1 エミュレータの接続</li></ul>                                                                                                    |                                                                                   |
| <ul> <li>4.3.1 エミュレータの接続</li></ul>                                                                                                    |                                                                                   |
| 4.3.1 エミュレータの接続<br>4.3.2 エミュレータの終了<br>5.デバッガのセットアップ<br>5.1 Init ダイアログ<br>5.1.1 MCU タブ<br>5.1.2 デバッグ情報 タブ<br>5.1.3 エミュレータ タブ<br>5.1.4 起動スクリプト タブ<br>5.2 MCU Setting ダイアログ(M16C/R8C 用デバッガ)<br>5.2.1 MCU タブ<br>5.2.2 Flash Clear タブ                                                                                                    |                                                                                   |
| <ul> <li>4.3.1 エミュレータの接続</li></ul>                                                                                                    |                                                                                   |
| <ul> <li>4.3.1 エミュレータの接続</li></ul>                                                                                                    | 21<br>21<br>22<br>22<br>23<br>25<br>26<br>27<br>28<br>28<br>30<br><b>31</b><br>31 |
| 4.3.1 エミュレータの接続<br>4.3.2 エミュレータの終了<br>5.デバッガのセットアップ<br>5.1 Init ダイアログ<br>5.1.1 MCU タブ<br>5.1.2 デバッグ情報 タブ<br>5.1.3 エミュレータ タブ<br>5.1.4 起動スクリプト タブ<br>5.2 MCU Setting ダイアログ(M16C/R8C 用デバッガ)<br>5.2.1 MCU タブ<br>5.2.2 Flash Clear タブ<br>6.チュートリアル<br>6.1 はじめに<br>6.2 使用方法                                                                                                    |                                                                                   |
| <ul> <li>4.3.1 エミュレータの接続</li></ul>                                                                                                    |                                                                                   |
| <ul> <li>4.3.1 エミュレータの接続</li> <li>4.3.2 エミュレータの終了</li> <li>5.デバッガのセットアップ</li> <li>5.1 Init ダイアログ</li> <li>5.1.1 MCU タブ</li> <li>5.1.2 デバッグ情報 タブ</li> <li>5.1.3 エミュレータ タブ</li> <li>5.1.4 起動スクリプト タブ</li> <li>5.2 MCU Setting ダイアログ(M16C/R8C 用デバッガ)</li> <li>5.2.1 MCU タブ</li> <li>5.2.2 Flash Clear タブ</li> <li>6.チュートリアル</li> <li>6.1 はじめに</li> <li>6.2 使用方法</li> <li>6.2.2 Step2 : RAM の動作チェック</li> </ul>                                                                                                    |                                                                                   |
| 4.3.1 エミュレータの接続<br>4.3.2 エミュレータの終了<br>5.デバッガのセットアップ<br>5.1 Initダイアログ<br>5.1.1 MCU タブ<br>5.1.2 デバッグ情報 タブ<br>5.1.3 エミュレータ タブ<br>5.1.3 エミュレータ タブ<br>5.2 MCU Setting ダイアログ(M16C/R8C 用デバッガ)<br>5.2.1 MCU タブ<br>5.2.2 Flash Clear タブ<br>6.チュートリアル<br>6.1 はじめに<br>6.2 使用方法<br>6.2.1 Step1: デバッガの起動<br>6.2.2 Step2: RAM の動作チェック<br>6.2.3 Step3: チュートリアルプログラムのダウンロード                                                                                                    |                                                                                   |
| 4.3.1 エミュレータの接続<br>4.3.2 エミュレータの終了<br>5.デバッガのセットアップ<br>5.1 Init ダイアログ<br>5.1.1 MCU タブ<br>5.1.2 デバッグ情報 タブ<br>5.1.2 デバッグ情報 タブ<br>5.1.3 エミュレータ タブ<br>5.1.4 起動スクリプト タブ<br>5.2 MCU Setting ダイアログ(M16C/R8C 用デバッガ)<br>5.2.1 MCU タブ<br>5.2.2 Flash Clear タブ<br>6.チュートリアル<br>6.1 はじめに<br>6.2 使用方法<br>6.2.1 Step1: デバッガの起動<br>6.2.2 Step2: RAM の動作チェック<br>6.2.3 Step3: チュートリアルプログラムのダウンロード<br>6.2.4 Step4: ブレークポイントの設定                                                                                                    |                                                                                   |
| 4.3.1 エミュレータの接続<br>4.3.2 エミュレータの終了<br>5.デバッガのセットアップ<br>5.1 Init ダイアログ<br>5.1.1 MCU タブ<br>5.1.2 デバッグ情報 タブ<br>5.1.2 デバッグ情報 タブ<br>5.1.3 エミュレータ タブ<br>5.1.4 起動スクリプト タブ<br>5.2 MCU Setting ダイアログ(M16C/R8C 用デバッガ)<br>5.2.1 MCU タブ<br>5.2.2 Flash Clear タブ<br>6.チュートリアル<br>6.1 はじめに<br>6.2 使用方法<br>6.2.1 Step1: デバッガの起動<br>6.2.2 Step2: RAM の動作チェック<br>6.2.3 Step3: チュートリアルプログラムのダウンロード<br>6.2.4 Step4: ブレークポイントの設定<br>6.2.5 Step5: プログラムの実行                                                                                                    |                                                                                   |
| 4.3.1 エミュレータの接続<br>4.3.2 エミュレータの終了<br>5.デバッガのセットアップ<br>5.1 Init ダイアログ<br>5.1.1 MCU タブ<br>5.1.2 デバッグ情報 タブ<br>5.1.3 エミュレータ タブ<br>5.1.4 起動スクリプト タブ<br>5.2 MCU Setting ダイアログ(M16C/R8C 用デバッガ)<br>5.2.1 MCU タブ<br>5.2.2 Flash Clear タブ<br>6.チュートリアル<br>6.1 はじめに<br>6.2 使用方法<br>6.2.1 Step1: デバッガの起動<br>6.2.2 Step2: RAM の動作チェック<br>6.2.3 Step3: チュートリアルプログラムのダウンロード<br>6.2.4 Step4: ブレークポイントの設定<br>6.2.5 Step5: プログラムの実行<br>6.2.6 Step6: ブレークポイントの確認                                                                                                    |                                                                                   |
| <ul> <li>4.3.1 エミュレータの接続</li> <li>4.3.2 エミュレータの終了</li> <li>5.デバッガのセットアップ</li> <li>5.1 Init ダイアログ</li> <li>5.1.1 MCU タブ</li> <li>5.1.2 デバッグ情報 タブ</li> <li>5.1.3 エミュレータ タブ</li> <li>5.1.4 起動スクリプト タブ</li> <li>5.2 MCU Setting ダイアログ(M16C/R8C 用デバッガ)</li> <li>5.2.1 MCU タブ</li> <li>5.2.2 Flash Clear タブ</li> <li>6.チュートリアル</li> <li>6.1 はじめに</li> <li>6.2 使用方法</li> <li>6.2.1 Step1: デバッガの起動</li> <li>6.2.2 Step2: RAM の動作チェック</li> <li>6.2.3 Step3: チュートリアルプログラムのダウンロード</li> <li>6.2.4 Step4: ブレークポイントの設定</li> <li>6.2.5 Step5: プログラムの実行</li> <li>6.2.6 Step6: ブレークポイントの確認</li> <li>6.2.7 Step7: レジスタ内容の確認</li> </ul> |                                                                                   |
| 4.3.1 エミュレータの接続<br>4.3.2 エミュレータの終了<br>5.デバッガのセットアップ<br>5.1 Init ダイアログ<br>5.1 Init ダイアログ<br>5.1.1 MCUタブ<br>5.1.2 デバッグ情報 タブ<br>5.1.3 エミュレータ タブ<br>5.1.4 起動スクリプト タブ<br>5.2 MCU Setting ダイアログ(M16C/R8C 用デバッガ)<br>5.2.1 MCU タブ<br>5.2.2 Flash Clear タブ<br>6.チュートリアル<br>6.1 はじめに<br>6.2 使用方法<br>6.2.1 Step1: デバッガの起動<br>6.2.2 Step2: RAM の動作チェック<br>6.2.3 Step3: チュートリアルプログラムのダウンロード<br>6.2.4 Step4: ブレークポイントの設定<br>6.2.5 Step5: プログラムの実行<br>6.2.6 Step6: ブレークポイントの確認<br>6.2.7 Step7: レジスタ内容の確認<br>6.2.9 Step8: メモリ内容の確認                                                                                                   |                                                                                   |

| 6.2.10 Step10: プログラムのステップ実行 | .39 |
|-----------------------------|-----|
| 6.2.11 Step11: プログラムの強制ブレーク | .41 |
| 6.2.12 Step12: ローカル変数の表示    | .42 |
| 6.2.13 Step13: スタックトレース     | .42 |
| 6.2.14 さて次は?                | .43 |
|                             |     |

45

# リファレンス編

| 7.ウィンドウー覧                              | 47 |
|----------------------------------------|----|
| 7.1 RAM モニタウィンドウ                       |    |
| 7.1.1 オプションメニュー                        |    |
| 7.1.2 RAM モニタ領域を設定する                   | 50 |
| 7.2 ASM ウォッチウィンドウ                      |    |
| 7.2.1 オプションメニュー                        | 52 |
| 7.3 C ウォッチウィンドウ                        | 54 |
| 7.3.1 オプションメニュー                        | 55 |
| 7.4 スクリプトウィンドウ                         | 56 |
| 7.4.1 オプションメニュー                        | 57 |
| 7.5 S/W ブレークポイント設定ウィンドウ                |    |
| 7.5.1 コマンドボタン                          |    |
| 7.5.2 エディタ(ソース)ウィンドウからブレークポイントを設定/解除する | 59 |
| 7.5.3 エディタ(ソース)ウィンドウからブレークポイントを設定/解除する | 59 |
| 7.6 H/W ブレークポイント設定ウィンドウ                | 60 |
| 7.6.1 ブレークイベント指定                       | 61 |
| 7.6.2 組み合わせ条件指定                        | 63 |
| 7.6.3 コマンドボタン                          | 63 |
| 7.7 アドレス一致ブレークポイント設定ウィンドウ              | 64 |
| 7.7.1 コマンドボタン                          | 65 |
| 7.7.2 エディタ(ソース)ウィンドウからブレークポイントを設定/解除する | 65 |
| 7.8 トレースポイント設定ウィンドウ                    | 66 |
| 7.8.1 トレースイベント指定                       | 67 |
| 7.8.2 組み合わせ条件指定                        | 69 |
| 7.8.3 トレース範囲指定                         | 69 |
| 7.8.4 トレース書き込み条件設定                     | 70 |
| 7.8.5 コマンドボタン                          | 70 |
| 7.9 トレースウィンドウ                          | 71 |
| 7.9.1 バスモードの構成                         | 71 |
| 7.9.2 逆アセンブルモードの構成                     | 73 |
| 7.9.3 データアクセスモードの構成                    | 74 |
| 7.9.4 ソースモードの構成                        | 75 |
| 7.9.5 オプションメニュー                        | 76 |
| 7.10 GUI 入出力ウィンドウ                      | 77 |
| 7.10.1 オプションメニュー                       | 78 |
| 8.スクリプトコマンド一覧                          | 79 |
| 8.1 スクリプトコマンド一覧(機能順)                   | 79 |
| 8.1.1 実行関連                             | 79 |
| 8.1.2 ダウンロード関連                         |    |
| 8.1.3 レジスタ操作関連                         | 79 |
| 8.1.4 メモリ操作関連                          |    |
|                                        |    |

|     | - 0.1.0 レンハフ 深下因連  | . 19       |
|-----|--------------------|------------|
|     | 8.1.4 メモリ操作関連      | .80        |
|     | 815 アセンブル/逆アセンブル関連 | .80        |
| 82  | ソフトウェアブレーク設定関連     | 80         |
| 0.2 | 891 アドレス一致ブレーク設定関連 | 80         |
|     | 829 ハードウェアブレーク設定関連 | .00        |
|     | 8.9.2 川アルタイトトレース関連 | .01<br>.81 |
|     | 0.4.5 リノルアイムドレーハ肉圧 | .01        |

| 8.2.4 スクリプト/ログファイル関連                         | 81          |
|----------------------------------------------|-------------|
| 8.2.5 プログラム表示関連                              | 81          |
| 8.2.6 供給クロック関連                               | 81          |
| 8.2.7 C 言語関連                                 | 81          |
| 8.2.8 リアルタイム OS 関連                           | 82          |
| 8.2.9 ユーティリティ関連                              | 82          |
| 8.3 スクリプトコマンド一覧(アルファベット順)                    | 83          |
| 9.スクリプトファイルの記述                               | 85          |
| 9.1 スクリプトファイルの構成要素                           |             |
| 9.2 式の記述方法                                   |             |
|                                              | <b>0</b> -1 |
| 10.C/C++言語式の記述                               | 91          |
| 10.1 C/C++言語式の記述方法                           | 91          |
| 10.2 C/C++言語式の表示形式                           | 95          |
| 11.プログラム停止要因の表示                              | 98          |
| 10 法辛寅语                                      | 00          |
|                                              | 99          |
| 12.1 製品共通の注意事項                               |             |
| 12.1.1 Windows 上でのファイル操作                     |             |
| 12.1.2 ソフトウェアブレークボイントの設定可能領域                 |             |
| 12.1.3 C 変数の参照・設定                            |             |
| 12.1.4 C++での関数名                              |             |
| 12.1.5 複数モジュールのデバッグ                          |             |
| 12.1.6 同期デバッグ                                |             |
| 12.1.7 コンパクトエミュレータのリセットスイッチ                  | 100         |
| 12.2 M16C/R8C 用デバッガの注意事項                     | 101         |
| 12.2.1 コンパクトエミュレータが使用するスタック領域のマップ設定          |             |
| 12.2.2 ターゲットプログラムリセット時の割り込みスタックボインタ          |             |
| 12.2.3 TASKING 社製 C コンパイラ ビットフィールドメンバの参照     | 101         |
| 12.2.4 ターゲット MCU の HOLD 端子                   | 101         |
| 12.2.5 H/W ブレーク指定                            | 101         |
| 12.2.6 ハードウェアイベント                            | 101         |
| 12.3 コンパイラ/アセンブラ/リンカのオプション                   | 102         |
| 12.3.1 弊社 C コンパイラ NCxx をご使用の場合               |             |
| 12.3.2 IAR 社製 C コンパイラをワークベンチ(EW)でご使用の場合      | 102         |
| 12.3.3 IAR 社製 C コンパイラをコマンドラインでご使用の場合         | 102         |
| 12.3.4 TASKING 社製 C コンパイラをワークベンチ(EDE)でご使用の場合 | 103         |
| 12.3.5 TASKING 社製 C コンパイラをコマンドラインでご使用の場合     |             |
| 12.3.6 IAR 社製 EC++コンパイラをワークベンチ(EW)でご使用の場合    |             |

# デバッガの起動/セットアップ編

このページは白紙です。

# 1. 機能概要

本デバッガは、以下の機能を持っています。

### 1.1 リアルタイム RAM モニタ機能

ターゲットプログラム実行のリアルタイム性を損なわずにメモリ内容の変化を参照できる機能です。 コンパクトエミュレータシステムは、1K バイトの RAM モニタ領域を備えています。この RAM モニタ領 域は任意の連続アドレス、または、256 バイト単位で4 ブロックの領域に分割して配置することができま す。

### 1.2 ブレーク機能

以下のブレーク機能をサポートしています。

#### 1.2.1 ソフトウェアブレーク

指定したアドレスの命令を実行する直前でターゲットプログラムを停止する機能です。 設定可能なブレークポイント数は、64点です。複数のソフトウェアブレークポイントを指定した場合、い ずれかのブレークポイント到達でブレークします。

#### 1.2.2 ハードウェアブレーク

メモリへのデータ書き込み/読み込み検出、命令実行検出、外部トレースケーブルから入力された信号の立ち上がり/立ち下がりエッジ検出でターゲットプログラムを停止する機能です。 設定可能なイベント内容は、ターゲット MCU によって異なります。指定したハードウェアブレークイベントは、以下のように組み合わせることができます。

- すべてのイベントが成立(And 条件)
- いずれかのイベントが同時に成立(And(same)条件)
- いずれかのイベントが成立(Or 条件)

#### 1.2.3 アドレス**一致ブレーク**

指定したアドレスの命令を実行する直前でターゲットプログラムを停止する機能です。

本機能は、MCUのアドレス一致割り込みを使用し、実現しています。ユーザが MCU のアドレス一致割り 込み機能をデバッグする際には、Init ダイアログの MCU タブにて、[アドレス一致割り込みをアドレスー 致ブレークに使用する]チェックボックスのチェックを外してください。この場合は、アドレス一致ブレー ク機能は使用できません。

# 1.3 リアルタイムトレース機能

ターゲットプログラムの実行履歴を記録する機能です。 64Kサイクルの実行履歴を記録することができます。サイクルごとのバス情報、実行した命令、ソースプ ログラムによる実行経路の参照が可能です。

# 1.4 GUI 入出力機能

ユーザターゲットシステムのキー入力パネル(ボタン)や出力パネルをウィンドウ上で模擬する機能です。 入力パネルにはボタン、出力パネルにはラベル(文字列)および LED が使用できます。

# 2. コンパクトエミュレータについて

コンパクトエミュレータは、手頃な価格と小さなボディでありながら、リアルタイムトレースやハードウェ アブレークなど本格的な開発に必要とされるデバッグ機能を備えた小型エミュレータです。

### 2.1 通信方式

エミュレータの種類によってサポートしている通信方式が異なります。

● M30290T2-CPE は、通信インタフェースとして、USB をサポートしています。

# 2.2 機能表

サポートしている機能は、以下の通りです。

| 機能         | コンパクトエミュレータ               |
|------------|---------------------------|
| S/W ブレーク   | 64 点                      |
| H/W ブレーク   | 2 点(組み合わせ可)               |
| アドレス一致ブレーク | 4 点*                      |
| リアルタイムトレース | 64K サイクル                  |
| RAM モニタ    | 1K バイト(256 バイト×4 ブロック)の領域 |
| 実行時間計測     | Go→Stop                   |

\* ターゲット MCU によって異なる場合があります。

# 3. デバッガを起動する前に

デバッガを起動する前に以下の内容をご参照ください。

## 3.1 エミュレータとの通信方式

エミュレータの種類によってサポートしている通信方式が異なります。

● M30290T2-CPE は、通信インタフェースとして、USB をサポートしています。

#### 3.1.1 USB 通信

- 対応するホストマシンの OS は、Windows Me/98/2000/XP です。その他の OS 上では使用できません。
- USB 規格 1.1 に準拠しています。
- USB ハブ経由での接続はサポートしておりません。
- ホストマシンとエミュレータを USB ケーブルで接続することにより、対応するデバイスドライバをウィザード形式でインストールすることができます。(詳細)
- 使用するケーブルは、エミュレータに付属しています。

### 3.2 ファームウェアのダウンロード

コンパクトエミュレータに対応したファームウェアがダウンロードされている必要があります。以下のい ずれかの条件に該当する場合は、エミュレータの電源投入後2秒以内にエミュレータのシステムリセット スイッチを押してください。エミュレータがファームウェアを強制的にダウンロードするモードとなりま す。

- エミュレータにダウンロードされているファームウェアが不明である。
- エミュレータデバッガを初めて使用する。
- エミュレータデバッガをバージョンアップした。

本製品は、デバッガ起動時にエミュレータにダウンロードされているファームウェアのバージョンを調べます。エミュレータにダウンロードされたファームウェアが古い場合もファームウェアをダウンロードするモードとなります。

エミュレータがファームウェアを強制的にダウンロードするモードになった状態で、デバッガを起動する と起動時に以下のダイアログがオープンします。OK ボタンをクリックし、ファームウェアをダウンロー ドして下さい。

| Warning                                             | ×    |
|-----------------------------------------------------|------|
| You need to download new firmware to use this debug | ger. |
| Cancel                                              |      |

# 3.3 エミュレータ起動前の設定

#### 3.3.1 USB 通信

Windows のプラグ&プレイ機能により USB デバイスの接続を検出します。対応するデバイスドライバは 自動的にインストールされます。

#### 3.3.1.1 USB デバイスドライバのインストール

Windows のプラグ&プレイ機能により USB デバイスが検出されます。USB デバイスを検出するとデバイ スドライバをインストールするためのウィザードが起動します。 以下の手順で USB デバイスドライバをインストールしてください。

- 1. ホストマシンとエミュレータを USB ケーブルで接続してください。
- 2. エミュレータの通信インタフェース設定スイッチを"USB"に設定し、電源を投入してください。
- 3. 以下のダイアログがオープンします。

| 新しいハー | ドウェアが見つかりました |  |
|-------|--------------|--|
|       | USB Device   |  |

そのままウィザードに従うとセットアップ情報ファイル(inf ファイル)を指定するためのダイアログがオー プンします。本製品をインストールしたディレクトリ下の musbdrv.inf ファイルを指定してください。

#### 注意事項

- USB デバイスドライバをインストールするには、あらかじめご使用になるエミュレータデバッガがインストールされている必要があります。先にエミュレータデバッガをインストールしてください。
- USB 通信は、Windows 98/Me/2000/XP 以外の OS では使用できません。
- Windows 2000/XP をご使用の場合、USB デバイスドライバのインストールは Administrator 権 限を持つユーザが実施してください。
- インストール中にデバイスドライバ本体 musbdrv.sys が見つからないというメッセージが出る 場合があります。musbdrv.sys は、musbdrv.inf ファイルと同じディレクトリに格納されていま す。

# 4. デバッグの準備

本製品を起動し、エミュレータに接続してデバッグを開始します。 なお、本製品でデバッグを行うためには、ワークスペースを作成する必要があります。

# 4.1 ワークスペース, プロジェクト, ファイルについて

ワードプロセッサでドキュメントを作成、修正できるのと同じように、本製品ではワークスペースを作成、 修正できます。

ワークスペースはプロジェクトを入れる箱と考えることができます。同じように、プロジェクトはプロジェ クトファイルを入れる箱と考えることができます。したがって各ワークスペースにはプロジェクトが1つ 以上あり、各プロジェクトにはファイルが1つ以上あります。

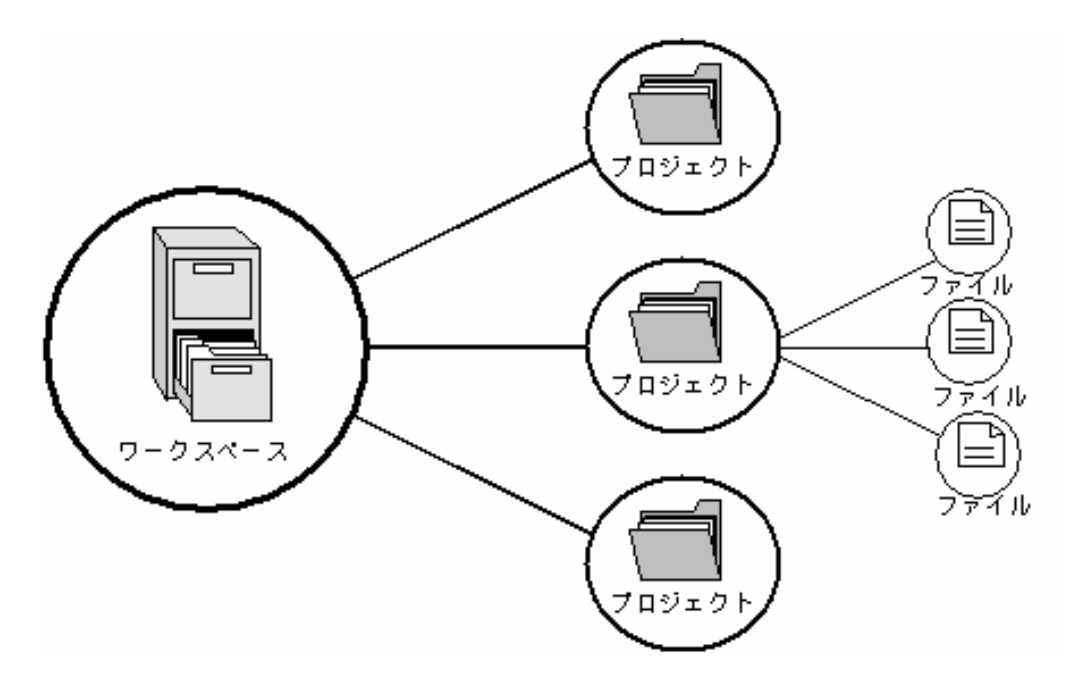

ワークスペースでは関連したプロジェクトを1つにまとめることができます。例えば、異なるプロセッサ に対して1つのアプリケーションを構築しなければならない場合、または、アプリケーションとライブラ リを同時に開発している場合などに便利です。さらに、ワークスペース内でプロジェクトを階層的に関連 づけることができます。つまり、1つのプロジェクトを構築すると、その子プロジェクトを最初に構築し ます。

ワークスペースを活用するには、ユーザは、まずワークスペースにプロジェクトを追加して、そのプロジェ クトにファイルを追加しなければなりません。

# 4.2 High-performance Embedded Workshop の起動

[スタート]メニューの[プログラム]から High-performance Embedded Workshop を起動してください。 [ようこそ!]ダイアログボックスが表示されます。

| ようこそ! |                              | <u>? ×</u>              |
|-------|------------------------------|-------------------------|
|       |                              | ОК                      |
|       | ○ 新規プロジェクトワークスペースの作成(C)      | キャンセル                   |
| A     | ○ 最近使用したプロジェクトワークスペースを開く(Q): | アドミニストレーション( <u>A</u> ) |
|       |                              |                         |
|       | ○ 別のプロジェクトワークスペースを参照する(B)    |                         |

このダイアログで、ワークスペースを作成/表示します。

- 【新規プロジェクトワークスペースの作成】ラジオボタン
   ワークスペースを新規作成する場合に選択します。
- 【最近使用したプロジェクトワークスペースを開く】ラジオボタン 既存のワークスペースを使用する場合に選択します。 開いたワークスペースの履歴が表示されます。
- 【別のプロジェクトワークスペースを参照する】ラジオボタン
   既存のワークスペースを使用する場合に選択します。
   開いた履歴が残っていない場合に使用します。

既存ワークスペースを指定する場合は、[最近使用したプロジェクトワークスペースを開く]または[別のプ ロジェクトワークスペースを参照する]ラジオボタンを選択し、ワークスペースファイル(拡張子.hws)を指 定してください。

新規ワークスペースの作成方法については、以下を参照ください。

• [4.2.1

新規にワークスペースを作成する(ツールチェイン使用)」

「4.2.2新規にワークスペースを作成する場合(ツールチェイン未使用)」
 ※既存のロードモジュールファイルを本製品でデバッグする場合などは、この方法でワークスペースを作成します。

ツールチェインを使用する場合と使用しない場合では新規プロジェクトワークスペースの作成手順が異な ります。本製品には、ツールチェインは含まれていません。ツールチェインはご使用の CPU に対応した C/C++コンパイラパッケージがインストールされている環境にて使用することができます。 ツールチェインを使用した新規プロジェクトワークスペースの作成についての詳細は、C/C++コンパイラ パッケージ付属のマニュアルを参照してください。

#### 4.2.1 新規にワークスペースを作成する(ツールチェイン使用)

#### 4.2.1.1 Step1:新規プロジェクトワークスペースの設定

High-performance Embedded Workshop 起動時に表示される、[ようこそ!]ダイアログボックスで、 [新規プロジェクトワークスペースの作成]ラジオボタンを選択し、[OK]ボタンをクリックしてください。 新規プロジェクトワークスペースの作成を開始します。 以下の画面が開きます。

| 新規プロジェクトワークスペース<br>プロジェクト                                                                                    |                                                                                                    |                                       | ?)             | × |
|----------------------------------------------------------------------------------------------------|----------------------------------------------------------------------------------------------------|---------------------------------------|----------------|---|
| <ul> <li>▲ Application</li> <li>☆ Empty Application</li> <li>☆ Import Makefile</li> <li>◆ Library</li> </ul> | ワークスペース名(W):<br>Sample01 <br>プロジェクト名(P):<br>Sample01<br>ディレクトリ(D):<br>D¥Hew4¥samples¥M16C¥Sample01<br>CPU種別(C):<br>[M16C<br>ツールチェイン(T):<br>Renesas M16C Standard | · · · · · · · · · · · · · · · · · · · | 参照( <u>B</u> ) |   |
|                                                                                                    |                                                                                                    | OK                                    | キャンセル          | j |

- CPU 種別を選択する [CPU 種別]ドロップダウンリストボックスで、使用する CPU ファミリを選択してください。
- ツールチェインを選択する
   [ツールチェイン]ドロップダウンリストボックスで、該当するツールチェイン名を選択してください。
- プロジェクトタイプを選択する 左の[プロジェクトタイプ]リストボックスで、使用したいプロジェクトタイプを選択します。 ここで、"Application"を選択してください。 (選択できるプロジェクトタイプの詳細については、C/C++コンパイラパッケージ付属のマニュ アルを参照ください。)
- ワークスペース名、プロジェクト名を指定する
- [ワークスペース名]エディットボックスに、新規作成するワークスペース名を入力してください。
- [プロジェクト名]エディットボックスに、プロジェクト名を入力してください。ワークスペース 名と同じでよろしければ、入力する必要はありません。
- [ディレクトリ]エディットボックスに、ワークスペースを作成するディレクトリを入力してください。[参照...]ボタンをクリックしてワークスペースを作成するディレクトリを選択することもできます。
- 入力後、[OK]ボタンを押してください。

#### 4.2.1.2 Step2: ツールチェインの設定

プロジェクト作成ウィザードが起動します。

| New Project-1/6-Select Target CPU. | Toolchain version                                                                                                    |
|------------------------------------|----------------------------------------------------------------------------------------------------|
|                                    | Toolchain version :<br>53000                                                                                                    |
|                                    | Which CPU do you want to use for this project?<br>CPU Series:<br>M16C/60<br>M16C/30<br>M16C/20                                  |
|                                    | M16C/10<br>M16C/Tiny<br>CPU Type:<br>Other                                                                                      |
|                                    | If there is no CPU type to be selected, select<br>the "CPU Type" that a similar to hardware<br>specification or select "Other". |
| < Back                             | Next > Finish Cancel                                                                                                    |

ウィザードの最初のほうでは以下の設定を行います。

- ツールチェインの設定
- リアルタイム OS に関する設定(使用する場合)
- 生成ファイル、ヒープ領域、スタック領域等の設定

必要な情報を入力し、[次へ]ボタンを押していってください。

設定内容はご使用の C/C++コンパイラパッケージにより異なります。設定内容の詳細については、C/C++ コンパイラパッケージ付属のマニュアルを参照ください。

#### 4.2.1.3 Step 3: ターゲットプラットフォームの選択

ウィザードの終盤で、使用するターゲット(エミュレータ,シミュレータ)の設定を行います。 ツールチェインの設定が終了したら、以下の画面が表示されます。

| New Project-5/7-Setting the Target Sy | ystem for Debugging                                                                                                    |
|---------------------------------------|----------------------------------------------------------------------------------------------------|
|                                       | Targets :         Image: Milde Peddon Reserve Compact Emulator         Image: Milde Reserve Compact Emulator         Image: Milde Reserve |
| < Back                                | Next > Finish Cancel                                                                                                    |

- 1. ターゲットタイプの選択 [Target type]ドロップダウンリストボックスで、使用するターゲットの CPU タイプを選択ください。
- ターゲットプラットフォームの選択 [Targets]領域に、使用可能なターゲットが表示されます。 使用するターゲットをチェックしてください(複数指定可能)。

入力後、[次へ]ボタンを押してください。

#### 4.2.1.4 Step4: コンフィグレーションファイル名の設定

選択したターゲット毎にコンフィグレーションファイル名を設定します。 コンフィグレーションとは、ターゲット以外の High-performance Embedded Workshop の状態を保存す るファイルです。

| Setting the Debugger Options | ?×                                                                                                    |
|------------------------------|----------------------------------------------------------------------------------------------------|
|                              | Target name :<br>M16C_R8C_PC7501_Emulator<br>Configuration name :<br>Debug_M16C_R8C_PC7501_Emulator<br>Detail options :<br>Item Value |
| 〈 戻る(B)                      | <u>Modify</u><br><u>次へ(N) &gt; 売了 キャンセル</u>                                                                                           |

デフォルトの名前がすでに設定されていますので、変更する必要がなければそのまま[次へ]ボタンで進んで ください。

#### 4.2.1.5 Step5: 生成ファイルの確認

これまでの設定により本製品が生成するファイルが表示されます。ファイル名を変更したい場合は、ファ イル名を選択してクリック後、入力してください。

| New Project-7/7-Changing the File Nam | es to be Crea               | ated            |                                                | ? × |
|---------------------------------------|-----------------------------|-----------------|------------------------------------------------|-----|
|                                       | The following<br>generated: | source files    | will be                                        |     |
|                                       | File Name                   | Extension       | Description                                    |     |
|                                       | Sample01<br>ncrt0<br>sect30 | c<br>a30<br>inc | Main Program<br>Start up file<br>Start up file |     |
|                                       | 1                           |                 | 1                                              | Þ   |
| < Back                                | Next >                      | Finish          | Canc                                           | el  |

これでエミュレータに関する設定は終了です。 画面の指示に従い、プロジェクト作成ウィザードを終了してください。

#### 4.2.2 新規にワークスペースを作成する場合(ツールチェイン未使用)

既存のロードモジュールファイルを本製品でデバッグする場合などは、この方法でワークスペースを作成 します。(ツールチェインがインストールされていなくても OK です。)

#### 4.2.2.1 Step1:新規プロジェクトワークスペースの設定

High-performance Embedded Workshop 起動時に表示される、[ようこそ!]ダイアログボックスで、[新規 プロジェクトワークスペースの作成]ラジオボタンを選択し、[OK]ボタンをクリックしてください。

新規プロジェクトワークスペースの作成を開始します。以下の画面が開きます。

| <ul> <li>Debugger only - M16C PC4701</li> <li>Debugger only - M16C PC7501</li> <li>Debugger only - M16C StarterK</li> <li>Debugger only - R8C E7 SYSTEM</li> <li>Debugger only - R8C E8 SYSTEM</li> </ul> | ワークスペース名(W):<br>DOSample01<br>プロジェクト名(P):<br>DOSample01<br>ディレクトリ(D):<br>D¥Hew4¥samples¥M16C¥DOSample01<br>CPU種別(C):<br>M16C<br>▼<br>ツールチェイン(T):<br>None<br>▼ | 参照( <u>B</u> ) |
|----------------------------------------------------------------------------------------------------|----------------------------------------------------------------------------------------------------|----------------|
| プロパティ                                                                                                    |                                                                                                    | الطريعة ال     |

- CPU 種別を選択する [CPU 種別]ドロップダウンリストボックスで、使用する CPU ファミリを選択してください。
- ツールチェインを選択する ツールチェインは使用しませんので、[ツールチェイン]ドロップダウンリストボックスでは "None"を指定してください。 (ツールチェインが登録されていない場合は、このドロップダウンリストは選択できません(選 択不要)。)
- プロジェクトタイプを選択する ツールチェインを使用しない場合、左の[プロジェクトタイプ]リストボックスには"Debugger only・ターゲット名"と表示されますので、それを選択ください(複数のターゲットが表示され る場合は、使用するプロジェクトタイプを1つ選択してください)。
- ワークスペース名、プロジェクト名を指定する
  [ワークスペース名、プロジェクト名を指定する
  [ワークスペース名]エディットボックスに、新規作成するワークスペース名を入力してください。
  [プロジェクト名]エディットボックスに、プロジェクト名を入力してください。ワークスペース
  名と同じでよろしければ、入力する必要はありません。
  [ディレクトリ]エディットボックスに、ワークスペースを作成するディレクトリを入力してください。[参照...]ボタンをクリックしてワークスペースを作成するディレクトリを選択することも
  できます。
- 入力後、[OK]ボタンを押してください。

#### 4.2.2.2 Step 2: ターゲットプラットフォームの選択

使用するターゲット (エミュレータ, シミュレータ)の設定を行います。

プロジェクト作成ウィザードが起動し、以下の画面を表示します。

| Setting the Target System for Debugging                                                                                                    |  |
|----------------------------------------------------------------------------------------------------|--|
| Targets :   M16C PC4701 Emulator   M16C R8C Compact Emulator   M16C R8C FoUSB/UART   M16C R8C PC7501 Emulator   R8C E7 SYSTEM   R8C E8 SYSTEM |  |
| _ 〈戻る(凹) │次へ(№) 〉 元了 _ 千枚                                                                                                    |  |

- ターゲットタイプの選択 [Target type]ドロップダウンリストボックスで、使用するターゲットの CPU タイプを選択ください。
- ターゲットプラットフォームの選択 [Targets]領域に、使用可能なターゲットが表示されます。 使用するターゲットをチェックしてください(複数指定可能)。
- 入力後、[次へ]ボタンを押してください。

#### 4.2.2.3 Step3: コンフィグレーションファイル名の設定

選択したターゲット毎にコンフィグレーションファイル名を設定します。 コンフィグレーションとは、ターゲット以外の High-performance Embedded Workshop の状態を保存す るファイルです。

| Setting the Debugger Options |                                                                                                    | ? × |
|------------------------------|----------------------------------------------------------------------------------------------------|-----|
| Setting the Debugger Options | Target name :<br>M16C R8C PC7501 Emulator<br>Configuration name :<br>Debug_M16C_R8C_PC7501_Emulator<br>Detail options :<br>Item Value | ? × |
| APP and a                    | Modify                                                                                                    |     |
| < 戻る( <u>B</u> ) 【           | 次へ(N) > 完了 キャンセ                                                                                                    | 214 |

デフォルトの名前がすでに設定されていますので、変更する必要がなければそのまま[次へ]ボタンで進んで ください。

これでエミュレータに関する設定は終了です。 画面の指示に従い、プロジェクト作成ウィザードを終了してください。

High-performance Embedded Workshop 起動と同時に、デバッガのセットアップを開始するダイアログ が表示されます(詳細)。エミュレータの準備が完了していれば、そのままセットアップを行い、エミュレータへ接続してください。

#### 4.2.2.4 Step4: ダウンロードモジュールの登録

最後に、使用するロードモジュールファイルを登録します。

[デバッグ]メニューから[デバッグの設定...]を選択してください。開いたダイアログボックスで、以下の設定を行います。

| テバッグの設定                         |                                                                                                    | ? ×                                       |
|---------------------------------|----------------------------------------------------------------------------------------------------|-------------------------------------------|
| SessionM16C_R8C_PC7501_Emulator | ターゲット オブション ターゲット(力):<br>M16C R8C PC7501 Emulator  デバッグ対象フォーマット(E):<br>IEEE695_RENESAS  ダウンロードモジュール(D):<br>File Name Offset Address Format<br>E¥tmp¥Sample03p x30 00000000 IEEE695_RENESAS | 追加(A)<br>変更(M)<br>削除(R)<br>上へ(U)<br>下へ(Q) |
|                                 | ОК                                                                                                    | キャンセル                                     |

- 1. [ターゲット]ドロップダウンリストボックスで接続したい製品名を選択してください。
- 2. [デバッグ対象フォーマット] ドロップダウンリストボックスで、ダウンロードするロードモジュール の形式を選択してください。

| フォーマット名            | 種類                                       |
|--------------------|------------------------------------------|
| IEEE695_RENESAS    | IEEE-695 フォーマットファイル(弊社製クロスツール NCxx で生成)  |
| IEEE695_IAR        | IEEE-695 フォーマットファイル(IAR 社製クロスツールで生成)     |
| IEEE695_TASKING    | IEEE-695 フォーマットファイル(TASKING 社製クロスツールで生成) |
| ELF/DWARF2_IAR     | ELF/DWARF2 フォーマットファイル(IAR 社製クロスツールで生成)   |
| ELF/DWARF2_TASKING | ELF/DWARF2 フォーマットファイル(TASKING 社製クロスツールで生 |
|                    | 成)                                       |

3. [ダウンロードモジュール]リストボックスに、ダウンロードモジュールを登録してください。 ダウンロードモジュールは、[追加]ボタンで開く以下のダイアログで指定できます。

| ダウンロードモジュ           | 1-h                           |     | ? ×            |
|---------------------|-------------------------------|-----|----------------|
| オフセット(0):           | 00000000                      | - 🔊 | ОК             |
| フォーマット(Ⴒ)։          | IEEE695_RENESAS               | •   | キャンセル          |
| ファイル名(N):           | D:¥Hew4¥samples¥M16C¥demo.x30 |     | 参照( <u>B</u> ) |
| アクセスサイズ( <u>A</u> ) | ): 1 💌                        |     |                |
| □ デバッグ情報(           | のみのダウンロード( <u>D</u> )         |     |                |
| 🔲 ダウンロード時           | 物メモリベリファイ(P)                  |     |                |
| 🔲 ターゲット接続           | 語時にダウンロード( <u>T</u> )         |     |                |

[オフセット]エディットボックスに、ダウンロードモジュールをロードするオフセットを指定してください。

- [フォーマット]エディットボックスに、ダウンロードモジュールの形式を指定してください。形 式名は、上記の一覧表を参照ください。
- [ファイル名]エディットボックスに、ダウンロードモジュールのフルパスとファイル名を入力してください。
- [アクセスサイズ]リストボックスに、ダウンロード時のメモリアクセスサイズを指定してください。

設定完了後、[OK]ボタンを押してください。

# 4.3 デバッガの起動

エミュレータに接続することで、デバッグを開始できます。

#### 4.3.1 エミュレータの接続

エミュレータを使用する設定があらかじめ登録されているセッションファイルに切り替えることにより、エミュレータを簡単に接続できます。

プロジェクト作成時にターゲットを選択すると、その選択したターゲットの個数分のセッションファイル がデフォルトで作成されています。

下記ツールバーのドロップダウンリストから、接続するターゲットに対応したセッションファイルを選択 してください。

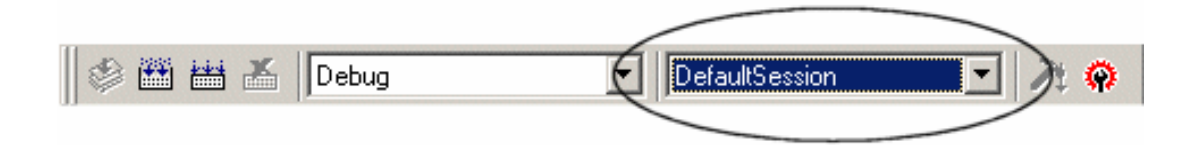

選択すると、デバッガのセットアップを行うためのダイアログが表示されます(詳細)。 このセットアップが終了すると、接続は完了です。

#### 4.3.2 エミュレータの終了

以下の方法があります。

- 1. セッションを"DefaultSession" に切り替える
- エミュレータ接続時に使用したドロップダウンリストで、"DefaultSession"を選択してください。 2. High-performance Embedded Workshop 自体を終了する
- [ファイル->アプリケーションの終了]を選択してください。High-performance Embedded Workshop は終了します。

セッション切り替え、および、High-performance Embedded Workshop 終了前には、セッション保存確 認のメッセージボックスが表示されます。セッション保存が必要な場合は、[はい]ボタンをクリックしてく ださい。不要なら、[いいえ]ボタンをクリックしてください。

# 5. デバッガのセットアップ

# 5.1 Init ダイアログ

Init ダイアログは、デバッガ起動時に設定が必要な項目を設定するためのダイアログです。 このダイアログで設定した内容は、次回起動時も有効となります。

| Init (M16C R8C Compact Emulator)                                                            | ×                    |
|---------------------------------------------------------------------------------------------|----------------------|
| MCU デバッグ情報 エミュレータ 起動スクリプト                                                                   |                      |
| MCU: M16C29.mcu                                                                             | 参照                   |
| Serial No.: 2-0290Y-3KM019                                                                  |                      |
|                                                                                             |                      |
| Debug Option<br>▼ アドレスー致害的込みをアドレス一致ブレークに復<br>■ CPU書き換えを使うプログラムをデバッグする。<br>■ トレースポイントを有効にする。 | 「 セルフチェック実行<br>使用する. |

| タブ名     | 内容                          |
|---------|-----------------------------|
| MCU     | MCU ファイル、通信インタフェースなどを指定します。 |
| デバッグ情報  | 使用Cコンパイラ、デバッグ情報の格納方式を指定します。 |
| エミュレータ  | ターゲットクロックを指定します。            |
| 起動スクリプト | デバッガ起動時の動作を指定します。           |

Init ダイアログ下部の Next Hide をチェックすると次回デバッガ起動時にこの Init ダイアログをオープン しないようにすることができます。

また、Init ダイアログは、以下のいずれかの方法で再表示できます。

- デバッガ起動後、メニュー[基本設定]→[エミュレータ]→[システム…]を選択する。
- Ctrl キーを押しながらデバッグセッションに切り替える。

#### 5.1.1 MCU タブ

指定した内容は、次回起動時も有効となります。

| MCU: M16C29.m | cu               | 参照          |
|---------------|------------------|-------------|
| Serial No.:   | 2-0290Y-3KM019   | 1           |
|               |                  | □ セルフチェック実行 |
| Debug Option  |                  |             |
| ▶ アドレス→致調     | 割り込みをアドレス一致ブレーク  | に使用する。      |
| □ CPU書き換え     | を使うプログラムをデバッグする. |             |
| トレースポイン       | トを有効にする.         |             |
| -             |                  | ,           |

#### 5.1.1.1 MCU ファイルの指定

| MCU: | M30610.mcu | 参照 |  |
|------|------------|----|--|
|      |            |    |  |

[参照]ボタンをクリックして下さい。

ファイルセレクションダイアログがオープンしますので、該当する MCU ファイルを指定してください。

- MCU ファイルは、ターゲット MCU の固有情報を格納したファイルです。
- 指定した MCU ファイルは、MCU タブの MCU 領域に表示されます。

#### 5.1.1.2 通信インタフェースの指定

使用するインタフェースを選択してください。 使用可能な通信インタフェースは、エミュレータによって異なります。以下に通信インタフェースごとの 設定を示します。

#### <u>USB</u> 通信の設定

USB 通信は、パーソナルコンピュータの USB インタフェースを使用します。USB 1.1 に準拠しています。

USB 通信するには、あらかじめ専用のデバイスドライバがインストールされている必要があります。USB デバイスドライバのインストールについては、「3.3.1.1 USB デバイスドライバのインストール」を参照し てください。

| Serial No.: | 1-M306K9-2JM007 | • |
|-------------|-----------------|---|
|             |                 |   |

Serial No.領域には、現在 USB 接続されているエミュレータの一覧を表示します。 接続するエミュレータのシリアル No.を選択してください。

#### 5.1.1.3 セルフチェックの実行

起動時にエミュレータの\*セルフチェックを実行する場合に指定します。

🗌 セルフチェック実行

起動時にセルフチェックを行いたい場合のみ、上記チェックボックスをチェックしてください。次のよう な場合に指定してください。

- ファームウェアのダウンロードに失敗するとき •
- ファームウェアのダウンロードは成功するが、デバッガの起動に失敗するとき •
- MCU が暴走する、あるいは、トレース結果がおかしい場合などに、エミュレータが正常に動作 しているか確認したいとき

チェックボックスをチェックして Init ダイアログを閉じると、エミュレータと接続しファームウェアを確 認した直後にセルフチェックが始まります(セルフチェックの所要時間は、約 30 秒~1 分です)。 セルフチェックでエラーが検出された場合は、エラー内容を表示しデバッガは終了します。 セルフチェックが正常に終了した場合は、以下のダイアログが表示されます。OK ボタンを押すとそのま まデバッガが起動します。

| pd30wr | ×                         |
|--------|---------------------------|
| į      | The self check succeeded. |
|        | OK                        |

この指定は、デバッガ起動時のみ行えます。

\* セルフチェックとは、エミュレータの内蔵基板のメモリ状態などを検査する機能です。セルフチェック 機能に関する詳細は、ご使用のエミュレータのマニュアルを参照してください。

#### 5.1.1.4 アドレス一致ブレーク機能の使用/未使用

アドレス一致ブレーク機能を利用するかどうかを指定します。

▼ アドレス→致割り込みをアドレス→致ブレークに使用する。

- アドレス一致ブレーク機能を利用する場合(デフォルト) 上記チェックボックスをチェックしてください。 この時、アドレス一致割り込みはエミュレータが使用します。ユーザのプログラムで使用するこ とはできません。
- アドレス一致ブレーク機能を利用しない場合 上記チェックボックスのチェックを外してください。 この時、アドレス一致割り込みはユーザのプログラムで使用できます。

この指定は、デバッガ起動時のみ設定/変更が可能です。

#### 5.1.1.5 CPU 書き換えモードの使用/未使用

CPU 書き換えモードをデバッグするかどうかを指定します。

#### □ CPU書き換えを使うプログラムをデバッグする。

CPU 書き換えモードを使用したターゲットシステムをデバッグする場合は、上記チェックボックスを チェックしてください。

この指定は、デバッガ起動時のみ設定/変更が可能です。

#### 補足事項

CPU 書き換えモードデバッグを有効にした場合、以下の機能は使用できません。

- アドレス一致ブレークポイントの設定
- 内部 ROM 領域への S/W ブレークポイント設定
- 内部 ROM 領域への COME 実行

#### 5.1.1.6 トレースポイント設定機能の使用/未使用

コンパクトエミュレータが持っている2点のイベントをトレースポイントとして使用するかどうかを指定 します。

#### □ トレースポイントを有効にする.

トレースポイントとして使用する場合は、上記のチェックボックスをチェックしてください。 この指定は、デバッガ起動時のみ設定/変更が可能です。

#### 補足事項

トレースポイント設定機能を有効にした場合、以下の機能は使用できません。

ハードウェアブレーク機能

#### 5.1.2 デバッグ情報 タブ

指定した内容は、次回ダウンロード時から有効です。

| コンパイラ:          | NC30WA/NC8C        | <b>V</b> |
|-----------------|--------------------|----------|
| <i>⊃</i> ∌∺⊽୬Ւ: | IEEE-695           | v.       |
|                 | 🔲 必要時のみデバッグ情報を読み込む |          |

#### 5.1.2.1 使用コンパイラ/オブジェクトフォーマットの参照

ご使用のコンパイラと、オブジェクトファイルのフォーマットを表示します。

| コンパイラ  |   | NC30WA/NC8C | V |  |
|--------|---|-------------|---|--|
| ৴ォーマット | * | IEEE-695    | Ŧ |  |

本ダイアログで、現在の設定内容が確認できます。設定は、メニュー[デバッグ]→[デバッグの設定...]で開 くダイアログで行ってください。

#### 5.1.2.2 デバッグ情報の格納方式指定

デバッグ情報の格納方式には、オンメモリ方式とオンデマンド方式があります。 デバッグ情報の格納方式を選択してください(デフォルトはオンメモリ方式です)。 オンデマンド方式を選択する場合、[必要時のみデバッグ情報を読み込む]チェックボックスをチェックしま す。

- オンメモリ方式
   デバッグ情報をパーソナルコンピュータのメモリ上に保持します。
   ロードモジュール(ターゲットプログラム)の規模が小さい場合に適します。
- オンデマンド方式
   デバッグ情報を再利用可能なテンポラリファイル上に保持します。

同一ロードモジュールに対する二度目以降のダウンロードでは、保持されたデバッグ情報を再利 用するため、高速にダウンロード可能です。 ロードモジュール(ターゲットプログラム)の規模が大きい場合に適します。

#### 注意事項

- ロードモジュールの規模が大きい場合、オンメモリ方式では、ダウンロード処理で非常に時間を 要する場合があります。この場合は、オンデマンド方式を選択してください。
- オンデマンド方式では、ダウンロードしたロードモジュールが位置するフォルダに、再利用可能 なテンポラリファイルを格納するフォルダを作成します。フォルダ名は、"~INDEX\_" にロード モジュール名を付加した名称です。例えば、ロードモジュール名が"sample.abs" ならば、フォ ルダ名は "~INDEX\_sample" です。このフォルダは、デバッガを終了しても削除されません。

#### 5.1.3 エミュレータ タブ

| - クロック                                  | Internal   | C External |
|-----------------------------------------|------------|------------|
|                                         | C Internal | External   |
| ,,,,,,,,,,,,,,,,,,,,,,,,,,,,,,,,,,,,,,, | s anoma    |            |
|                                         |            |            |
|                                         |            |            |
|                                         |            |            |
|                                         |            |            |

#### 5.1.3.1 ターゲットクロックの指定

MCU(メインクロック、サブクロック)への供給クロックを指定します。 ターゲットマイコンの使用クロックに合わせて設定を変更してください(デフォルトは Internal です)。

| ークロック<br>メインクロック: | Internal   | C External |
|-------------------|------------|------------|
| サブクロック:           | C Internal |            |

内部クロックに設定する場合は Internal、外部クロックに指定する場合は External を選択します。 指定した内容は、次回起動時も有効となります。

指定した内容は、起動時のみ反映されます。起動後に Init ダイアログで再設定した内容は、有効になりま せん。なお、起動時は "外部トリガ入力"が設定されています(前回起動時に指定した内容は無効になりま す)。
# 5.1.4 起動スクリプト タブ

指定した内容は、起動時のみ反映されます。起動後に Init ダイアログで再設定した内容は、有効になりません。

| ファイル名: | 参照 |
|--------|----|
|        |    |
|        |    |
|        |    |

### 5.1.4.1 スクリプトコマンドの自動実行

デバッガ起動時にスクリプトコマンドを自動実行するには、"参照..."ボタンをクリックし、実行するスクリ プトファイルを指定してください。

| ファイル名: |  | 参照 |
|--------|--|----|
|        |  |    |

"参照..."ボタンをクリックすることにより、ファイルセレクションダイアログがオープンします。 指定されたスクリプトファイルは、ファイル名:領域に表示されます。

スクリプトコマンドを自動実行しないようにするには、ファイル名:領域に表示された文字列を消去してく ださい。

# 5.2 MCU Setting ダイアログ(M16C/R8C 用デバッガ)

MCU Setting ダイアログは、ユーザターゲットの情報を設定するためのダイアログです。M16C/R8C 用デ バッガの場合、Init ダイアログをクローズした後にオープンします。

| MCU Setting                                    |                                                               | ×                                                                                           |
|------------------------------------------------|---------------------------------------------------------------|---------------------------------------------------------------------------------------------|
| MCU Flash Clear                                | 1                                                             |                                                                                             |
| MCU設定<br>MCU:<br>プロセッサモード:<br>外部データ/<br>メモリ空間拡 | M16C/29<br>Single-Chip Mode<br>(ス幅: 16-bit<br>試長: Normal Mode | 端子状態<br>NMI*: H<br>HOLD*: H<br>RDY*: H<br>CNVss: NC<br>IIIIIIIIIIIIIIIIIIIIIIIIIIIIIIIIIIII |
| PM10                                           | : (b3 of 000005H) を1 で使用.<br>  (b0 of 000005H) を1 で使用.        |                                                                                             |
|                                                | OK キャンセル                                                      | ヘルプ 📄 Next Hide                                                                             |

MCU Setting ダイアログ下部の Next Hide をチェックすると次回デバッガ起動時にこの MCU Setting ダイアログをオープンしないようにすることができます。また、MCU Setting ダイアログは、以下のいずれ かの方法で再表示できます。

● デバッガ起動後、メニュー[基本設定]→[エミュレータ]→[ターゲット...]を選択する。

# 5.2.1 MCU タブ

指定した内容は、次回起動時も有効となります。

| ┌ MCU設定       |                      | 一端子状態。 |    |
|---------------|----------------------|--------|----|
| MCU:          | M16C/29              | NMI*:  | Н  |
| プロセッサモード:     | Single-Chip Mode 📃 💌 | HOLD*: | Н  |
| いただが、カバン市で、   | 16-bit               | RDY*:  | Н  |
| ットEbユ ーベイノイ相合 |                      | CNVss: | NC |
| メモリ空間拡張       | Normal Mode 💌        | BYTE:  | NG |
| M13 (b3 of    | 000005H) を1 で使用.     |        |    |
| 🦵 РМ10 (b0 of | 000005H)を1 で使用.      |        |    |
|               |                      |        |    |
|               |                      |        |    |
|               |                      |        |    |

### 5.2.1.1 プロセッサモードの指定

ターゲットシステムにあわせて、プロセッサモードを指定してください。

| -MCU設定                         |                  |   |  |  |  |  |
|--------------------------------|------------------|---|--|--|--|--|
| MCU:                           | M16C/29          |   |  |  |  |  |
| プロセッサモード                       | Single-Chip Mode | • |  |  |  |  |
| 外部データバス幅:                      | 16-bit           | ~ |  |  |  |  |
| メモリ空間拡張                        | Normal Mode      | ~ |  |  |  |  |
| ▼ PM13 (b3 of 000005H) を1 で使用. |                  |   |  |  |  |  |
| ┏ PM10 (b0 of 000005H)を1 で使用.  |                  |   |  |  |  |  |

以下のいずれかが指定できます。

Single-chip Mode
 シンブルチップモード

また、指定したプロセッサモードに応じて、以下の項目を指定する必要があります。

● PM10(b0 of 000005H)を1で使用 PM10 (プロセッサモードレジスタ1の0ビット目)の設定を指定します。ターゲットプログラ ムが PM10を1で使用する場合はチェックしてください。

#### 5.2.1.2 MCU Status の参照

MCU の各端子の状態を表示します。設定するプロセッサモードと一致しているかを確認できます。

| -端子状態  |    |
|--------|----|
| NMI*:  | н  |
| HOLD*: | Н  |
| RDY*:  | Н  |
| CNVss: | NC |
| BYTE:  | NG |
|        |    |
|        |    |

NC"表示は、値が不定であることを表します。

# 5.2.2 Flash Clear タブ

指定した内容は、次回起動時も有効となります。

|    | 0A0000           | -          | OAFFFF            |            |     | 令了避中     |
|----|------------------|------------|-------------------|------------|-----|----------|
|    | 0B0000           | -          | OBFFFF            |            |     |          |
|    | 000000           | -          | OCFFFF            |            |     | 全て解除     |
|    | 0D0000           | -          | ODFFFF            |            |     |          |
|    | 0E0000           | -          | OEFFFF            |            |     |          |
|    | 0F0000           | -          | OF7FFF            |            |     |          |
|    | 0F8000           | -          | OF9FFF            |            |     |          |
|    | 0FA000           | -          | OFBFFF            |            |     |          |
|    | 0FC000           | -          | OFDFFF            |            | -   |          |
| 選択 | されたブロッ<br>に 上書きさ | ック(お<br>わま | 、ターゲットプログラム<br>す。 | ムダウンロード時(3 | も消去 | まされず、現在の |

### 5.2.2.1 MCU 内蔵フラッシュ ROM クリアの設定

ターゲットプログラムやデータのダウンロードの際に MCU 内蔵フラッシュ ROM の内容をクリア (0xFF で Fill) するか否かかを指定してください。 リストには MCU 内蔵フラッシュ ROM がブロック単位で表示されています。

リストには MCU 内蔵ノフツンユ ROM かノロツク単位で表示されています。

- チェックマークを付けたブロックは、ダウンロード時にフラッシュの内容がクリアされません。
   ダウンロードで上書きされない個所のメモリ内容はそのまま残ります。
- チェックマークを外したブロックは、ダウンロード時にフラッシュの内容がクリアされます。
- [全て選択]ボタンを押すと、全ブロックにチェックマークが付きます(ダウンロード時にすべてのブロックはクリアされません)。
- [全て解除]ボタンを押すと、全ブロックのチェックマークが外れます(ダウンロード時にすべてのブロックがクリアされます)。

# 6. チュートリアル

# 6.1 はじめに

本デバッガの主な機能を紹介するために、チュートリアルプログラムを提供しています。このプログラム を用いて各機能を説明します。

このチュートリアルプログラムは、C 言語で書かれており、10 個のランダムデータを昇順/降順にソートします。

チュートリアルプログラムでは、以下の処理を行います。

- tutorial 関数でソートするランダムデータを生成します。
- sort 関数では tutorial 関数で生成したランダムデータを格納した配列を入力し、昇順にソートします。
- change 関数では tutorial 関数で生成した配列を入力し、降順にソートします。

#### 注意事項

● 再コンパイルを行った場合、本章で説明しているアドレスと異なることがあります。

# 6.2 使用方法

以下のステップに沿ってお進みください。

## 6.2.1 Step1: デバッガの起動

#### 6.2.1.1 デバッグの準備

High-performance Embedded Workshop を起動し、エミュレータに接続します。 詳細は「4デバッグの準備」を参照ください。

#### 6.2.1.2 デバッガのセットアップ

エミュレータに接続すると、デバッガをセットアップするためのダイアログが表示されます。このダイア ログでデバッガの初期設定を行います。 詳細は「5 デバッガのセットアップ」を参照ください。

デバッガのセットアップが終了すると、デバッグできる状態になります。

## 6.2.2 Step2: RAM の動作チェック

RAM が正常に動作することをチェックします。[メモリ]ウィンドウでメモリ内容を表示、編集し、メモリ が正常に動作することを確認します。

#### 注意事項

 マイコンによってはボード上にメモリをつけることができます。この場合、メモリ動作チェック は上記だけでは不完全な場合があります。メモリチェック用プログラムを作成し、チェックする ことをお勧めします。

#### 6.2.2.1 RAM の動作チェック

[表示]メニューの[CPU]サブメニューから[メモリ]を選択し、[表示開始アドレス]エディットボックスに RAM のアドレスを入力してください(ここでは"H'400"を入力しています)。[スクロール開始アドレス][ス クロール終了アドレス]エディットボックスはデフォルトの設定のままにしておきます(デフォルトの場合、 メモリ全空間がスクロール領域になります)。

| 表示開始アドレス     |          | ? ×     |
|--------------|----------|---------|
| 表示開始アドレス:    | 400 💌    | <u></u> |
| スクロール開始アドレス: | 000000 💌 | <u></u> |
| スクロール終了アドレス: | OFFFFF 💌 | <u></u> |
| ОК           | キャンセル    |         |

#### 注意事項

● 各製品ごとに RAM 領域の設定は異なります。各製品のハードウェアマニュアルを参照してください。

[OK]ボタンをクリックしてください。指定されたメモリ領域を示す[メモリ]ウィンドウが表示されます。

| 🛷 XEU [0      | )00400]               |                       |      |       |      |          |      |    |    |    |     |      |       |    |    |    |    | _     |   |
|---------------|-----------------------|-----------------------|------|-------|------|----------|------|----|----|----|-----|------|-------|----|----|----|----|-------|---|
| <b>I</b> II I | •••• ••••   <u>16</u> | <u>10</u> ± <u>10</u> | 8    | 2     | bc 👌 | <b>.</b> | a da | đ  | L  | E  | i a | 6 .X | 2   [ | 2  |    |    |    |       |   |
| Address       | Label F               | Register              | +0 + | +1 +2 | +3   | +4       | +5   | +6 | +7 | +8 | +9  | +A   | +B    | +C | +D | +E | +F | ASCII |   |
| 000400        |                       |                       | 00 0 | 00 00 | 00   | 00       | 00   | 00 | 00 | 00 | 00  | 00   | 00    | 00 | 00 | 00 | 00 |       |   |
| 000410        | ī i                   |                       | 63 F | F EA  | 0B   | 20       | 0A   | 00 | 00 | 20 | 0A  | 00   | 00    | 00 | 03 | 00 | 00 | c     |   |
| 000420        | ī i                   |                       | FF F | F FF  | FF   | FF       | FF   | FF | FF | FF | FF  | FF   | FF    | FF | FF | FF | FF |       |   |
| 000430        | ī i                   |                       | FF F | F FF  | FF   | FF       | FF   | FF | FF | FF | FF  | FF   | FF    | FF | FF | FF | FF |       |   |
| 000440        | 1                     |                       | FF F | F 23  | FF   | FF       | FF   | FF | FF | FF | FF  | FF   | FF    | FF | FF | FF | FF |       |   |
| 000450        | ī i                   |                       | FF F | FFF   | FF   | FF       | FF   | FF | FF | FF | FF  | FF   | FF    | FF | FF | FF | FF |       |   |
| 000460        | ī i                   |                       | FF F | F FF  | FF   | FF       | FF   | FF | FF | FF | FF  | FF   | FF    | FF | FF | FF | FF |       |   |
| 000470        | ī i                   |                       | FF F | F FF  | FF   | FF       | FF   | FF | FF | FF | FF  | FF   | FF    | FF | FF | FF | FF |       |   |
| 000480        | ī                     |                       | FF F | F FF  | FF   | FF       | FF   | FF | FF | FF | FF  | FF   | FF    | FF | FF | FF | FF |       |   |
| 000490        | Ĩ                     |                       | FF F | F FF  | FF   | FF       | FF   | FF | FF | FF | FF  | FF   | FF    | FF | FF | FF | FF |       |   |
| 0004A0        | ī i                   |                       | FF F | F FF  | FF   | FF       | FF   | FF | FF | FF | FF  | FF   | FF    | FF | FF | FF | FF |       |   |
| 0004B0        | i i                   |                       | FF F | FFF   | FF   | FF       | FF   | FF | FF | FF | FF  | FF   | FF    | FF | FF | FF | FF |       |   |
| 0004C0        | 1                     |                       | FF F | F FF  | FF   | FF       | FF   | FF | FF | FF | FF  | FF   | FF    | FF | FF | FF | FF |       |   |
| 0004D0        |                       |                       | FF F | F FF  | FF   | FF       | FF   | FF | FF | FF | FF  | FF   | FF    | FF | FF | FF | FF |       | • |

[メモリ]ウィンドウ上のデータ部分をダブルクリックすることにより、値が変更できます。

# 6.2.3 Step3: チュートリアルプログラムのダウンロード

## 6.2.3.1 チュートリアルプログラムをダウンロードする

デバッグしたいオブジェクトプログラムをダウンロードします。

M16C/R8C用デバッガの場合
 [Download modules]の[TutorialM16C.x30]から[ダウンロード]を選択します。

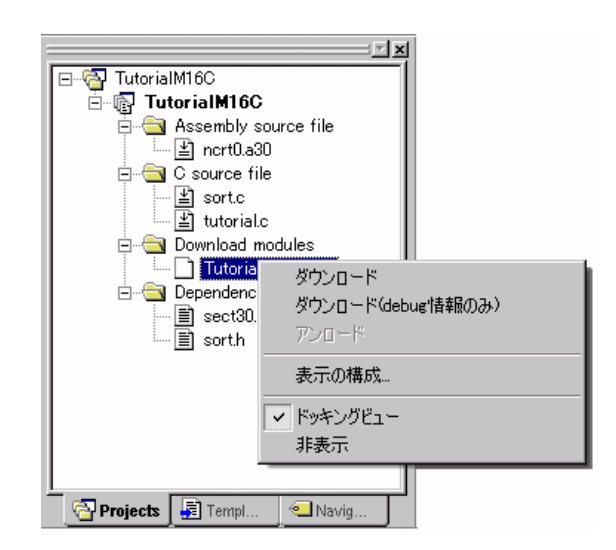

## 6.2.3.2 ソースプログラムを表示する

本デバッガでは、ソースレベルでプログラムをデバッグできます。

[C source file]の[Tutorial.c]をダブルクリックしてください。[エディタ(ソース)]ウィンドウが開き、 "Tutorial.c"ファイルの内容を表示します。

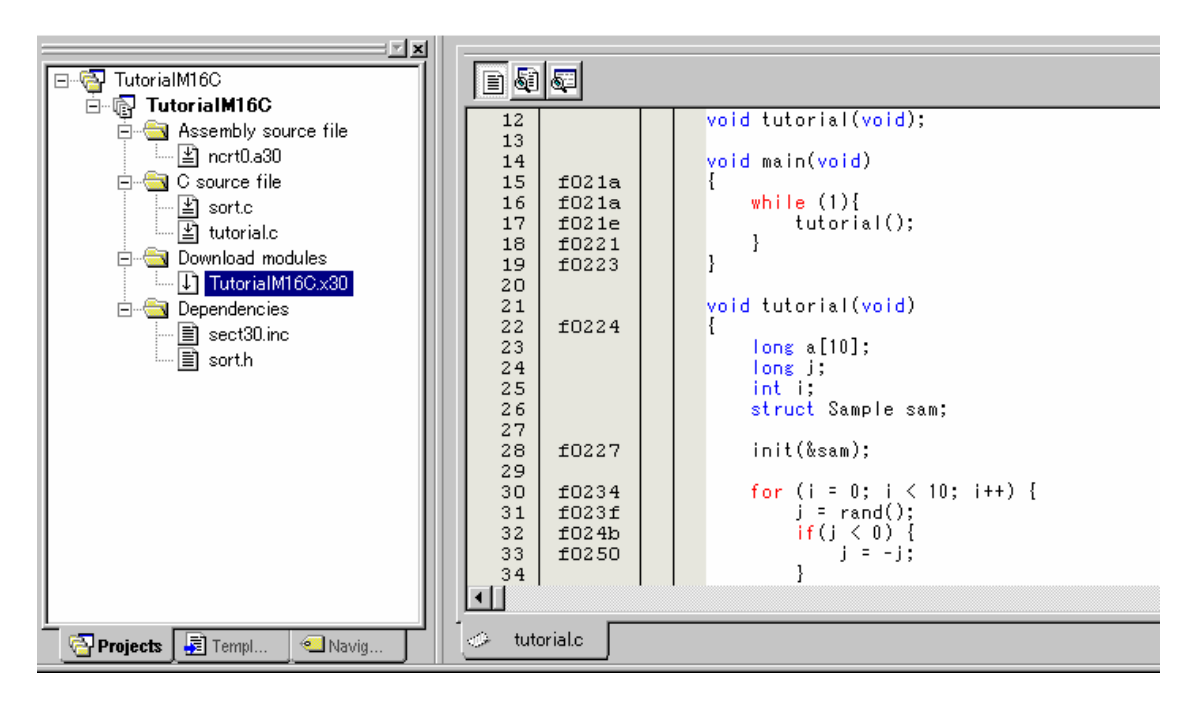

必要であれば、[基本設定]メニューから[表示の形式]オプションを選択し、見やすいフォントとサイズを選 択してください。

[エディタ(ソース)]ウィンドウは、最初はプログラムの先頭を示しますが、スクロールバーを使って他の部分を見ることができます。

## 6.2.4 Step4: ブレークポイントの設定

基本的なデバッグ機能の1つにソフトウェアブレークポイントがあります。 [エディタ(ソース)]ウィンドウにおいて、ソフトウェアブレークポイントを簡単に設定できます。

### 6.2.4.1 ソフトウェアブレークポイントを設定する

例えば、sort 関数のコール箇所にソフトウェアブレークポイントを設定します。 sort 関数コールを含む行の[S/W ブレークポイント]カラムをダブルクリックしてください。

| 🚸 tutori                               | al.c                                      |                                                                                                    |        |
|----------------------------------------|-------------------------------------------|----------------------------------------------------------------------------------------------------|--------|
|                                        | 52                                        |                                                                                                    |        |
| 28<br>29<br>30<br>31<br>32<br>33<br>34 | f0227<br>f0234<br>f023f<br>f024b<br>f0250 | <pre>init(&amp;sam); for (i = 0; i &lt; 10; i++) {     j = rand();     if(j &lt; 0) {         j = -j;     }     [i] = in</pre> | •      |
| 35<br>36<br>37<br>38<br>39             | f0259<br>f026f<br>f0276                   | a[i] = j;<br>}<br>sort(a);<br>change(a);                                                                                       | -      |
| 40<br>41<br>42<br>43                   | f027d<br>f0285<br>f028d<br>f0295          | sam.s0=a[0];<br>sam.s1=a[1];<br>sam.s2=a[2];<br>sam.s3=a[3];                                                                   |        |
| 44<br>45<br>46<br>47<br>48             | f029d<br>f02a5<br>f02ad<br>f02b5<br>f02b5 | sam.s4-a[4];<br>sam.s5=a[5];<br>sam.s6=a[6];<br>sam.s7=a[7];<br>sam.s8=a[8].                                                   |        |
| 49                                     | f02c5                                     | sam.s9=a[9];                                                                                                    | •<br>• |

sort 関数を含む行に、赤色の印が表示されます。この表示によりソフトウェアブレークポイントが設定されたことを示しています。

## 6.2.5 Step5: プログラムの実行

プログラムの実行方法について説明します。

### 6.2.5.1 CPU のリセット

初期状態ではプログラムをダウンロード後、CPU はリセットされていません。 CPU をリセットする場合は、[デバッグ]メニューから[CPU のリセット]を選択するか、ツールバー上の [CPU のリセット]ボタン を選択してください。

### 6.2.5.2 プログラムを実行する

プログラムを実行する場合は、[デバッグ]メニューから[実行]を選択するか、ツールバー上の[実行]ボタン してください。

プログラムはブレークポイントを設定したところまで実行されます。プログラムが停止した位置を示すために[S/W ブレークポイント]カラム中に矢印が表示されます。

| 📣 tutoria | allo           |            |                            |          |
|-----------|----------------|------------|----------------------------|----------|
|           | <b>S</b>       |            |                            |          |
| 28        | f0227          |            | init(&sam);                |          |
| 29        |                |            |                            |          |
| 30        | £0234          |            | for (i = 0; i < 10; i++) { |          |
| 31        | £023£          |            | j = rand();                |          |
| 32        | f024b          |            | if(j < 0) {                |          |
| 33        | £0250          |            | j = -j;                    |          |
| 34        |                |            |                            |          |
| 35        | ±0259          |            | a[i] = j;                  |          |
| 36        | 60266          |            | l and (a) t                |          |
| 37        | 10201<br>£0276 | <b> </b> • | sort(a);                   |          |
| 20        | 10270          |            | change(a),                 |          |
| 40        | f027d          |            | sam_s0=a[0]:               |          |
| 41        | f0285          |            | sam.s1=a[1]:               |          |
| 42        | £028d          |            | sam.s2=a[2];               |          |
| 43        | £0295          |            | sam.s3=a[3];               |          |
| 44        | £029d          |            | sam.s4=a[4];               |          |
| 45        | f02a5          |            | sam.s5=a[5];               |          |
| 46        | f02ad          |            | sam.s6=a[6];               |          |
| 47        | f02b5          |            | sam.s7=a[7];               |          |
| 48        | f02bd          |            | sam.s8=a[8];               | _        |
| 49        | f02c5          |            | sam.s9=a[9];               | <b>_</b> |
|           |                |            |                            | ► /h     |

注意事項

ブレーク後にソースファイルを表示する際に、ソースファイルパスを問い合わせる場合があります。その場合は、ソースファイルの場所を指定してください。

#### 6.2.5.3 ブレーク要因を確認する

[アウトプット]ウィンドウにブレーク要因を表示します。

| Connected<br>S/W break |                                           |   |
|------------------------|-------------------------------------------|---|
|                        |                                           |   |
|                        |                                           |   |
| Build Debug            | Find in Files $\lambda$ Version Control . | / |

また、[ステイタス]ウィンドウでも、最後に発生したブレークの要因を確認できます。 [表示]メニューの[CPU]サブメニューから[ステイタス]を選択してください。[ステイタス]ウィンドウが表示されますので、[Platform]シートを開いて Cause of last break の Status を確認してください。

| 📣 ኢታብタス               |                                    |   |
|-----------------------|------------------------------------|---|
| Item                  | Status                             |   |
| Connected to          | M16C R8C PC7501 Emulator           |   |
| CPU                   | M16C                               |   |
| Run Status            | Ready                              |   |
| Cause of last break   | S/W break                          |   |
| Run time count        | 00 h 00 m 00 sec 828 msec 020 usec |   |
|                       |                                    |   |
| •                     |                                    | Þ |
| Memory Platform / Eve | nts /                              |   |

ブレーク要因の表記については、「11 プログラム停止要因の表示」を参照ください。

## 6.2.6 Step6: ブレークポイントの確認

設定した全てのソフトウェアブレークポイントは、[S/W ブレークポイント]ウィンドウで確認することが できます。

### 6.2.6.1 ブレークポイントを確認する

[表示]メニューの[ブレーク]サブメニューから[S/W ブレークポイント]を選択してください。[S/W ブレーク ポイント]ウィンドウが表示されます。

| ■S/Wブレークポイント                                                     |          |
|------------------------------------------------------------------|----------|
| 読み込み保存                                                           | ヘルプ      |
| <ul> <li></li></ul>                                              | 追加       |
| 0 ファイル名:                                                         | 参照       |
| 行番号:                                                             | 閉じる      |
| ーー<br>S/Wグレークポイント:                                               | 町底余      |
| 0F026F [ 37] D:¥M16C¥TutorialM16C¥tutorialm16c¥source¥tutorial.c | <br>全て削除 |
|                                                                  | 有効       |
|                                                                  | 全て有効     |
|                                                                  | 無効       |
|                                                                  | 全て無効     |

このウィンドウを使って、ブレークポイントの設定/変更、新しいブレークポイントの定義、およびブレー クポイントの削除、有効/無効の選択ができます。

## 6.2.7 Step7: レジスタ内容の確認

レジスタ内容は、[レジスタ]ウィンドウで確認することができます。

#### 6.2.7.1 レジスタ内容を確認する

[表示]メニューの[CPU]サブメニューから[レジスタ]を選択してください。[レジスタ]ウィンドウが表示されます。

| 🧼 0 バンクー レジスタ 📃 🗖 🗙 |        |      |  |  |  |  |
|---------------------|--------|------|--|--|--|--|
| N                   | Value  | R    |  |  |  |  |
| RO                  | 0024   | Hex  |  |  |  |  |
| R1                  | OFOO   | Hex  |  |  |  |  |
| R2                  | 0000   | Hex  |  |  |  |  |
| R3                  | 0000   | Hex  |  |  |  |  |
| AO                  | 06E6   | Hex  |  |  |  |  |
| A1                  | 0000   | Hex  |  |  |  |  |
| FB                  | 0718   | Hex  |  |  |  |  |
| USP                 | 06C2   | Hex  |  |  |  |  |
| ISP                 | 0A20   | Hex  |  |  |  |  |
| PC                  | OFO26F | Hex  |  |  |  |  |
| SB                  | 0400   | Hex  |  |  |  |  |
| INTB                | OFFDOO | Hex  |  |  |  |  |
|                     |        |      |  |  |  |  |
| IPL U               | JIOB   | SZDC |  |  |  |  |
| 0 :                 | 1000   | 0101 |  |  |  |  |

#### 6.2.7.2 レジスタ内容を変更する

任意のレジスタの内容を変更することができます。 変更するレジスタ行をダブルクリックして下さい。ダイアログが表示しますので、変更する値を入力くだ さい。

| PC - レジスタ | 値設定      | ? × |
|-----------|----------|-----|
| 値:        | 0F026F   |     |
| 基数:       | Hex      | •   |
| データ形式:    | レジスタ全体   | •   |
|           | OK キャンセル |     |

## 6.2.8 Step8:メモリ内容の確認

ラベル名を指定することによって、ラベルが登録されているメモリの内容を[ASM ウォッチ]ウィンドウで 確認することができます。

#### 6.2.8.1 メモリ内容を確認する

例えば、以下のように、ワードサイズで\_msizeに対応するメモリ内容を確認します。

[表示]メニューの[シンボル]サブメニューから[ASM ウォッチ]を選択し、[ASM ウォッチ]ウィンドウを表示 します。 [ASM ウォッチ]ウィンドウのポップアップメニュー[追加...]を選択し、[アドレス]エディットボックスに "\_\_msize"を入力し、[サイズ]コンボボックスを"Word"に設定してください。

| 追 | 加     |        |            | ?     | × |
|---|-------|--------|------------|-------|---|
|   | アドレス: | _msize |            | • 🔊   |   |
|   | サイズ:  | Word   |            | •     |   |
|   | 基数:   | € 16進  | 〇 10進      | ○ 2進  |   |
|   |       | OK     | <u>キャン</u> | rtu 🛛 |   |

[OK]ボタンをクリックすると、[ASM ウォッチ]ウィンドウに指定されたメモリ領域が表示されます。

| 📣 ASMウォッチ   |            |          |       |      |      | l × |
|-------------|------------|----------|-------|------|------|-----|
| 🗗 🔤 🗙 🕅     | / 2 10 16  | <b>-</b> |       |      |      |     |
| Address:Bit | Expression | Size     | Radix | Data |      |     |
| 00041C      | msize      | Word     | Hex   | 0300 |      |     |
|             |            |          |       |      |      |     |
|             |            |          |       |      |      |     |
|             |            |          |       |      |      |     |
|             |            |          |       |      | <br> |     |

## 6.2.9 Step9: 変数の参照

プログラムをステップ処理するとき、プログラムで使われる変数の値が変化することを確認できます。

### 6.2.9.1 変数を参照する

例えば、以下の手順で、プログラムのはじめに宣言した long 型の配列 a を見ることができます。

[エディタ(ソース)]ウィンドウに表示されている配列 a を選択し、マウスの右ボタンで表示するポップアッ プメニューの[C ウォッチウィンドウに追加]を選択してください。[C ウォッチ]ウィンドウの[Watch]タブ が開き、配列 a の内容を表示します。

| 🧼 Cウォッチ                       |               |  |
|-------------------------------|---------------|--|
| 📑 🗙 📝 16 2 🍱 🛃                |               |  |
| Watch Local File Local Global |               |  |
| Name                          | Value         |  |
| +(signed long [10]) a         | Ox6C2 (16838) |  |
|                               |               |  |
|                               |               |  |
|                               |               |  |
|                               |               |  |

[C ウォッチ]ウィンドウの配列 a の左側にある"+"マークをクリックし、配列 a の各要素を参照することができます。

| ≪ Cウォッチ     □● ×   ダ 16 2 Def   ●     □● ▼     □● ▼     □● ▼     □● ▼     □● ▼     □● ▼     □● ▼     □● ▼     □● ▼     □● ▼     □● ▼     □● ▼     □● ▼     □● ▼     □● ▼     □● ▼     □● ▼     □● ▼     □● ▼     □● ▼     □● ▼     □● ▼     □● ▼     □● ▼     □● ▼     □● ▼     □● ▼     □● ▼     □● ▼     □● ▼     □● ▼     □● ▼     □● ▼     □● ▼     □● ▼     □● ▼     □● ▼     □● ▼     □● ▼     □● ▼     □● ▼     □● ▼     □● ▼     □● ▼     □● ▼     □● ▼     □● ▼     □● ▼     □● ▼     □● ▼     □● ▼     □● ▼     □● ▼     □● ▼     □● ▼     □● ▼     □● ▼     □● ▼     □● ▼     □● ▼     □● ▼     □● ▼     □● ▼     □● ▼     □● ▼     □● ▼     □● ▼     □● ▼     □● ▼     □● ▼     □● ▼     □● ▼     □● ▼     □● ▼     □● ▼     □● ▼     □● ▼     □● ▼     □● ▼     □● ▼     □● ▼     □● ▼     □● ▼     □● ▼     □● ▼     □● ▼     □● ▼     □● ▼     □● ▼     □● ▼     □● ▼     □● ▼     □● ▼     □● ▼     □● ▼     □● ▼     □● ▼     □● ▼     □● ▼     □● ▼     □● ▼     □● ▼     □● ▼     □● ▼     □● ▼     □● ▼     □● ▼     □● ▼     □● ▼     □● ▼     □● ▼     □● ▼     □● ▼     □● ▼     □● ▼     □● ▼     □● ▼     □● ▼     □● ▼     □● ▼     □● ▼     □● ▼     □● ▼     □● ▼     □● ▼     □● ▼     □● ▼     □● ▼     □● ▼     □● ▼     □● ▼     □● ▼     □● ▼     □● ▼     □● ▼     □● ▼     □● ▼     □● ▼     □● ▼     □● ▼     □● ▼     □● ▼     □● ▼     □● ▼     □● ▼     □● ▼     □● ▼     □● ▼     □● ▼     □● ▼     □● ▼     □● ▼     □● ▼     □● ▼     □● ▼     □● ▼     □● ▼     □● ▼     □● ▼     □● ▼     □● ▼     □● ▼     □● ▼     □● ▼     □● ▼     □● ▼     □● ▼     □● ▼     □● ▼     □● ▼     □● ▼     □● ▼     □● ▼     □● ▼     □● ▼     □● ▼     □● ▼     □● ▼     □● ▼     □● ■     □● ■     □● ■     □● ■     □● ■     □● ■     □● ■     □● ■     □● ■     □● ■     □● ■     □● ■     □● ■     □● ■     □● ■     □● ■     □● ■     □● ■     □● ■     □● ■     □● ■     □● ■     □● ■     □● ■     □● ■     □● ■     □● ■     □● ■     □● ■     □● ■     □● ■     □● ■     □● ■     □● ■     □● ■     □● ■     □● ■     □● ■     □● ■     □● ■     □● ■     □● ■     □● ■ |               |
|----------------------------------------------------------------------------------------------------|---------------|
| Watch Local File Local Global                                                                                                    |               |
| Name                                                                                                    | Value         |
| -(signed long [10]) a                                                                                                    | Ox6C2 (16838) |
| (signed long) (a)[0]                                                                                                    | 16838         |
| (signed long) (a)[1]                                                                                                    | 5758          |
| (signed long) (a)[2]                                                                                                    | 10113         |
| (signed long) (a)[3]                                                                                                    | 17515         |
| (signed long) (a)[4]                                                                                                    | 31051         |
| (signed long) (a)[5]                                                                                                    | 5627          |
| (signed long) (a)[6]                                                                                                    | 23010         |
| (signed long) (a)[7]                                                                                                    | 7419          |
| (signed long) (a)[8]                                                                                                    | 16212         |
| (signed long) (a)[9]                                                                                                    | 4086          |

#### 6.2.9.2 参照したい変数を登録する

また、変数名を指定して、[Cウォッチ]ウィンドウに変数を加えることもできます。

[C ウォッチ]ウィンドウのポップアップメニューから[シンボル登録...]を選択してください。 以下のダイアログボックスが表示されますので、変数iを入力してください。

| シンボル登録 | ×     |
|--------|-------|
| i      | ОК    |
|        | キャンセル |

[OK]ボタンをクリックすると、[Cウォッチ]ウィンドウに、int型の変数 i が表示されます。

| 🛷 ርዕォッチ                                 |                     |  |
|-----------------------------------------|---------------------|--|
| 📑 🗙 📝 16 2 Der 🛃 🖣                      | 2                   |  |
| Watch Local File Local Global           |                     |  |
| Name                                    | Value               |  |
| +(signed long [10]) a<br>(signed int) i | 0x6C2 (16838)<br>10 |  |

# 6.2.10 Step10: プログラムのステップ実行

本デバッガは、プログラムのデバッグに有効な各種のステップコマンドを備えています。

- 1. ステップイン
- 各ステートメントを実行します(関数内のステートメントを含む)。
- 2. ステップアウト
- 関数を抜け出し、関数を呼び出したプログラムの次のステートメントで停止します。
- 3. **ステップオーバ** 関数コールを1ステップとして、ステップ実行します。
- ステップ... 指定した速度で指定回数分ステップ実行します。

## 6.2.10.1 ステップインの実行

ステップイン機能はコール関数の中に入り、コール関数の先頭のステートメントで停止します。

sort 関数の中に入るために、[デバッグ]メニューから[ステップイン]を選択するか、またはツールバーの[ス ふ

テップイン]ボタン わタクリックしてください。

[エディット(ソース)]ウィンドウの PC 位置を示すカーソルが、sort 関数の先頭のステートメントに移動します。

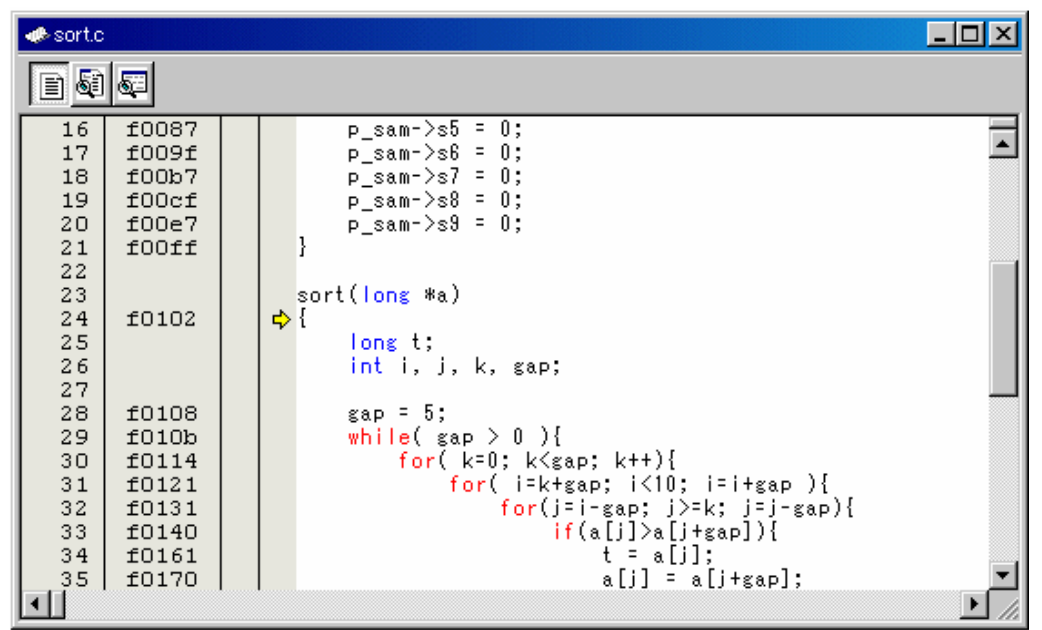

### 6.2.10.2 ステップアウトの実行

ステップアウト機能はコール関数の中から抜け出し、コール元プログラムの次のステートメントで停止します。

sort 関数の中から抜け出すために、[デバッグ]メニューから[ステップアウト]を選択するか、またはツール

バーの[ステップアウト]ボタン をクリックしてください。 [エディット(ソース)]ウィンドウの PC 位置を示すカーソルが、sort 関数を抜け出し、change 関数の手前 に移動します。

| 📣 tutori             | al.c                    |                                              |        |
|----------------------|-------------------------|----------------------------------------------|--------|
|                      | <b>6</b> 2              |                                              |        |
| 31<br>32<br>33<br>34 | f023f<br>f024b<br>f0250 | j = rand();<br>if(j < 0) {<br>j = -j;<br>}   |        |
| 35<br>36<br>37<br>38 | f0259<br>f026f<br>f0276 | a[i] = j;<br>}<br>● sort(a);<br>⇔ change(a); |        |
| 39<br>40<br>41<br>42 | f027d<br>f0285<br>f028d | sam.s0=a[0];<br>sam.s1=a[1];<br>sam.s2=a[2]; |        |
| 43<br>44             | f0295<br>f029d          | sam.s3=a[3];<br>sam.s4=a[4];                 | ▼<br>▶ |

#### 注意事項

● 本機能は処理時間がかかります。コール元が分かっている場合は、[カーソル位置まで実行]をご 使用ください。

#### 6.2.10.3 ステップオーバの実行

ステップオーバ機能は関数コールを1ステップとして実行して、メインプログラムの次のステートメント で停止します。

change 関数中のステートメントを一度にステップ実行するために、[デバッグ]メニューから[ステップオー

バ]を選択するか、またはツールバーの[ステップオーバ]ボタン (エディット(ソース)]ウィンドウの PC 位置を示すカーソルが、change 関数の次の位置に移動します。

| 🚸 tutori | al.c     |     |    |                              | <u> – – ×</u> |
|----------|----------|-----|----|------------------------------|---------------|
|          | <b>S</b> |     |    |                              |               |
| 30       | f0234    |     |    | for (i = 0; i < 10; i++) {   |               |
| 31       | f023f    |     |    | j = rand();                  |               |
| 32       | f024b    |     |    | if(j < 0) {                  |               |
| 33       | £0250    |     |    | j = -j;                      |               |
| 34       |          |     |    | }                            |               |
| 35       | £0259    |     |    | _ a[i] = j;                  |               |
| 36       |          |     | _  | }                            |               |
| 37       | f026f    |     | •  | sort(a);                     |               |
| 38       | £0276    |     |    | change(a);                   |               |
| 39       |          |     |    | . [2]                        |               |
| 40       | £027d    |     | => | sam.sU=a[U];                 |               |
| 41       | £0285    |     |    | sam.sl=a[1];                 |               |
| 42       | ±028a    |     |    | sam.s2=a[2];                 |               |
| 43       | ±0295    |     |    | sam.s3-a[3];                 |               |
| 44       | τυ29α    |     |    | sam.s4-a[4];<br>F[5].        |               |
| 45       | IU285    |     |    | sam.so-a[o];<br>e[o].        |               |
| 40       | forthe   |     |    | sam.so-aloj,<br>com o7-o[7]. |               |
| 47       | f02bd    |     |    | Sam.S/-a[/],<br>com c9=c[9]. |               |
| 40       | f02a5    |     |    | sam.su-aluj,<br>sem s9=s[9]• |               |
| 50       | f02cd    |     | 3  | sam.su-aluj,                 |               |
| 51       | rozcu    |     | ,  |                              | <b>_</b>      |
| II.      |          | 1 1 |    |                              |               |

# 6.2.11 Step11: プログラムの強制ブレーク

本デバッガは、プログラムを強制的にブレークすることができます。

#### 6.2.11.1 プログラムを強制ブレークする

ブレークをすべて解除してください。 main 関数の残り部分を実行するために、[デバッグ]メニューから[実行]を選択するか、ツールバー上の[実

行]ボタン を選択してください。

プログラムは無限ループ処理を実行していますので、強制ブレークするために、[デバッグ]メニューから[プ

ログラムの停止]を選択するか、ツールバー上の[停止]ボタン 🥗 を選択してください。

## 6.2.12 Step12: ローカル変数の表示

[C ウォッチ]ウィンドウを使って関数内のローカル変数を表示させることができます。

#### 6.2.12.1 ローカル変数を表示する

例として、tutorial 関数のローカル変数を調べます。 この関数は、4 つのローカル変数 a, j, i, sam を宣言しています。

[表示]メニューの[シンボル]サブメニューから[Cウォッチ]を選択し、[Cウォッチ]ウィンドウを表示します。 [Cウォッチ]ウィンドウには、デフォルトで以下の4つのタブが存在します。

- [Watch]タブ
   ユーザが登録した変数のみを表示します。
- [Local]タブ
   現在 PC が存在しているブロックで参照可能なローカル変数がすべて表示されます。プログラム
   実行によりスコープが変更されると、[Local]タブの内容も切り替わります。
- [File Local]タブ
   現在 PC が存在しているファイルのファイルローカル変数がすべて表示されます。プログラム実行によりスコープが変更されると、[File Local]タブの内容も切り替わります。
- [Global]タブ
   ダウンロードしたプログラムで使用しているグローバル変数がすべて表示されます。

ローカル変数を表示する場合は、[Local]タブを選択してください。

| 🧼 ೦೧೫೫೫                      |               |
|------------------------------|---------------|
| 📼 🗙 🖉 16 2 Def 🛃             | <b>-</b>      |
| Watch Local File Local Globa | 1             |
| Name                         | Value         |
| +(signed long [10]) a        | Ox6C2 (31051) |
| (signed int) i               | 10            |
| (signed long) j              | 4086          |
| +(struct Sample ) sam        | Ox6EA         |
|                              |               |

配列 a の左側にある"+"マークをクリックし、配列 a の構成要素を表示させてください。 sort 関数実行前と実行後の配列 a の要素を参照すると、ランダムデータが降順にソートされていることが わかります。

## 6.2.13 Step13: スタックトレース

本デバッガでは、スタック情報を用いて、現在の PC がある関数がどの関数からコールされているかを表示できます。

#### 6.2.13.1 関数呼び出し状況を参照する

sort 関数内の行の[S/W ブレークポイント]カラムをダブルクリックして、ソフトウェアブレークポイント を設定してください。

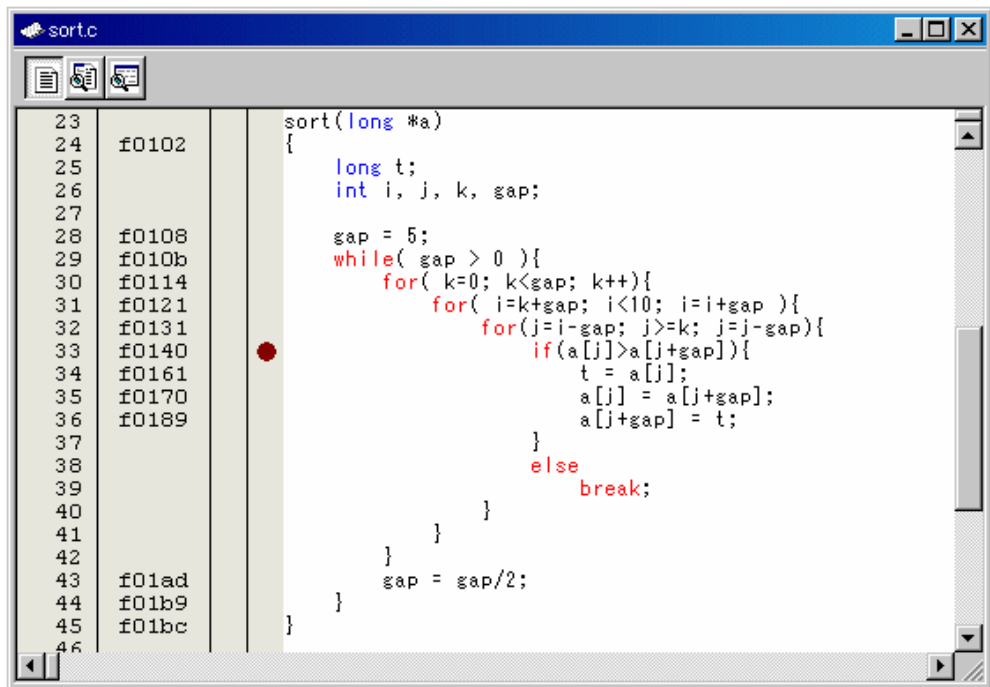

プログラムを一旦リセットし、再実行します。[デバッグ]メニューから[リセット後実行]を選択するか、ツー ルバー上の[リセット後実行]ボタン を選択してください。

プログラムブレーク後、[表示]メニューの[コード]サブメニューから[スタックトレース]を選択し[スタック トレース]ウィンドウを開いてください。

| 🗢 スタ | ックトレース   |        | <u> – – ×</u> |
|------|----------|--------|---------------|
| Kind | Name     | Value  |               |
| F    | sort     | OF0140 |               |
| F    | tutorial | OF0272 |               |
| F    | main     | OFO21E |               |
|      |          |        |               |
|      |          |        |               |
|      |          |        |               |

現在 PC が sort0関数内にあり、sort0関数は tutorial0関数からコールされていることがわかります。

## 6.2.14 さて次は?

このチュートリアルでは、本デバッガの主な使い方を紹介しました。

ご使用のエミュレータで提供されるエミュレーション機能を使用することによって、さらに高度なデバッ グを行うこともできます。それによって、ハードウェアとソフトウェアの問題が発生する条件を正確に分 離し、識別すると、それらの問題点を効果的に調査することができます。 [MEMO]

リファレンス

このページは白紙です。

# 7. ウィンドウ一覧

本デバッガ用のウィンドウを以下に示します ウィンドウ名をクリックするとそのリファレンスを表示します。

| ウィンドウ名                | 表示用メニュー                      |
|-----------------------|------------------------------|
| RAM モニタウィンドウ          | [表示]→[CPU]→[RAM モニタ]         |
| ASM ウォッチウィンドウ         | [表示]→[シンボル]→[ASM ウォッチ]       |
| C ウォッチウィンドウ           | [表示]→[シンボル]→[C ウォッチ]         |
| スクリプトウィンドウ            | [表示]→[スクリプト]                 |
| S/W ブレークポイント設定ウィンドウ   | [表示]→[ブレーク]→[S/W ブレークポイント]   |
| H/W ブレークポイント設定ウィンドウ   | [表示]→[ブレーク]→[H/W ブレークポイント]   |
| アドレス一致ブレークポイント設定ウィンドウ | [表示]→[ブレーク]→[アドレスー致ブレークポイント] |
| トレースポイント設定ウィンドウ       | [表示]→[トレース]→[トレースポイント]       |
| トレースウィンドウ             | [表示]→[トレース]→[トレース]           |
| GUI 入出力ウィンドウ          | [表示]→[グラフィック]→[GUI I/O]      |

なお、以下のウィンドウのリファレンスは High-performance Embedded Workshop 本体のヘルプに記載 されていますので、そちらをご参照ください。

- 差分ウィンドウ
- マップウィンドウ
- *コマンドラインウィンドウ*
- ワークスペースウィンドウ
- アウトプットウィンドウ
- 逆アセンブリウィンドウ
- メモリウィンドウ
- IO ウィンドウ
- ステイタスウィンドウ
- レジスタウィンドウ
- 画像ウィンドウ
- スタックトレースウィンドウ

# 7.1 RAM モニタウィンドウ

RAM モニタウィンドウは、ターゲットプログラム実行中のメモリの変化を表示するウィンドウです。 リアルタイム RAM モニタ機能を使用し、RAM モニタ領域 に該当するメモリ内容をダンプ形式で表示し ます。表示内容は、ターゲットプログラム実行中に一定間隔(デフォルトは 100msec)で更新されます。

| 🛷 RAMELIA 🕞          | ss_SE_top] |    |     |    |           |           |             |    |    |     |            |    |     |            |       |     |     | _                           |  |
|----------------------|------------|----|-----|----|-----------|-----------|-------------|----|----|-----|------------|----|-----|------------|-------|-----|-----|-----------------------------|--|
| 1 + 🕞                | 🗃 🔏 间 I    |    |     |    | <u>16</u> | <u>10</u> | ± <u>10</u> | 8  | 2  | dbc | <b>ð</b> 5 | ъ  | đe  | <b>ð</b> 0 | £.    | .d  |     |                             |  |
| [ 125ms] Labe        | el Regist  | +0 | +1  | +2 | +3        | +4        | +5          | +6 | +7 | +8  | +9         | +A | +B  | +C         | +D    | +E  | +F  | ASCII                       |  |
| 000400 bss_3         | SE_top[SB] | 34 | 12  | 04 | 04        | 04        | 04          | 04 | 04 | 04  | 04         | 04 | 04  | 80         | 04    | -44 | -4F | 4 D                         |  |
| 000410TCE            | 3_wup      | 00 | 00  | 00 | 00        | 00        | 00          | 00 | 00 | 00  | 00         | B8 | -09 | 20         | - 0 A | 7F  | -0A | <mark></mark> <mark></mark> |  |
| 000420               |            | E8 | -0A | 45 | 0B        | 00        | 00          | 00 | 00 | 01  | 00         | 00 | 00  | 00         | 00    | 00  | 00  | E                           |  |
| 000430 <u>SC</u>     | 3_ont      | 00 | 00  | 00 | 00        | 00        | 00          | 00 | 00 | 00  | 00         | 00 | 00  | 00         | 00    | 12  | 00  | <mark></mark>               |  |
| 000440 <u>en</u> ene | i_dsp      | 00 | 00  | 00 | 00        | 00        | 00          | 00 | 00 | 00  | 00         | 00 | 00  | 00         | 00    | 00  | 00  | <mark></mark>               |  |
| 000450               |            | 00 | 00  | 00 | 00        | 00        | 00          | 00 | 00 | 00  | 00         | 00 | 00  | 00         | 00    | 00  | 00  |                             |  |
| 000460               |            | 00 | 00  | 00 | 00        | 00        | 00          | 00 | 00 | 00  | 00         | 00 | 00  | 00         | 00    | 00  | 00  |                             |  |
| 000470               |            | 00 | 00  | 00 | 00        | 00        | 00          | 00 | 00 | 00  | 00         | 00 | 00  | 00         | 00    | 00  | 00  |                             |  |
| 000480               |            | 00 | 00  | 00 | 00        | 00        | 00          | 00 | 00 | 00  | 00         | 00 | 00  | 00         | 00    | 00  | 00  |                             |  |
| •                    |            |    |     |    |           |           |             |    |    |     |            |    |     |            |       |     |     |                             |  |

- 1K バイトの RAM モニタ領域を備えています。この RAM モニタ領域は任意の連続アドレス、 または、256 バイト単位で4ブロックの領域に分割して配置することができます。
- RAM モニタ領域は、任意のアドレス範囲に変更できます。 RAM モニタ領域の変更方法については、RAM モニタ領域を設定するを参照してください。 デフォルトの RAM モニタ領域は、内部 RAM 領域の先頭から 1K バイトの領域に割り当てられ ています。
- 表示内容の更新間隔はウィンドウごとに設定できます。 ターゲットプログラム実行中の実際の更新間隔は、Address 表示領域のタイトル部分に表示され ます。
- データ表示領域及びコード表示領域の背景色は、アクセス属性によって以下のようになります。

| アクセス属性            | 背景色 |
|-------------------|-----|
| Read アクセスされたアドレス  | 緑色  |
| Write アクセスされたアドレス | 赤色  |
| アクセスされていないアドレス    | 白色  |

背景色は、変更可能です。

#### 注意事項

- RAM モニタウィンドウには、バスアクセスのデータが表示されます。したがって、外部 I/O からメモリを直接書き換える等、ターゲットプログラムを介さないアクセスによる変化は、表示には反映されません。
- RAM モニタ領域の表示データ長が1バイト単位以外の場合、そのデータの1バイト単位でメモリに対するアクセス属性が異なる場合があります。このように1つのデータの中でアクセス属性が異なる場合は、そのデータが括弧に囲まれて表示されます。また、この時の背景色は、そのデータの1バイト目のアクセス属性を示します。

| 001B | 8000   | 00D2 | 0000 | 0070 |
|------|--------|------|------|------|
| 0000 | 0000   | 0000 | 0000 | 0000 |
| 0000 | (007C) | FF8C | 0000 | 0000 |
| 0000 | 0000   | 0000 | 0050 | 0000 |

- アクセス属性の表示は、ターゲットプログラムのダウンロードにより初期化されます。
- 表示の更新間隔は、動作状況(以下の要因)によって指定した更新間隔より長くなる場合があります。
  - ホストマシンの性能/負荷状況

- 通信インタフェース
- ウィンドウのサイズ(メモリ表示範囲)や表示枚数

## 7.1.1 オプションメニュー

ウィンドウ内でマウスの右ボタンをクリックすると以下のポップアップメニューを表示し ます。これらのメニューの主要な機能は、ツールバーのボタンにも割り付けられています。

| メニュー名       |             | 機能                         |  |  |
|-------------|-------------|----------------------------|--|--|
| RAM モニタ領域設定 |             | RAM モニタ領域を設定します。           |  |  |
| サンプリング周期    |             | サンプリング周期を設定します。            |  |  |
| アクセス履歴の消去   |             | アクセス履歴を消去します。              |  |  |
| 前方に移動       |             | 前方(アドレスが小さい方)の RAM モニタ領域に表 |  |  |
|             |             | 示位置を移動します。                 |  |  |
| 後方に移動       |             | 後方(アドレスが大きい方)の RAM モニタ領域に表 |  |  |
|             |             | 示位置を移動します。                 |  |  |
| 表示開始アドレス    |             | 表示開始アドレスを変更します。            |  |  |
| スクロール範囲     |             | スクロール範囲を設定します。             |  |  |
| データ長        | 1byte       | 1Byte 単位で表示します。            |  |  |
|             | 2byte       | 2Byte 単位で表示します。            |  |  |
|             | 4byte       | 4Byte 単位で表示します。            |  |  |
|             | 8byte       | 8Byte 単位で表示します。            |  |  |
| 基数          | 16 進数表示     | 16 進数で表示します。               |  |  |
|             | 10 進数表示     | 10 進数で表示します。               |  |  |
|             | 符号付 10 進数表示 | 符号付10進数で表示します。             |  |  |
|             | 8進数表示       | 8進数で表示します。                 |  |  |
|             | 2進数表示       | 2進数で表示します。                 |  |  |
| 表示コード       | ASCII       | ASCII コードで表示します。           |  |  |
|             | SJIS        | SJIS コードで表示します。            |  |  |
|             | JIS         | JIS コードで表示します。             |  |  |
|             | UNICODE     | UNICODE コードで表示します。         |  |  |
|             | EUC         | EUC コードで表示します。             |  |  |
|             | Float       | Float型で表示します。              |  |  |
|             | Double      | Double 型で表示します。            |  |  |
| レイアウト       | ラベル         | ラベル表示領域の表示/非表示を切り替えます。     |  |  |
|             | レジスタ        | レジスタ表示領域の表示/非表示を切り替えます。    |  |  |
|             | リード         | コード領域の表示/非表示を切り替えます。       |  |  |
| カラム         |             | 表示カラム数を変更します。              |  |  |
| 分割          |             | ウィンドウを分割表示します。             |  |  |
| ツールバー表示     |             | ツールバーの表示/非表示を切り換えます。       |  |  |
| ツールバーのカスタマイ | イズ          | ツールバーをカスタマイズします。           |  |  |
| ドッキングビュー    |             | ウィンドウをドッキングします。            |  |  |
| 非表示         |             | ウィンドウを非表示にします。             |  |  |

## 7.1.2 RAM モニタ領域を設定する

RAM モニタウィンドウのポップアップメニュー[RAM モニタ領域設定…]を選択してください。 RAM モニタ領域設定ウィンドウがオープンします。現在設定されている RAM モニタ領域が、一覧に表示 されています。

| RAMモニタ               | 領域設定                 | Ê                      |                  |       |
|----------------------|----------------------|------------------------|------------------|-------|
| 「RAMモニタ              | 領域の設                 | 定状况——                  |                  |       |
| Start                | Si                   | Area                   |                  | 追加    |
| 000400               | 4                    | 000400 -               | 0007FF           | 削除    |
| 001000               | 3<br>1               | 001000 -<br>003000 -   | 0012FF<br>0030FF | 全削除   |
|                      |                      |                        |                  | 表示    |
| •                    |                      |                        |                  |       |
| 8 blocks<br><1 block | (2048 by<br>= 256 by | rtes) are ava<br>rtes≻ | ilable.          |       |
|                      |                      | 保存                     | 読み込み             | * 閉じる |

このウィンドウを使用して、RAM モニタ領域を追加、削除、変更します。

- RAM モニタ領域は、先頭アドレスとサイズ(ブロック数で指定)で指定します。
- 先頭アドレスは、0x100バイト単位で指定できます。
   端数のアドレス値を指定した場合は、0x100バイト単位で丸め込まれた値が設定されます。
- サイズは、ブロック数で指定します。
   コンパクトエミュレータの場合、1ブロックのサイズは256バイトです。また、最大4ブロックまで指定できます。
- 使用ブロックの総数が4ブロックになるまで、RAMモニタ領域を追加できます。
   (リストの下に、現時点で使用可能なブロック数(およびサイズ)が表示されます。)

### 7.1.2.1 RAM モニタ領域を変更する

RAM モニタ領域の先頭アドレスとサイズを変更できます。

 ダイアログで変更する RAM モニタ領域の一覧から変更したい RAM モニタ領域を選択し、ダブルクリックしてください。

以下のダイアログが表示されますので、[開始アドレス]領域に先頭アドレス、[サイズ]領域にサ イズ(ブロック数で指定)を指定してください。

| RAMモニタ領域の | 設定    |          | X     |
|-----------|-------|----------|-------|
| 開始アドレス:   | 400   |          | •     |
| サイズ:      | 4     | -        | ブロック  |
| RAMモニタ領域  | : 000 | 400 - 00 | 007FF |
| OK        |       | キャン      | ンセル   |

 ウィンドウ内で直接変更する RAM モニタ領域の一覧から変更したい RAM モニタ領域を選択状態にして、その Start 表示欄 または Size 表示欄を再度クリックしてください。 エディットボックスが表示されますので、それぞれ変更内容を指定してください。ENTER キー で入力を確定、ESC キーで操作を取り消します。

| Start  | Size   | Area                     | Start  | Size   | Area                             |
|--------|--------|--------------------------|--------|--------|----------------------------------|
| 000400 | 4<br>3 | 000400 - (<br>001000 - ( | 000400 | 4<br>3 | ) 000400 - 0003<br>001000 - 0012 |
| アドレズ   | を変更    |                          | サイ     | ズを変更   | [                                |

### 7.1.2.2 RAM モニタ領域を追加する

[追加...]ボタンをクリックしてください。

ダイアログが表示されますので、[開始アドレス]領域に先頭アドレス、[サイズ]領域にサイズ(ブロック数 で指定)を指定してください。

#### 7.1.2.3 RAM モニタ領域を削除する

RAM モニタ領域の一覧から削除したい RAM モニタ領域を選択状態にして、[削除]ボタンをクリックして ください。

すべての RAM モニタ領域を削除したい場合は、[全削除]ボタンをクリックしてください。

# 7.2 ASM ウォッチウィンドウ

ASM ウォッチウィンドウは、ウォッチポイントとして特定のアドレスを登録し、メモリ内容を参照することができるウィンドウです。

登録したアドレスが RAM モニタ領域内であれば、ターゲットプログラム実行中に一定間隔(デフォルトは 100msec)でメモリ内容を更新します

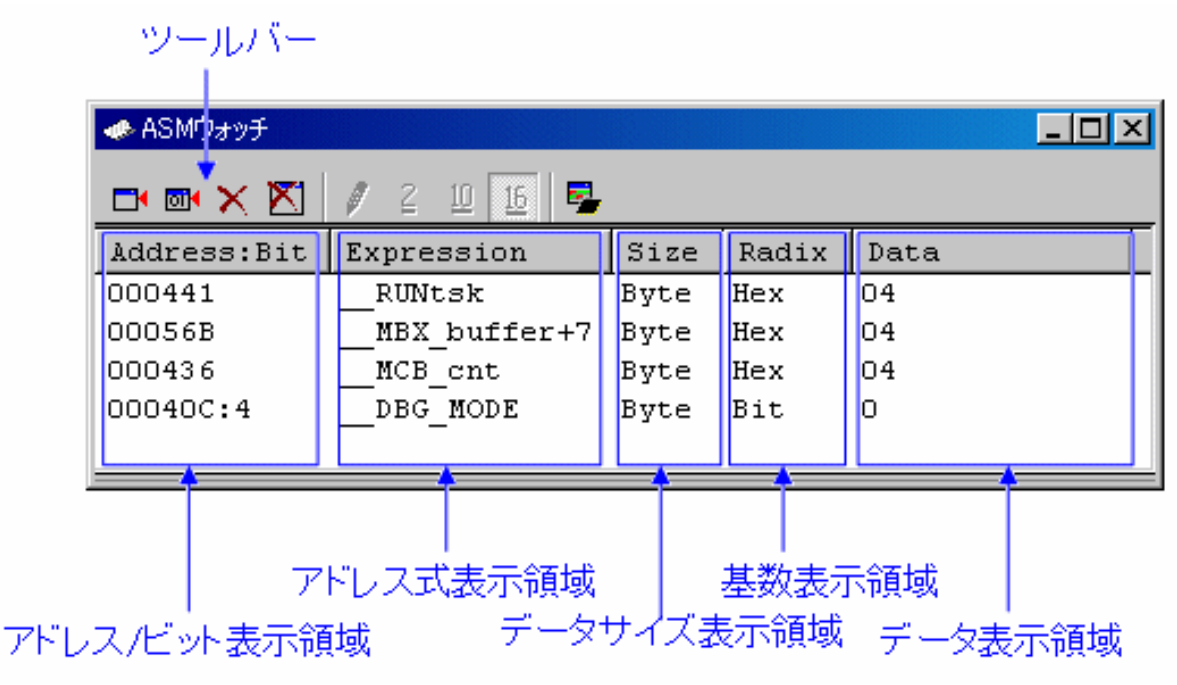

- 登録するアドレスをウォッチポイントと呼びます。以下のいずれかを登録することができます。
   アドレス(シンボルでの指定可)
  - アドレス+ビット番号
  - ビットシンボル
- 登録したウォッチポイントは、ASM ウォッチウィンドウクローズ時に保存され、再オープン時 に自動登録されます。
- ウォッチポイントにシンボル/ビットシンボルを指定した場合、ウォッチポイントのアドレスは ターゲットプログラムのダウンロード時に再計算されます。
- 無効なウォッチポイントは"--<not active>--"と表示します。
- (ドラッグ&ドロップ機能により)ウォッチポイントの並び順を変更することができます。
- ウォッチポイントのアドレス式、サイズ、基数、データはインプレイス編集により変更可能です。

#### 注意事項

- RAM モニタは、バスアクセスのデータを取得します。ターゲットプログラムによるアクセス以外の変化は、反映されません。
- RAM モニタ領域の表示データ長が1バイト単位以外の場合、そのデータの1バイト単位でメモリに対するアクセス属性が異なる場合があります。このような1つのデータの中でアクセス属性が統一されていない場合は、そのデータのアクセス属性を正しく表示できません。この時の背景色は、そのデータの1バイト目のアクセス属性色となります。

## 7.2.1 **オプションメニュー**

ウィンドウ内でマウスの右ボタンをクリックすると以下のポップアップメニューを表示し ます。これらのメニューの主要な機能は、ツールバーのボタンにも割り付けられています。

| メニュー名        |            | 機能                    |  |  |  |
|--------------|------------|-----------------------|--|--|--|
| 追加           |            | ウォッチポイントを追加します。       |  |  |  |
| ビットの追加       |            | ビット形式のウォッチポイントを追加します。 |  |  |  |
| 削除           |            | 選択したウォッチポイントを削除します。   |  |  |  |
| 全て削除         |            | 全てのウォッチポイントを削除します。    |  |  |  |
| 値の編集         |            | 選択したウォッチポイントの値を編集します。 |  |  |  |
| 基数           | 2進数表示      | 2進数で表示します。            |  |  |  |
|              | 10 進数表示    | 10 進数で表示します。          |  |  |  |
| 16 進数表示      |            | 16 進数で表示します。          |  |  |  |
| 最新の情報に更新     |            | メモリをリフレッシュします。        |  |  |  |
| レイアウト        | アドレス       | アドレスの表示/非表示を切り替えます。   |  |  |  |
|              | サイズ        | サイズの表示/非表示を切り替えます。    |  |  |  |
| RAM モニタ      | RAM モニタ有効化 | RAM モニタ機能を有効にします。     |  |  |  |
|              | サンプリング周期   | サンプリング周期を設定します。       |  |  |  |
| ツールバー表示      |            | ツールバーの表示/非表示を切り換えます。  |  |  |  |
| ツールバーのカスタマイズ |            | ツールバーをカスタマイズします。      |  |  |  |
| ドッキングビュー     |            | ウィンドウをドッキングします。       |  |  |  |
| 非表示          |            | ウィンドウを非表示にします。        |  |  |  |

# 7.3 C ウォッチウィンドウ

C ウォッチウィンドウは、C 言語または C++言語で作成されたプログラムで使用されている変数を参照す るウィンドウです。表示されている変数を C ウォッチポイントと呼びます。

登録したウォッチポイントが RAM モニタ領域内であれば、ターゲットプログラム実行中に一定間隔(デフォルトは 100msec)でメモリ内容を更新します。

| ᠕᠋                                  |                |
|-------------------------------------|----------------|
| 🗁 🔀 🥒 16 2 Def 🛃 🚘                  |                |
| Watch Local File Local Global       |                |
| Name                                | Value 🔺        |
| -(struct tag_S *) pS                | 0x1            |
| +(struct tag_S ) *(pS)              | 0x1            |
| (signed short) global_short         | 0              |
| (signed long) global_long           | 38404096       |
| -(signed int [5][5]) global_array   | Ox44A (15)     |
| -(signed int [5]) (global_array)[0] | Ox44A (15)     |
| (signed int) ((global_array)[0])[0] | 15             |
| (signed int) ((global_array)[0])[1] | 2649           |
| (signed int) ((global_array)[0])[2] | 0              |
| (signed int) ((global_array)[0])[3] | 2649           |
| (signed int) ((global_array)[0])[4] | 0              |
| +(signed int [5]) (global_array)[1] | 0x454 (768)    |
| +(signed int [5]) (global arrav)[2] | Ox45E (3842) ▼ |

- 変数をスコープ別(ローカル、ファイルローカル、グローバル)に参照することができます。
- PC 値の変化に応じて、表示が自動的に更新されます。
- 変数値を変更することができます。
- 変数ごとに表示基数を変更できます。
- 任意の変数を Watch タブに登録し、常時表示することができます。
  - 登録した内容は、プロジェクトごとに保存されます。
  - C ウォッチウィンドウを複数オープンした場合、Watch タブの登録内容は全ウィンドウで共 有されます。
- Watch タブを追加し、C ウォッチポイントの登録先を分けることができます。
- ドラッグ&ドロップにより、他のウィンドウやエディタから変数を登録できます。
- 名前順、アドレス順にソートできます。
- RAM モニタ機能を使用し、プログラム実行中にリアルタイムに値を参照できます。

#### 注意事項

- 以下に示す C ウォッチポイントは、値を変更できません。
  - ビットフィールド型変数
  - レジスタ変数
  - メモリの実体(アドレスとサイズ)を示さない C/C++言語式
- C/C++言語式が正しく計算できない場合(Cシンボル未定義等)、無効な C ウォッチポイントとし て登録されます。
- Local, File Local, Global タブの表示設定は保存されません。Watch タブ、および、新規に追加 したタブの内容は保存されます。
- RAM モニタは、バスアクセスのデータを取得します。ターゲットプログラムによるアクセス以外の変化は、反映されません。
- リアルタイムに更新できるのは、グローバル変数、ファイルローカル変数のみです。
- RAM モニタ領域の表示データ長が1バイト単位以外の場合、そのデータの1バイト単位でメモ

リに対するアクセス属性が異なる場合があります。このように1つのデータの中でアクセス属性 が異なる場合、そのデータの背景色は1バイト目のアクセス属性を示します。

# 7.3.1 オプションメニュー

ウィンドウ内でマウスの右ボタンをクリックすると以下のポップアップメニューを表示します。これらの メニューの主要な機能は、ツールバーのボタンにも割り付けられています。

| メニュー名       |            | 機能                   |  |  |
|-------------|------------|----------------------|--|--|
| シンボル登録      |            | シンボルを追加します。          |  |  |
| シンボル削除      |            | 選択したシンボルを削除します。      |  |  |
| 初期化         |            | 選択したシンボルを再評価します。     |  |  |
| 値の編集        |            | 選択したシンボルの値を編集します。    |  |  |
| 基数          | 16 進数表示    | 16 進数で表示します。         |  |  |
|             | 2進数表示      | 2進数で表示します。           |  |  |
|             | デフォルト      | デフォルト基数で表示します。       |  |  |
|             | トグル(全シンボル) | 表示基数を変更します(トグル)。     |  |  |
| 最新の情報に更新    |            | メモリをリフレッシュします。       |  |  |
| 型名の非表示      |            | 型名を非表示にします。          |  |  |
| char*の文字列表示 |            | char*の文字列を表示します。     |  |  |
| ソート         | 名前順        | シンボルを名前順に並び替えます。     |  |  |
|             | アドレス順      | シンボルをアドレス順に並び替えます。   |  |  |
| RAM モニタ     | RAM モニタ有効化 | RAM モニタ機能を有効にします。    |  |  |
|             | サンプリング周期   | サンプリング周期を設定します。      |  |  |
| タブの追加       |            | タブを追加します。            |  |  |
| タブの削除       |            | タブを削除します。            |  |  |
| ツールバー表示     |            | ツールバーの表示/非表示を切り換えます。 |  |  |
| ツールバーのカスタマ  | イズ         | ツールバーをカスタマイズします。     |  |  |
| ドッキングビュー    |            | ウィンドウをドッキングします。      |  |  |
| 非表示         |            | ウィンドウを非表示にします。       |  |  |

# 7.4 スクリプトウィンドウ

スクリプトウィンドウは、スクリプトコマンドを実行するためのウィンドウです。

スクリプトコマンドは、ウィンドウ下部のコマンド入力領域から入力します。コマンドの実行結果は、実 行結果表示領域に表示します。

主要な操作は、ツールバーのボタンに割り付けています。

| ツールバー                             |                      |          |
|-----------------------------------|----------------------|----------|
|                                   |                      |          |
| -Script                           |                      |          |
| 🕩 🕪 🛣 🛣 🗈                         | 🐹 🖃 🔀 🗢 🔳            |          |
| Script:スクリプトファ                    | マイル名表示 Log-ログファイル名表示 |          |
| >assemble _main<br>ADDRESS> LABEL | PROGRAM              |          |
| 0F0042 _main:                     | 宇行结里表示領域             |          |
| ľ.                                |                      |          |
| 1                                 |                      | F        |
| assemble main                     |                      |          |
|                                   | コマンドヒストリ表示領域         |          |
|                                   |                      |          |
|                                   |                      |          |
|                                   |                      | <u>•</u> |
| Enter Command:                    | _ コマンド人力領域           |          |

- 実行するスクリプトコマンドをあらかじめファイル(スクリプトファイル)に記述することにより、一括実行することができます。
- スクリプトコマンドの実行結果は、あらかじめ指定したファイル(ログファイル)に保存することができます。
- スクリプトウィンドウは、最新 1000 行分の実行結果を保存したバッファ(ビューバッファ)を 持っています。ログファイルの指定を忘れた場合でもスクリプトコマンドの実行結果をファイル (ビューファイル)に保存することができます。
- 実行するコマンドは、あらかじめ指定したファイルに保存することができます(スクリプトファイルとして再使用できます)。

# 7.4.1 オプションメニュー

ウィンドウ内でマウスの右ボタンをクリックすると以下のポップアップメニューを表示します。これらの メニューの主要な機能は、ツールバーのボタンにも割り付けられています。

| メニュー名    |        | 機能                   |
|----------|--------|----------------------|
| スクリプト    | 開く     | スクリプトファイルを開きます。      |
|          | 実行     | スクリプトファイルを実行します。     |
|          | ステップ実行 | スクリプトファイルをステップ実行します。 |
|          | 閉じる    | スクリプトファイルを閉じます。      |
| 表示       | 保存     | 実行結果表示をファイルに保存します。   |
|          | 消去     | 実行結果表示を消去します。        |
| ログ       | 開始     | ログファイルを開き出力を開始します。   |
|          | 停止     | 出力を終了しログファイルを閉じます。   |
| コマンドの記録  | 開始     | コマンドのファイルへの記録を開始します。 |
|          | 停止     | コマンドのファイルへの記録を停止します。 |
| ツールバー表示  |        | ツールバーの表示/非表示を切り換えます。 |
| ツールバーのカス | タマイズ   | ツールバーをカスタマイズします。     |
| ドッキングビュー |        | ウィンドウをドッキングします。      |
| 非表示      |        | ウィンドウを非表示にします。       |

# 7.5 S/W ブレークポイント設定ウィンドウ

S/W ブレークポイント設定ウィンドウは、ソフトウェアブレークポイントを設定するためのウィンドウです。

ソフトウェアブレークは、指定アドレスの命令を実行する手前でブレークします。

| IS/Wプレークポイント              |          |
|---------------------------|----------|
| 読み込み 保存 🗸                 | ヘルプ      |
| <ul> <li>アドレス:</li> </ul> | 追加       |
| C ファイル名:                  | 参照       |
| 行番号:                      | 閉じる      |
| S/Wブレークポイント:              | 育耶余      |
| 0F0084                    | 全て削除     |
| 0F0002 [ 36] GLOBAL.C     | 有効       |
|                           | 全て有効     |
|                           | 無効       |
| ブレークポイント表示領域              | 全て無効     |
|                           | 表示       |
|                           | <b>†</b> |
|                           |          |

ブレークポイント登録領域

## ブレークポイントに対する操作

- ブレークポイントは、"アドレス"または"ファイル名+行番号"で指定できます。
- ブレークポイントを複数設定した場合、いずれか 1 点の ブレークポイントに到達するとター ゲットプログラムを停止します(OR 条件)。
- 各ブレークポイントに対して、削除、無効/有効を切り換えることができます。
- ブレークポイント情報は、ファイルに保存することができます。保存したブレークポイント情報 を読み込むことも可能です。

# 7.5.1 コマンドボタン

ウィンドウ上の各ボタンは、以下の意味を持っています。

| ボタン名 | 機能                                      |
|------|-----------------------------------------|
| 読み込み | ファイルに保存した設定内容を読み込みます。                   |
| 保存   | ウィンドウで設定した内容をファイルに保存します。                |
| ヘルプ  | ヘルプを表示します。                              |
| 追加   | ソフトウェアブレークポイントを設定します。                   |
| 参照   | ソースファイルを指定します。                          |
| 閉じる  | ウィンドウを閉じます。                             |
| 削除   | 選択したソフトウェアブレークポイントを解除します。               |
| 全て削除 | 全てのソフトウェアブレークポイントを解除します。                |
| 有効   | 選択したソフトウェアブレークポイントを有効にします。              |
| 全て有効 | 全てのソフトウェアブレークポイントを有効にします。               |
| 無効   | 選択したソフトウェアブレークポイントを無効にします。              |
| 全て無効 | 全てのソフトウェアブレークポイントを無効にします。               |
| 表示   | 選択したソフトウェアブレークポイントの位置をエディタ(ソース)ウィンドウに表示 |
|      | します。                                    |

# 7.5.2 エディタ(ソース)ウィンドウからブレークポイントを設定/解除する

製品によっては、ソフトウェアブレークポイントに設定できる領域が異なります。詳細は、「ソフトウェ アブレークポイント設定可能領域」を参照して下さい。

## 7.5.3 エディタ(ソース)ウィンドウからブレークポイントを設定/解除する

エディタ(ソース)ウィンドウの S/W ブレークポイント設定用カラム上で、ブレークポイントを設定する行 をダブルクリックして下さい (設定行に赤丸が表示されます)。

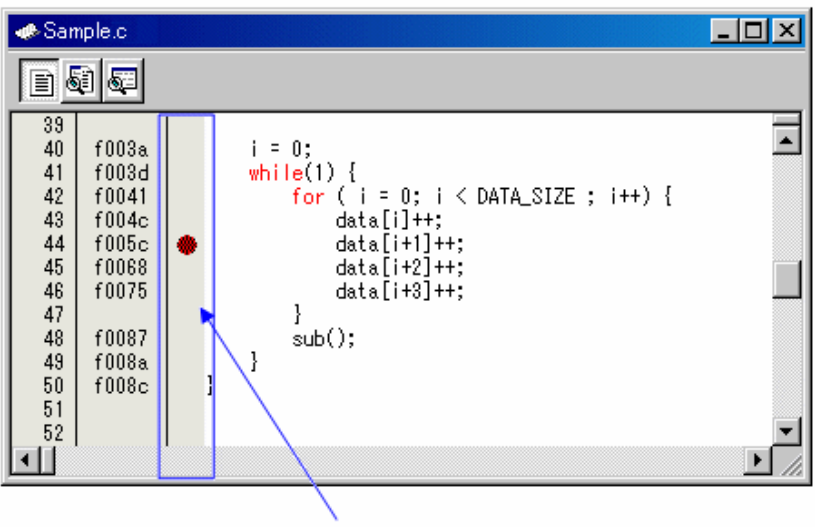

ダブルクリックする

もう一度ダブルクリックするとブレークポイントの設定解除となります(赤丸の表示が消えます)。

エディタ(ソース)ウィンドウには、S/W ブレークポイント設定用カラムがデフォルトで表示されています。 非表示にするには、メニュー[編集]→[表示カラムの設定...]で開くダイアログで、[S/W ブレークポイント] チェックボックスをオフにしてください。全てのエディタ(ソース)ウィンドウの、S/W ブレークポイント 設定用のカラムが非表示になります。また、エディタ(ソース)ウィンドウのポップアップメニュー[カラム] →[S/W ブレークポイント]を選択することで、個々のエディタ(ソース)ウィンドウ毎にカラムを設定するこ ともできます。

# 7.6 H/W ブレークポイント設定ウィンドウ

H/W ブレークポイント設定ウィンドウは、エミュレータのハードウェアブレークポイントを設定するウィ ンドウです。

|     |            |         |       | 設定          | 変更フ   | ラク  | Ť       |           |       |    |
|-----|------------|---------|-------|-------------|-------|-----|---------|-----------|-------|----|
| 組みる |            | せ条(     | 4の    | 設定          |       |     | 現在      | のイ        | ベントリス | F  |
|     |            |         |       |             |       |     |         |           |       | _  |
|     | H/V        | V Brea  | k Poi | nts Setting | *     |     |         |           |       | IX |
|     | <b>ا</b> ک | ŧ/⊮ブI   | レーク   | を有効に        | するー   |     |         |           | •     |    |
|     |            | ASS     | Ε     | ADDRESS     | AC    | CO  | NDITION |           |       | 1  |
|     | lė         | 1       | A1    | 000000      | FETCH | (a  | ddr) == | 00000     | 0     |    |
|     |            | ] 1     | A2    | 000000      | FETCH | (a  | ddr) == | 00000     | 0     |    |
|     |            | ] 1     | A3    | 000000      | FETCH | (a  | ddr) == | 00000     | 0     |    |
|     |            | ] 1     | Α4    | 000000      | FETCH | (a  | ddr) == | 00000     | 0     |    |
|     |            | ] 1     | A5    | 000000      | FETCH | (a  | ddr) == | 00000     | 0     |    |
|     |            | ] 1     | A6    | 000000      | FETCH | (a  | ddr) == | 00000     | 0     |    |
|     | Ľ          |         |       |             |       |     |         |           |       | -  |
|     | −組∂        | ら合わ     | せ条(   | +           |       |     | ープロセ    | スID-      |       |    |
|     | AND        | )       |       |             | ¥細    | ]   | □ 使用    | する        | 詳細    |    |
|     |            | νt      | z 🖢 h | 保存。         | 🗖 -   | - ۴ |         | 設定        | 閉じる   |    |
| _   |            |         | -     |             |       |     |         | _         |       |    |
| 紙   | みる         | )<br>わt | t条    | 件の選携        | R     |     | プロ・     | ・<br>セスII | Dの設定  |    |

- ブレークイベントとして、以下のイベントが指定できます。イベントの内容を変更するとタイト ルバーに"\*"を表示します。エミュレータへの設定後、"\*"は表示しません。
- 命令フェッチ、メモリアクセス、ビットアクセス
- 2点のイベントが使用できます。 ハードウェアブレーク機能とトレース機能で使用するイベントは、コンパクトエミュレータの 同じ資源を使用します。イベントをどちらの機能で使用するかの指定は、Init ダイアログの MCU タブで行います。このウィンドウを使用する場合は、このタブの[トレースポイントを有効にす る]チェックボックスのチェックを外してください(詳細)。
- 複数のイベントは、以下の方法で組み合わせて使用することができます。
  - 有効イベントのうち、すべてのイベントが成立した場合にブレーク(AND条件)
  - 有効イベントのうち、すべてのイベントが同時に成立した場合にブレーク(同時 AND 条件)
  - 有効イベントのうち、いずれかのイベントが成立した場合にブレーク(OR 条件)

デバッガ起動時、ハードウェアブレークは無効です。

# 7.6.1 ブレークイベント指定

イベントを設定するには、H/W ブレークポイント設定ウィンドウの[H/W ブレークを有効にする]チェック ボックスをチェックし、イベント指定領域から変更したいイベント行をダブルクリックします。ダブルク リックすると以下のダイアログがオープンします。

| 設定するイベント                                  |
|-------------------------------------------|
| イベント種別を指定する                               |
|                                           |
| Al - Set Event Status                     |
| イベント種別: FETCH 👤                           |
|                                           |
| Fetch                                     |
| _設定                                       |
| 比較条件: (addr) == Address1 ▼                |
| Address1: 000000 🐨 🖉 Address2: 000000 🐨 🖉 |
|                                           |
| □ 関数名によるアドレス指定                            |
| ファイル名:                                    |
| 関数名:                                      |
|                                           |
| ACCESS: FETCH<br>ADDRESS: 000000          |
| CONDITION: (addr) == 000000               |
|                                           |
|                                           |
| OK キャンセル                                  |
|                                           |

イベント種別によって内容が変わる

[イベント種別]の指定により、以下のイベントが設定できます。

## <u>FETCH を選択した場合</u>

命令フェッチでブレークします。

| -設定                       |                 |                 |          |
|---------------------------|-----------------|-----------------|----------|
| 比較条件:                     | (addr) == Addr  | ress1           |          |
| Address1:                 | _main 💌 ፳       | Address2:000000 | ⊸ 🛃      |
| □ 関数名                     | こよるアドレス:        | 指定              |          |
| ファイル                      | 名: 🗌 👘          |                 | <b>T</b> |
| 関数名:                      |                 |                 | V        |
| CESS: FETCH<br>DRESS: mai |                 |                 |          |
| )NDITION: (a              | (ddr) == 0F0042 |                 |          |

## <u>DATA ACCESS を選択した場合</u>

メモリアクセスでブレークさせることができます。

| -設定<br>比 | 已———<br>較条件: | Data1 <= (d           | ata) <= Data2 | • |
|----------|--------------|-----------------------|---------------|---|
| Da       | tal:         | 0000                  | Data2: 0000   |   |
| アク       | 2セス条(        | ≄: <mark>R/₩ 💌</mark> | ▼ マスク: FFI    | F |
| <u> </u> |              |                       |               |   |
|          |              |                       |               |   |
| 1        |              |                       |               |   |

.

## <u>BIT SYMBOL を選択した場合</u>

ビットアクセスでブレークさせることができます。

| ビット<br>© アドレス: 400 ▼ 🔊 ビット: 2 🚍<br>© シンボル: 🔽                                             |
|------------------------------------------------------------------------------------------|
| 条件<br>アクセス条件: WRITE ▼<br>比較データ: 1 ▼                                                      |
| CCESS: WRITE<br>DDRESS: _global_float<br>ONDITION: (addr) == 000400, (data&0004) == 0004 |
|                                                                                          |
### 7.6.2 組み合わせ条件指定

組み合わせ条件指定は、組み合わせ条件指定領域から指定します。

#### AND,OR を選択した場合

イベント指定領域で使用するイベントとそのパスカウント(通過回数)が指定できます。パスカウント(通 過回数)を変更するには、変更するイベントを選択した状態でそのイベントのパスカウント値をクリック してください。

| F | Z H/W: | ブレ | ノーク | 7を有効に   | する ―  |
|---|--------|----|-----|---------|-------|
|   | PASS   |    | Ε   | ADDRESS | AC    |
|   |        | 1  | A1  | 000000  | FETCH |
|   |        | 1  | A2  | 000000  | FETCH |
|   |        | 1  | A3  | 000000  | FETCH |
|   |        | 1  | A4  | 000000  | FETCH |
|   |        | 1  | A5  | 000000  | FETCH |
|   |        | 1  | A6  | 000000  | FETCH |
|   |        |    |     |         |       |

#### AND(Same Time)を選択した場合

イベント指定領域で使用するイベントが指定できます。パスカウント(通過回数)は指定できません。

| ₩ Н/ | ₩ブレ | )- <u>^</u> | 7を有効に   | する —  |
|------|-----|-------------|---------|-------|
| PAS  | S   | Ε           | ADDRESS | AC    |
|      | 1   | A1          | 000000  | FETCH |
|      | 1   | A2          | 000000  | FETCH |
|      | 1   | A3          | 000000  | FETCH |
|      | 1   | Α4          | 000000  | FETCH |
|      | 1   | A5          | 000000  | FETCH |
|      | 1   | A6          | 000000  | FETCH |
|      |     |             |         |       |

### 7.6.3 コマンドボタン

ウィンドウ上の各ボタンは、以下の意味を持っています。

| ボタン名 | 機能                                     |
|------|----------------------------------------|
| リセット | ウィンドウに表示中の内容を破棄し、エミュレータに設定されている内容をロードし |
|      | ます。                                    |
| 保存   | ウィンドウで設定した内容をファイルに保存します。               |
| 読込   | ファイルに保存したイベント情報をロードします。                |
| 設定   | ウィンドウで設定した内容をエミュレータに送信します。             |
| 閉じる  | ウィンドウを閉じます。                            |

## 7.7 アドレス一致ブレークポイント設定ウィンドウ

アドレス一致ブレークポイント設定ウィンドウは、アドレス一致ブレークポイントを設定するためのウィ ンドウです。

アドレス一致ブレークは、指定したアドレスの命令を実行する直前でターゲットプログラムを停止する機能です。本機能は、MCUのアドレス一致割り込みを使用し、実現しています。このため、アドレス一致割り込み機能をデバッグする際には、この機能は使用できません。

| - アドレス一致ブ        | レークァ    | ポイント  |            |         |      |      |
|------------------|---------|-------|------------|---------|------|------|
| 読み込み             | 係       | 存     | l ,        |         |      | ヘルプ  |
| ⑦ アドレス:          |         |       |            | -       | اھ   | 追加   |
| ○ ファイル名:         | ,<br>   |       |            |         | Ě    | 参照   |
| 行番号:             | ,<br>   |       |            |         | =    | 閉じる  |
|                  | ر فلہ ط | (S.1. |            |         |      |      |
| アトレス一致ノレ         | -クホ1    | 28    |            |         |      | 削除   |
| 0F0000           | г       | 217   | D · V····· |         | inve | 全て削除 |
| 0F0016<br>0F0038 | F       | 261   | D: ¥wo     | rkfiema |      | 有効   |
| 01 00000         | L       | 201   | 0.110      |         | ~    | 全て有効 |
|                  |         |       |            |         |      | 無効   |
| ブレ-              | ークオ     | ポイント  | 表示領        | 域       |      | 全て無効 |
|                  |         |       |            |         |      | 表示   |
|                  |         | -     |            |         |      |      |
|                  |         |       |            |         | 1    |      |

### ブレークポイント登録領域

ブレークポイントに対する操作

- このウィンドウは、アドレス一致ブレーク機能を使用する場合のみ利用できます。 アドレス一致ブレーク機能を使用するか否かの指定は、Init ダイアログの MCU タブで行います。このウィンドウを使用する場合は、このタブの[アドレス一致割り込みをアドレス一致ブレークに使用する]チェックボックスをチェックしてください(詳細)。
- 設定可能なアドレス一致ブレークポイントの個数は、ターゲット (MCU) によって異なります。
- ブレークポイントは、"アドレス"または"ファイル名+行番号"で指定できます。
- ブレークポイントを複数設定した場合、いずれか1点のブレークポイントに到達するとターゲットプログラムを停止します(OR条件)。
- 各ブレークポイントに対して、削除、無効/有効を切り換えることができます。
- ブレークポイント情報は、ファイルに保存することができます。保存したブレークポイント情報 を読み込むことも可能です。
- ターゲットプログラムをダウンロードすると、直前に設定されていたアドレス一致ブレークポイントは全て無効状態になります。

### 7.7.1 コマンドボタン

ウィンドウ上の各ボタンは、以下の意味を持っています。

| ボタン名 | 機能                                      |
|------|-----------------------------------------|
| 読み込み | ファイルに保存した設定内容を読み込みます。                   |
| 保存   | ウィンドウで設定した内容をファイルに保存します。                |
| ヘルプ  | ヘルプを表示します。                              |
| 追加   | アドレス一致ブレークポイントを設定します。                   |
| 参照   | ソースファイルを指定します。                          |
| 閉じる  | ウィンドウを閉じます                              |
| 削除   | 選択したアドレス一致ブレークポイントを解除します。               |
| 全て削除 | 全てのアドレス一致ブレークポイントを解除します。                |
| 有効   | 選択したアドレス一致ブレークポイントを有効にします。              |
| 全て有効 | 全てのアドレス一致ブレークポイントを有効にします。               |
| 無効   | 選択したアドレス一致ブレークポイントを無効にします。              |
| 全て無効 | 全てのアドレス一致ブレークポイントを無効にします。               |
| 表示   | 選択したアドレス一致ブレークポイントの位置をエディタ(ソース)ウィンドウに表示 |
|      | します。                                    |

### 7.7.2 エディタ(ソース)ウィンドウからブレークポイントを設定/解除する

エディタ(ソース)ウィンドウのアドレス一致ブレークポイント設定用カラム上で、ブレークポイントを設定 する行をダブルクリックして下さい(設定行に青丸が表示されます)。

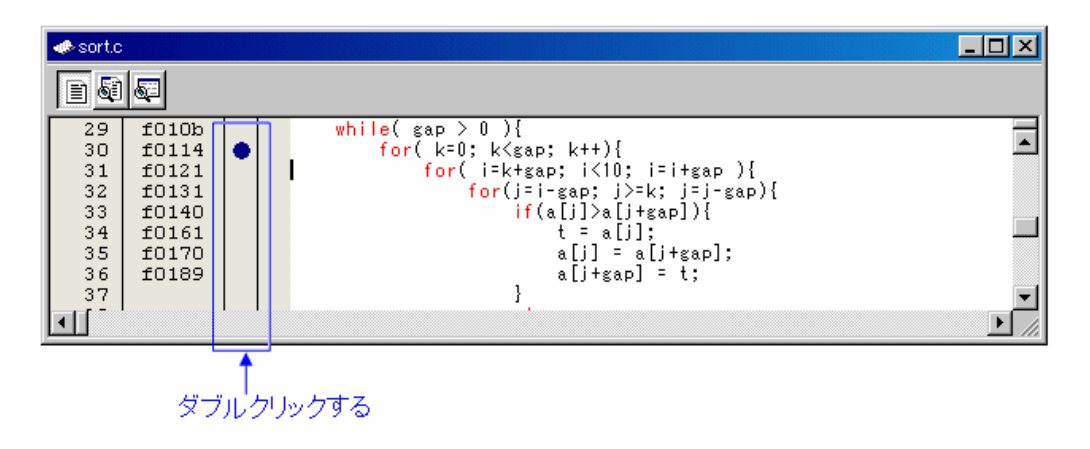

もう一度ダブルクリックするとブレークポイントの設定解除となります(青丸の表示が消えます)。

エディタ(ソース)ウィンドウには、アドレス一致ブレークポイント設定用カラムがデフォルトで表示されて います。非表示にするには、メニュー[編集]→[表示カラムの設定...]で開くダイアログで、[アドレス一致ブ レークポイント]チェックボックスをオフにしてください。全てのエディタ(ソース)ウィンドウの、アドレ ス一致ブレークポイント設定用のカラムが非表示になります。また、エディタ(ソース)ウィンドウのポップ アップメニュー[カラム]→[アドレス一致ブレークポイント]を選択することで、個々のエディタ(ソース) ウィンドウ毎にカラムを設定することもできます。

## 7.8 トレースポイント設定ウィンドウ

トレースポイント設定ウィンドウは、トレースポイントを設定するウィンドウです。

| 組み合わせ条件の設定 現在<br>した                                                                                                    | のイベントリスト                                                                                                    |
|----------------------------------------------------------------------------------------------------|----------------------------------------------------------------------------------------------------|
| Trace Points Setting *<br>Event Status                                                                                                    |                                                                                                    |
| RISS         E         ADDRESS         AC         CON           1         B1         000000         FETCH         (ad           1         B2         000000         FETCH         (ad           1         B3         000000         FETCH         (ad           1         B3         000000         FETCH         (ad           1         B4         000000         FETCH         (ad           1         B5         000000         FETCH         (ad           1         B6         000000         FETCH         (ad | DITION<br> dr) == 000000<br> dr) == 000000<br> dr) == 000000<br> dr) == 000000<br> dr) == 000000<br> dr) == 000000 |
| 組み合わせ条件<br>AND<br>・<br>ド細,,,<br>日<br>日<br>日<br>日<br>日<br>日<br>日<br>日<br>日<br>日<br>日<br>日<br>日                                                                                                    | プロセスID<br>使用する                                                                                                    |
| リセット 保存 ロード.<br>組み合わせ条件の選択 プロセ                                                                                                    | ··                                                                                                    |

- トレースイベントとして、以下のイベントが指定できます。イベントの内容を変更するとタイト ルバーに"\*"を表示します。エミュレータへの設定後、"\*"は表示しません。
  - 命令フェッチ
  - メモリアクセス
  - ビットアクセス
- 2 点のイベントが使用できます。 ハードウェアブレーク機能とトレース機能で使用するイベントは、コンパクトエミュレータの同 じ資源を使用します。イベントをどちらの機能で使用するかの指定は、Init ダイアログの MCU タブで行います。このウィンドウを使用する場合は、このタブの[トレースポイントを有効にす
  - る]チェックボックスを チェックしてください(詳細)。
  - 複数のイベントは、以下の方法で組み合わせて使用することができます。
     有効イベントのうち、すべてのイベントが成立した場合にトレース(AND 条件)
     有効イベントのうち、すべてのイベントが同時に成立した場合にトレース(同時 AND 条件)
     有効イベントのうち、いずれかのイベントが成立した場合にトレース(OR 条件)

### 7.8.1 トレースイベント指定

イベントを設定するには、トレースポイント設定ウィンドウのイベント指定領域から変更したい イベント 行をダブルクリックします。ダブルクリックすると以下のダイアログがオープンします。 設定するイベント

| イベント種別を指定する                                                    |
|----------------------------------------------------------------|
| B1 - Set Event Status                                          |
| イベント種別: FETCH                                                  |
|                                                                |
| Fetch                                                          |
| 設定                                                             |
| 比較条件: (addr) == Address1                                       |
| Address1: _main 💌 🗺 Address2:000000 💌 👧                        |
| □ 関数名によるアドレス指定                                                 |
|                                                                |
|                                                                |
| ACCESS: FETCH<br>ADDRESS: _main<br>CONDITION: (addr) == 0F0042 |
| ↑                                                              |
| キャンセル                                                          |
|                                                                |

イベント種別によって内容が切り替わる

[イベント種別]の指定により、以下のイベントが設定できます。

#### <u>FETCH を選択した場合</u>

命令フェッチでトレースします。

| 一設定    | E<br>[多件:【ad         | dr) == Addı | ress1     | <b>_</b>  |
|--------|----------------------|-------------|-----------|-----------|
| Addr   | ess1:ma              | in 💌 🗺      | Address2: | 10000 🖵 🛃 |
|        | 関数名によ<br>コイルタ・       | るアドレス:      | 指定        |           |
| ノ関     | アイル石.<br>数名:         |             |           |           |
| CCESS: | FETCH                |             |           |           |
| DDRESS | : _main<br>ON: (addr | ) == 0F0042 | !         |           |

#### DATA ACCESS を選択した場合

メモリアクセスでトレースさせることができます。

| ─設定<br>上較条件 | =: Data1 <= (data) <= Data2 💌 |
|-------------|-------------------------------|
| Data1:      | 0000 Data2: 0000              |
| アクセス        | 条件: R/W 💌 🔽 マスク: FFFF         |
| 1           |                               |
|             |                               |
|             |                               |

#### <u>BIT SYMBOL を選択した場合</u>

ビットアクセスでトレースさせることができます。

| 条件<br>アクセス条件: WRITE ▼<br>比較データ: 1 ▼                            |
|----------------------------------------------------------------|
| アクセス条件: WRITE  比較データ: 1                                        |
| 比較データ: <b>1</b> I                                              |
|                                                                |
|                                                                |
| ACCESS: WHITE<br>ADDRESS: global_float<br>ACCESS: global_float |
| CUNDITION: (addr) == 000400, (data&0004) == 0004               |
|                                                                |
|                                                                |

### 7.8.2 組み合わせ条件指定

組み合わせ条件指定は、組み合わせ条件指定領域から指定します。

#### AND,OR を選択した場合

イベント指定領域で使用するイベントとそのパスカウントが指定できます。パスカウントを変更するに は、変更するイベントを選択した状態でそのイベントのパスカウント値をクリックしてください。

| – Event Status ––– |              |    |     |    |  |  |
|--------------------|--------------|----|-----|----|--|--|
|                    |              |    |     |    |  |  |
|                    | PA3          | SS | EVE | ЧT |  |  |
|                    | $\checkmark$ | 1  | B1  |    |  |  |
|                    |              | 1  | B2  |    |  |  |
|                    | $\checkmark$ | 1  | B3  |    |  |  |
|                    |              | 1  | B4  |    |  |  |
|                    |              | 1  | B5  |    |  |  |
|                    |              | 1  | B6  |    |  |  |
|                    | ]            |    |     |    |  |  |
|                    |              |    |     |    |  |  |

#### AND(Same Time)を選択した場合

イベント指定領域で使用するイベントが指定できます。パスカウントは指定できません。

| F | Event        | Sta | atus — |
|---|--------------|-----|--------|
|   | PAS          | SS  | EVENT  |
|   | $\checkmark$ | 1   | B1     |
|   |              | 1   | B2     |
|   | $\checkmark$ | 1   | B3     |
|   |              | 1   | B4     |
|   |              | 1   | B5     |
|   |              | 1   | B6     |
|   |              |     |        |
|   |              |     |        |

### 7.8.3 トレース範囲指定

トレースイベントに対して、トレース範囲を指定することができます。 コンパクトエミュレータをご使用の場合、64Kサイクル分を記録することができます。

| Г | Trace Area                                   |  |
|---|----------------------------------------------|--|
|   | Break 💌                                      |  |
|   | Break<br>Before (-64K 0)<br>About (-32K 32K) |  |
|   | After (0 64K)                                |  |
|   | Full                                         |  |

| Break  | ● ターゲットプログラムが停止するまでの 64K サイクルを記録します。 |
|--------|--------------------------------------|
| Before | ● トレース条件成立まで 64K サイクルを記録します。         |
| About  | ● トレース条件成立の前後 32K サイクルを記録します。        |
| After  | ● トレース条件成立後の 64K サイクルを記録します。         |
| Full   | ● トレース開始からの 64K サイクルを記録します。          |

### 7.8.4 トレース書き込み条件設定

トレースメモリに書き込むサイクルの条件を指定することができます。

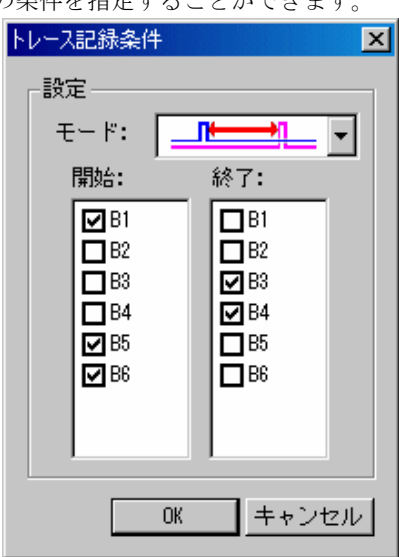

| Total   | <ul> <li>全てのサイクルを書き込みます。</li> </ul>             |
|---------|-------------------------------------------------|
| Pick up | <ul> <li>● 指定した条件が成立したサイクルのみを書き込みます。</li> </ul> |
| Exclude | ● 指定した条件が非成立したサイクルのみを書き込みます。                    |

また、書き込みモードとして、以下の3種類をサポートしています。

| <b>F</b> | ● 指定イベント成立サイクルのみ             |
|----------|------------------------------|
| <b>→</b> | ● 指定イベント成立から指定イベント非成立までのサイクル |
|          | ● 開始イベント成立から終了イベント成立までのサイクル  |

### 7.8.5 **コマンドボタン**

ウィンドウ上の各ボタンは、以下の意味を持っています。

| ボタン名 | 機能                                     |
|------|----------------------------------------|
| リセット | ウィンドウに表示中の内容を破棄し、エミュレータに設定されている内容をロードし |
|      | ます。                                    |
| 保存   | ウィンドウで設定した内容をファイルに保存します。               |
| 読込   | ファイルに保存したイベント情報を読み込みます。                |
| 設定   | ウィンドウで設定した内容をエミュレータに送信します。             |
| 閉じる  | ウィンドウを閉じます。                            |

### 7.9 トレースウィンドウ

トレースウィンドウは、リアルタイムトレース計測結果を表示するウィンドウです。以下の表示形式で表示できます。

バスモード

サイクルごとのバス情報を参照できます。表示内容は、ご使用のMCU、エミュレータシス テムに依存します。バス情報に加えて、逆アセンブル情報、ソース行情報、データアクセス 情報を混合表示できます。

#### <u>逆アセンブルモード</u>

実行した命令を参照できます。逆アセンブル情報に加えて、ソース行情報、データアクセス 情報を混合表示できます。

#### <u>データアクセスモード</u>

データの R/W サイクルを参照できます。データアクセス情報に加えて、ソース行情報を混 合表示できます。

#### ソースモード

プログラムの実行経路をソースプログラム上で参照できます。

トレース計測が終了した時点で計測結果を表示します。トレース計測が再開されると、ウィンドウ表示は クリアされます。

トレース計測範囲は、トレースポイント設定ウィンドウで変更できます。トレースポイント設定ウィンド ウの詳細については、「トレースポイント設定ウィンドウのリファレンス」を参照してください。初期状 態では、プログラム停止直前の情報が記録されます。

#### 7.9.1 バスモードの構成

バスモードが選択されている場合、バスモードの表示になります。バスモードは、以下の構成になってい ます。

バスモードの表示内容は、ご使用の MCU やエミュレータシステムにより異なります。

| (5)            | (6)               | (           | 7)     |         | (8)      |                   | (9)     |        |    |     |     |          |                    |
|----------------|-------------------|-------------|--------|---------|----------|-------------------|---------|--------|----|-----|-----|----------|--------------------|
| ◆トレース          |                   |             |        |         |          |                   |         |        |    |     |     |          |                    |
|                | 1000              | ▼▲▼         | z   =  | -       |          |                   | 5       |        |    |     |     |          |                    |
| Range: -32511, | 00000 Area: Break | File: Cycle | -26525 | Address | = 0F011C | Time: 0           | 00'00:1 | 57.897 |    |     |     |          |                    |
| Cycle          | Label             | Address     | Data   | BUS     | BIU      | R/W               | RWT     | CPU    | QN | B-T | Q-T | 76543210 | h" m' s: ms. us 🔺  |
| -26525         |                   | OF011C      | 4AOC   | 16b     |          | 51 <del>7</del> 1 | 1       | ालन ।  | 3  | 1   | 1   | 11111111 | 00"00'00:157.897   |
| -26524         |                   | OF011E      | C904   | 16b     | IW       | R                 | 0       | CW     | 3  | 1   | 1   | 11111111 | 00"00'00:157.897   |
| -26523         |                   | OF011E      | C904   | 16b     |          | -                 | 1       |        | 3  | 1   | 1   | 11111111 | 00"00'00:157.897   |
| -26522         |                   | OF0120      | FC1B   | 16b     | IW       | R                 | 0       | RW     | 3  | 1   | 1   | 11111111 | 00"00'00:157.898 🔟 |
| -26521         |                   | OF0120      | FC1B   | 16b     |          | -                 | 1       |        | 3  | 1   | 1   | 11111111 | 00"00'00:157.898   |
| -26520         | _global_arra      | 00044A      | 0000   | 16b     | DW       | W                 | 0       | CW     | 1  | 1   | 1   | 11111111 | 00"00'00:157.898   |
| -26519         |                   | 0007E2      | 0000   | 16b     | DW       | R                 | 0       | RB     | 0  | 1   | 1   | 11111111 | 00"00'00:157.898   |
| -26518         |                   | OF0122      | E4FE   | 16b     | IW       | R                 | 0       |        | 2  | 1   | 1   | 11111111 | 00"00'00:157.898   |
| -26517         |                   | OF0124      | 1BC9   | 16b     | IW       | R                 | 0       |        | 4  | 1   | 1   | 11111111 | 00"00'00:157.898   |
| -26516         |                   | 0007E2      | 0001   | 16b     | DW       | TA1               | 0       | CB     | 3  | 1   | 1   | 11111111 | 00"00'00:157.898   |
| -26515         |                   | 0007E2      | 0001   | 16b     |          | -                 | 1       | RB     | 2  | 1   | 1   | 11111111 | 00"00'00:157.898   |
| -26514         |                   | OF0107      | D1FF   | 16b     | IB       | R                 | 0       | QC     | 1  | 1   | 1   | 11111111 | 00"00'00:157.899   |
| -26513         |                   | OF0108      | FC5B   | 16b     | IW       | R                 | 0       |        | 3  | 1   | 1   | 11111111 | 00"00'00:157.899   |
| -26512         |                   | OF0108      | FC5B   | 16b     |          | -                 | 1       |        | 3  | 1   | 1   | 11111111 | 00"00'00:157.899   |
| -26511         |                   | OF010A      | CA7D   | 16b     | IW       | R                 | 0       | CW     | 3  | 1   | 1   | 11111111 | 00"00'00:157.899   |
| -26510         |                   | 0007E2      | 0001   | 16b     | DW       | R                 | 0       | RB     | 2  | 1   | 1   | 11111111 | 00"00'00:157.899   |
| -26509         |                   | OF010C      | 7318   | 16b     | IW       | R                 | 0       |        | 4  | 1   | 1   | 11111111 | 00"00'00:157.899   |
| -26508         |                   | OF010E      | FEB4   | 16b     | IW       | R                 | 0       | CW     | 4  | 1   | 1   | 11111111 | 00"00'00:157.899   |
| -26507         |                   | OF010E      | FEB4   | 16b     |          | -                 | 1       | RB     | 3  | 1   | 1   | 11111111 | 00"00'00:157.899   |
| -2.650.6       |                   | 0F0110      | 547D   | 16h     | TIM      | R                 | n       | CIM    | 3  | 1   | 1   | 11111111 | 00"00'00:157.900   |
| (1)            | (2)               |             |        |         |          |                   | (3)     |        |    |     |     |          | (4)                |

#### (1) サイクル表示領域:

トレースサイクルを表示します。ダブルクリックすると、表示サイクルを変更するためのダイアログ ボックスが表示されます。

(2) ラベル表示領域:

アドレスバス情報に対応するラベルを表示します。ダブルクリックすると、アドレスを検索するための

ダイアログボックスが表示されます。

- (3) バス情報表示領域: 表示内容は、ご使用のMCUやエミュレータシステムにより異なります。 詳細は次節以降の「各製品でのバス情報表示」を参照ください。
- (4) 時間情報表示領域:
  - トレース計測結果の時間情報を表示します。以下の3通りの方法をメニューから選択できます。
  - Absolute Time: プログラム実行開始時点からの経過時間を絶対時間で表示します(デフォルト)。
  - Differences:直前のサイクルからの差分時間を表示します。
  - Relative Time: 選択したサイクルからの相対時間を表示します。なお、トレース計測結果が更 新されると、絶対時間表示に変更されます。
- (5) 取得済みトレース計測結果の範囲:
   現在取得されているトレース計測結果の範囲を表示します。
   (6) トレース計測範囲:
- 現在設定されているトレース計測範囲を表示します。
- (7) 先頭行のサイクル: 表示先頭行のサイクルを表示します。
- (8) 先頭行のアドレス: 表示先頭行のアドレスを表示します。
- (9) **先頭行の時間:** 表示先頭行の時間を表示します。
- (10) ウィンドウ分割ボックス:ダブルクリックするとウィンドウを分割表示します。

バス情報に加えて、逆アセンブル情報、ソース行情報、データアクセス情報を混合表示できます。次のような表示になります。

| ◆トレース          |                  |                |          |         |               |         |                                                                                                    |        |      |     |     |          |          |        | ×  |
|----------------|------------------|----------------|----------|---------|---------------|---------|----------------------------------------------------------------------------------------------------|--------|------|-----|-----|----------|----------|--------|----|
|                | 1000             | ▼▲▼            | z        | •       |               |         |                                                                                                    |        |      |     |     |          |          |        |    |
| Range: -32511, | 00000 Area: Brea | ak File: Cycle | : -00080 | Address | : 0F024C      | Time: C | 00'00:1                                                                                                    | 61.203 |      |     |     |          |          |        |    |
| Cycle          | Label            | Address        | Data     | BUS     | BIU           | R/W     | RWT                                                                                                    | CPU    | QN   | B-T | Q-T | 76543210 | DataAcce | 35     |    |
|                | exe.c, 38:       |                |          | for     | ( cnt=        | 0; cn   | t <loop< td=""><td>cnt;</td><td>cnt+</td><td>+ )</td><td></td><td></td><td></td><td></td><td></td></loop<> | cnt;   | cnt+ | + ) |     |          |          |        |    |
| i i            | OFO24C           |                | CMP.W    | -       | 2H[FB]        | ,-6H[   | FB]                                                                                                    |        |      |     |     |          |          |        |    |
| -00080         |                  | 000709         | 0000     | 16b     | DW            | TAJ     | 0                                                                                                    | CW     | 2    | 1   | 1   | 11111111 | (0007D9  | 00 W ) |    |
| -00079         |                  | 0007DA         | 0000     | 16b     | DW            | W       | 0                                                                                                    |        | 2    | 1   | 1   | 11111111 | (0007DA  | 00 W ) |    |
| -00078         |                  | 0007DD         | 04FF     | 16b     | DW            | R       | 0                                                                                                    | RB     | 1    | 1   | 1   | 11111111 | (0007DD  | 04 R ) |    |
| -00077         |                  | 0007DE         | FFOO     | 16b     | DW            | R       | 0                                                                                                    |        | 1    | 1   | 1   | 11111111 | (0007DE  | 00 R ) |    |
| -00076         | Ī                | 000709         | OOFF     | 16b     | DW            | R       | 0                                                                                                    | RB     | 0    | 1   | 1   | 11111111 | (0007D9  | 00 R ) |    |
| -00075         |                  | 0007DA         | FFOO     | 16b     | DW            | R       | 0                                                                                                    |        | 0    | 1   | 1   | 11111111 | (0007DA  | 00 R ) |    |
| -00074         |                  | OF0250         | CA7D     | 16b     | IW            | R       | 0                                                                                                    |        | 2    | 1   | 1   | 11111111 |          |        | -  |
| •              | 1                | 000050         | ~~~~     | 1/1     | <del></del> , | -       | ^                                                                                                    |        |      | -   | -   | *******  |          |        | ۲. |

#### 7.9.1.1 M16C/R8C 用デバッガでのバス情報表示

左端より以下の内容を意味します。

- Address
   アドレスバスの状態を示します。
- Data データバスの状態を示します。
- BUS

外部データバス幅を示します。8 ビット幅の場合"8b"、16 ビット幅の場合"16b"と表示します。

● BHE\* BHE(Byte High Enable)信号の状態(0 or 1)を示します。この信号が'0'のときは奇数アドレス をアクセスしています。 • BIU

BIU(バスインタフェース装置)とメモリ・I/O 間の状態を示します。

| 表示形式 | ステータス                      |
|------|----------------------------|
| -    | 変化なし                       |
| DMA  | DMA などの CPU 要因以外によるデータアクセス |
| INT  | INTACK シーケンス開始             |
| IB   | CPU 要因による命令コードリード(バイト)     |
| DB   | CPU 要因によるデータアクセス(バイト)      |
| IW   | CPU 要因による命令コードリード(ワード)     |
| DW   | CPU 要因によるデータアクセス(ワード)      |

• R/W

データバスの状態を示します。

Read 状態の場合"R"、Write 状態の場合"W"、アクセスなしの場合"-"と表示します。

• RWT

バスサイクルの有効位置を示す信号です。有効の場合"0"を示します。 Address, Data, BIU 信号は、本情報が"0"の時に有効となります。

• CPU

CPUとBIU(バスインタフェース装置)間の状態を示します。

| 表示形式 | ステータス          |
|------|----------------|
| -    | 変化なし           |
| СВ   | オペコード読み出し(バイト) |
| RB   | オペランド読み出し(バイト) |
| QC   | 命令キューバッファクリア   |
| CW   | オペコード読み出し(ワード) |
| RW   | オペランド読み出し(ワード) |

### 7.9.2 逆アセンブルモードの構成

バスモードが選択されておらず、逆アセンブルモードが選択されている場合、逆アセンブルモードの表示 になります。逆アセンブルモードは、以下の構成になっています。

| ◆トレース   |         |          |       |          |                                     |                  | IX |
|---------|---------|----------|-------|----------|-------------------------------------|------------------|----|
|         | 1 0 0   |          |       | 050040   | Time: 00 <sup>e</sup> 00'00.161.002 |                  |    |
| Cycle   | Address | Obj-code | Label | Mnemonia | 11me: 00 00 00:101.203              | h" m' s: ms. us  |    |
| -00080  | OF024c  | C1BBFEFA |       | CMP .W   | -2H[FB],-6H[FB]                     | 00"00'00:161.203 |    |
| -00072  | OF0250  | 7DCA09   |       | JGE      | F025BH                              | 00"00'00:161.204 |    |
| -00070  | OF0253  | C91BFC   |       | ADD.W    | #1H,-4H[FB]                         | 00"00'00:161.204 |    |
| -00066  | OF0256  | C91BFA   |       | ADD.W    | #1H,-6H[FB]                         | 00"00'00:161.205 |    |
| -00061  | OF0259  | FEF2     |       | JMP.B    | FO24CH                              | 00"00'00:161.205 |    |
| -00057  | OF024C  | C1BBFEFA |       | CMP.W    | -2H[FB],-6H[FB]                     | 00"00'00:161.206 |    |
| -00051  | 0F0250  | 7DCA09   |       | JGE      | F025BH                              | 00"00'00:161.206 |    |
| -00049  | OF0253  | C91BFC   |       | ADD.W    | #1H,-4H[FB]                         | 00"00'00:161.207 |    |
| -00045  | OF0256  | C91BFA   |       | ADD.W    | #1H,-6H[FB]                         | 00"00'00:161.207 |    |
| -00040  | OF0259  | FEF2     |       | JMP.B    | F024CH                              | 00"00'00:161.208 | -  |
| -0003.6 | OF024C  | C1BBFEFA |       | CMP . M  | -2H[FB]6H[FB]                       | 00"00'00:161.208 | -  |
| -       | (1)     | (2)      | (3)   |          | (4)                                 |                  |    |

(1) アドレス表示領域: 命令に対応するアドレスを表示し、

命令に対応するアドレスを表示します。ダブルクリックすると、アドレスを検索するためのダイアログ ボックスが表示されます。

- (2) オブジェクトコード表示領域: 命令のオブジェクトコードを表示します。
- (3) ラベル表示領域:

命令のアドレスに対応するラベルを表示します。ダブルクリックすると、アドレスを検索するためのダ イアログボックスが表示されます。

(4) ニーモニック表示領域:命令のニーモニックを表示します。

その他の表示はバスモードと同様です。

逆アセンブル情報に加えて、ソース行情報、データアクセス情報を混合表示できます。次のような表示に なります。

| ◆トレース                  |          |                             |                                                 |                                                                       |          |        | _ 🗆 ×              |
|------------------------|----------|-----------------------------|-------------------------------------------------|-----------------------------------------------------------------------|----------|--------|--------------------|
| ••• V 🗈                | 100      | <b>Q V A 7</b>              | 2 2 7                                           |                                                                       |          |        |                    |
| Range: -32511<br>Cycle | Address  | Break File: Cyc<br>Obj-code | le: -00080 Address: 0F024C Ti<br>Label Mnemonic | me: 00" 00'00:161.203                                                 | DataAcce | 88     | h" m' s: ms. us 🔺  |
|                        | exe.c, 3 | B:                          | for( cnt=0;                                     | cnt <loopcnt; cnt++<="" th=""><th>1</th><th></th><th></th></loopcnt;> | 1        |        |                    |
| -00080                 | OFO24C   | C1BBFEFA                    | CMP.W                                           | -2H[FB],-6H[FB]                                                       | (000709  | 00 W ) | 00"00'00:161.203   |
|                        |          |                             |                                                 |                                                                       | (0007DA  | 00 W ) |                    |
|                        |          |                             |                                                 |                                                                       | (0007DD  | 04 R ) |                    |
|                        |          |                             |                                                 |                                                                       | (0007DE  | 00 R ) |                    |
|                        | 140      |                             |                                                 |                                                                       | (000709  | 00 R ) |                    |
|                        | 12       |                             |                                                 |                                                                       | (0007DA  | 00 R ) |                    |
| -00072                 | OF0250   | 7DCA09                      | JGE                                             | F025BH                                                                |          |        | 00"00'00:161.204   |
|                        | exe.c, 3 | 9:                          | {                                               |                                                                       |          |        |                    |
| -00070                 | OF0253   | C91BFC                      | ADD.W                                           | #1H,-4H[FB]                                                           |          |        | 00″00'00:161.204 🔤 |
|                        |          |                             |                                                 | 95 DX R                                                               | (0007DB  | 00 R ) | •                  |

### 7.9.3 データアクセスモードの構成

バスモードと逆アセンブルモードが選択されておらず、データアクセスモードが選択されている場合、デー タアクセスモードの表示になります。データアクセスモードは、以下の構成になっています。

| ►►►► ►► ►►     | 1000 -                 |                             |                            |
|----------------|------------------------|-----------------------------|----------------------------|
| Range: -32511, | 00000 Area: Full File: | Cycle: -00059 Address: 0F02 | 23C Time: 00"00'00:004.056 |
| Cycle          | Label                  | DataAccess                  | h" m' s: ms. us 🔺          |
| -00059         |                        | (OF023C 0517 R )            | 00"00'00:004.056           |
| -00050         | RUNtsk                 | (000441 01 R )              | 00"00'00:004.057           |
| -00041         | TCB sp                 | (00041A 09B8 W )            | 00"00'00:004.058           |
| -00032         | FCB flg                | (00042E 0000 R )            | 00"00'00:004.060           |
| -00029         | FCB flg                | (00042E 0001 W )            | 00"00'00:004.060           |
| -00024         | FCB flgQ               | (000541 03 R)               | 00"00'00:004.061           |
| -00016         | FCB nxt tsk            | (00055D 00 W )              | 00"00'00:004.062           |
| -00015         |                        | (000546 03 R )              | 00"00'00:004.062           |
| -00012         | FCB flqQ               | (000541 03 R)               | 00"00'00:004.062           |
| -00003         | FCB flg                | (00042E 0001 R )            | 00"00'00:004.063           |
| 00000          |                        | (000555 03 R )              | 00"00'00:004.064 👻         |

(1)

(1) データアクセス表示領域:

データアクセス情報を表示します。"(000400 1234 W)" と表示されている場合、000400H 番地にデータ 1234H が 2 バイト幅でライトされたことをあらわします。

その他の表示はバスモードと同様です。

データアクセス情報に加えて、ソース行情報を混合表示できます。次のような表示になります。

| ♣►₽−ス          |                        |                   |               |                        |                               | × |
|----------------|------------------------|-------------------|---------------|------------------------|-------------------------------|---|
|                | 1 2 3 9 -              |                   | •             |                        |                               |   |
| Range: -32511, | 00000 Area: Full File: | Cycle: -00181 Add | dress: OF0161 | Time: 00"00'00:004.041 |                               |   |
| Cycle          | Label                  | DataAccess        |               | h" m' s: ms. us        |                               |   |
|                | crtOmr.a30, 287        | :                 | nop           |                        |                               |   |
| -00181         | bss_SE_top             | (000400 123       | 34 W ) I      | 00"00'00:004.041       |                               |   |
|                | crtOmr.a30, 288        | :                 | nop           |                        |                               |   |
|                | crt0mr.a30, 290        | :                 | REIT          |                        |                               |   |
| -00178         |                        | (0009c8 OB6       | 50 R ) I      | 00"00'00:004.041       |                               |   |
| -00177         |                        | (0009CA OFC       | CR) 1         | 00"00'00:004.041       |                               |   |
|                | test.c, 27:            |                   |               | ercd = set_flg(        | <pre>ID_flg1, FLGPTN );</pre> |   |
| -00171         |                        | (000900 FF0       | :1W)          | 00"00'00:004.042       |                               |   |
| -00153         |                        | (0009CA 0FC       | :0 W )        | 00"00'00:004.044       |                               |   |
| -00151         |                        | (0009C8 OB6       | 5DW) I        | 00"00'00:004.045       |                               |   |
| -00147         |                        | (OFFD82 C         | )FR   I       | 00"00'00:004.045       |                               |   |
| -00141         |                        | 1000906 001       | L4 W ) I      | 00"00'00:004.046       |                               | • |

### 7.9.4 ソースモードの構成

ソースモードのみ選択されている場合、ソースモードの表示になります。ソースモードは、以下の構成に なっています。

|            |              |           | (5)          | (6)           | (7)            | (8)                    |       |
|------------|--------------|-----------|--------------|---------------|----------------|------------------------|-------|
|            |              |           |              |               |                |                        |       |
| ••• ∀      |              | 99        | ▼ ▲ ₹        | <b>Z</b>      |                |                        |       |
| Range: -32 | 511, 00000 A | rea: Full | File: MAIN.C | Cycle: -00059 | Address: 0F009 | Time: 00"00'00:004.056 |       |
| Line       | Address      | Now       | Source       |               |                |                        |       |
| 00036      | OFOO8C       | -         | }            |               |                |                        |       |
| 00037      |              | 2         |              |               |                |                        |       |
| 00038      |              |           | void ran     | ndam acces:   | s()            |                        |       |
| 00039      | OFOOSE       | -         | 1            |               |                |                        |       |
| 00040      |              |           |              | unsigned :    | int* addr;     |                        |       |
| 00041      |              |           |              | unsigned :    | int randamVa   | alue;                  |       |
| 00042      |              | 7         |              | 1.5           |                | 2                      |       |
| 00043      | 0F0091       | >>        |              | randamVal     | ue = ((rand)   | () * 7) % OxFF) &      | OxFF; |
| 00044      | OFOOA6       | -         |              | addr = (u)    | nsigned int    | ) (0x500+randamVal     | ue):  |
| 00045      | OFOOAF       | 1         |              | if (* (add    | r + 411        |                        |       |
| 00046      | 050087       | -         | 1            | *,            | addr = rand    | 0 ·                    |       |
| 00047      | 020000       | _         | 1            | 0             | adde Edina     |                        |       |
| 00047      | 010000       |           | ,            |               |                |                        |       |
| (1)        | (2)          | (3)       |              |               | (              | (4)                    |       |

#### (1) 行番号表示領域:

表示されているファイルの行番号情報を表示します。ダブルクリックすると、表示ファイルを変更する ためのダイアログボックスが表示されます。

- (2) アドレス表示領域: ソース行に対応するアドレスを表示します。ダブルクリックすると、アドレスを検索するためのダイア ログボックスが表示されます。
- (3) **参照サイクル表示領域**: 現在参照しているサイクルには" >> "が表示されます。また、ソース行に対応するアドレスが存在する 場合は"・"が表示されます。
- (4) **ソース表示領域:** ソースファイルを表示します。

- (5) ファイル名: 現在表示中のソースファイル名を表示します。
- (6) **参照サイクル:** 現在参照中のサイクルを表示します。
- (7) 参照アドレス:
   現在参照中のサイクルに対応するアドレスを表示します。
   (8) 参照時間:

現在参照中のサイクルに対応する時間を表示します。

その他の表示はバスモードと同様です。

### 7.9.5 オプションメニュー

ウィンドウ内でマウスの右ボタンをクリックすると以下のポップアップメニューを表示します。これらの メニューの主要な機能は、ツールバーのボタンにも割り付けられています。

| メニュー名        |      | 機能                             |
|--------------|------|--------------------------------|
| BUS          |      | バス (BUS) 情報を表示します。             |
| DIS          |      | 逆アセンブリ (DIS) 情報を表示します。         |
| SRC          |      | ソース (SRC) 情報を表示します。            |
| DATA         |      | データアクセス (DATA) 情報を表示します。       |
| 表示           | サイクル | 表示サイクルを指定します。                  |
|              | アドレス | アドレスを検索します。                    |
|              | ソース  | 表示するソースファイルを選択します。             |
| 時間表示         | 絶対時間 | タイムスタンプを実行開始からの絶対時間で表示します。     |
|              | 差分時間 | タイムスタンプを前のサイクルとの差分時間で表示します。    |
|              | 相対時間 | タイムスタンプを指定したサイクルからの相対時間で表示します。 |
| トレース操作       | 順方向  | 検索方向を順方向にします。                  |
|              | 逆方向  | 検索方向を逆方向にします。                  |
|              | Step | 指定方向にステップ実行します。                |
|              | Come | 指定行の実行サイクルを検索します。              |
|              | 計測中断 | トレース計測を中断し結果を表示します。            |
|              | 再計測  | トレースデータを再計測します。                |
| レイアウト        |      | 表示カラムを選択します。                   |
| コピー          |      | 選択されている行をクリップボードにコピーします。       |
| 保存           |      | トレースデータをファイルに保存します。            |
| 読み込み         |      | ファイルからトレースデータを読み込みます。          |
| ツールバー表示      |      | ツールバーの表示/非表示を切り換えます。           |
| ツールバーのカスタマイズ |      | ツールバーをカスタマイズします。               |
| ドッキングビュー     |      | ウィンドウをドッキングします。                |
| 非表示          |      | ウィンドウを非表示にします。                 |

## 7.10 GUI 入出力ウィンドウ

GUI 入出力ウィンドウは、仮想的な入出力パネルを作成できるウィンドウです。ウィンドウ上に仮想のボ タンを配置して入力したり、仮想 LED を配置してそこに出力したりできます。

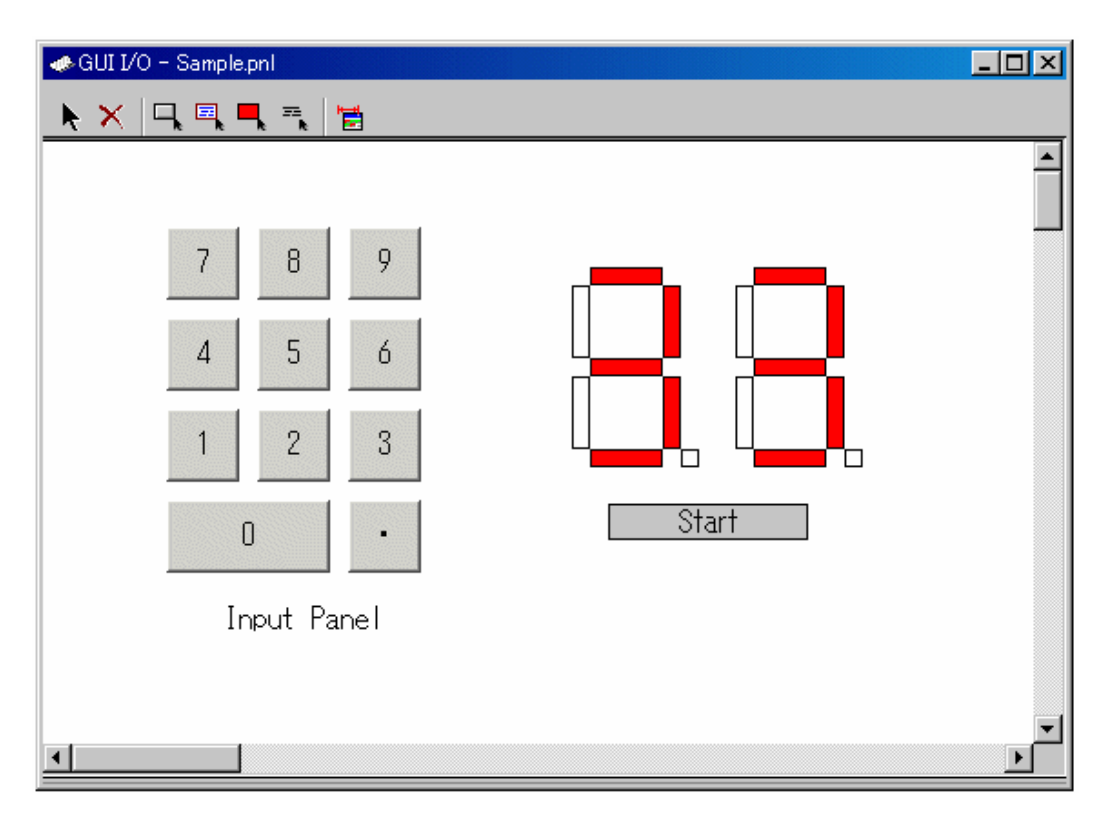

- ウィンドウ上には、次のアイテムが配置できます。
  - ラベル

指定したアドレス(もしくはビット)に指定した値が書き込まれた際に、文字列を表示/消去します。

LED

指定したアドレス(もしくはビット)に指定した値が書き込まれた際に、指定した色で表示し ます(LED 点灯の代用)。

- ボタン
- 押下することにより、仮想ポートへの入力が行えます。
- テキスト
- テキスト文字列を表示します。
- 作成した入出力パネルをファイル(入出力パネルファイル)に保存し、再読み込みすることもできます。
- 作成したアイテムに設定できるアドレスは、最大 200 点です。各アイテムに設定したアドレス がすべて異なる場合、配置できるアイテム数は 200 個になります。

### 7.10.1 オプションメニュー

ウィンドウ内でマウスの右ボタンをクリックすると以下のポップアップメニューを表示します。これらの メニューの主要な機能は、ツールバーのボタンにも割り付けられています。

| メニュー名        | 機能                   |
|--------------|----------------------|
| アイテムの選択      | クリックしたアイテムを選択状態にします。 |
| 削除           | クリックしたアイテムを削除します。    |
| コピー          | クリックしたアイテムをコピーします。   |
| 貼り付け         | コピーしたアイテムを貼り付けます。    |
| ボタンの作成       | 新規にボタンを作成します。        |
| ラベルの作成       | 新規にラベルを作成します。        |
| LED の作成      | 新規に LED を作成します。      |
| テキストの作成      | 新規にテキストを作成します。       |
| グリッドの表示      | グリッドを表示します。          |
| 保存           | 入出力パネルファイルを保存します。    |
| 読み込み         | 入出力パネルファイルを読み込みます。   |
| サンプリング周期     | 表示更新間隔を設定します。        |
| ツールバー表示      | ツールバーの表示/非表示を切り換えます。 |
| ツールバーのカスタマイズ | ツールバーをカスタマイズします。     |
| ドッキングビュー     | ウィンドウをドッキングします。      |
| 非表示          | ウィンドウを非表示にします。       |

# 8. スクリプトコマンド一覧

本デバッガでは、以下のスクリプトコマンドが使用できます。 網掛け表示しているスクリプトコマンドは、ランタイム実行可能です。 後ろに\*の付いたコマンドは、製品によってはサポートしていません。

なお、各コマンドの詳細な説明は、本デバッガのヘルプをご参照下さい。

## 8.1 スクリプトコマンド一覧(機能順)

### 8.1.1 実行関連

| コマンド名                | 短縮名  | 内容                          |
|----------------------|------|-----------------------------|
| Go                   | G    | ターゲットプログラムの実行               |
| GoFree               | GF   | ターゲットプログラムのフリーラン実行          |
| GoProgramBreak*      | GPB  | ターゲットプログラムのブレーク付き実行(アドレス指定) |
| GoBreakAt*           | GBA  | ターゲットプログラムのブレーク付き実行(行番号指定)  |
| Stop                 | -    | ターゲットプログラムの停止               |
| Status               | -    | ターゲットプログラムの実行状態表示           |
| Step                 | S    | ソース行単位のステップ実行               |
| StepInstruction      | SI   | 機械語単位のステップ実行                |
| OverStep             | 0    | ソース行単位のオーバーステップ実行           |
| OverStepInstruaction | OI   | 機械語単位のオーバーステップ実行            |
| Return               | RET  | ソース行単位のリターン実行               |
| ReturnInstruction    | RETI | 機械語単位のリターン実行                |
| Reset                | -    | ターゲットプログラムのリセット             |
| Time                 | -    | 実行時間表示の設定                   |

### 8.1.2 ダウンロード関連

| コマンド名      | 短縮名 | 内容                                |
|------------|-----|-----------------------------------|
| Load       | L   | ターゲットプログラムの一括ダウンロード               |
| LoadHex    | LH  | 機械語情報(インテル HEX フォーマットファイル)のダウンロード |
| LoadMot*   | LM  | 機械語情報(モトローラSフォーマットファイル)のダウンロード    |
| LoadSymbol | LS  | ソース行/アセンブラシンボル情報のダウンロード           |
| Reload     | -   | ターゲットプログラムの再ダウンロード                |
| UploadHex  | UH  | 機械語情報のインテル HEX フォーマットファイルへのアップロード |
| UploadMot* | UM  | 機械語情報のモトローラ S フォーマットファイルへのアップロード  |

### 8.1.3 レジスタ操作関連

| コマンド名    | 短縮名 | 内容          |
|----------|-----|-------------|
| Register | R   | 指定レジスタの値を参照 |

### 8.1.4 メモリ操作関連

| コマンド名           | 短縮名   | 内容             |
|-----------------|-------|----------------|
| DumpByte        | DB    | メモリ内容の1バイト単位表示 |
| DumpWord*       | DW    | メモリ内容の2バイト単位表示 |
| DumpLword*      | DL    | メモリ内容の4バイト単位表示 |
| SetMemoryByte   | MB    | メモリ内容の1バイト単位変更 |
| SetMemoryWord*  | MW    | メモリ内容の2バイト単位変更 |
| SetMemoryLword* | ML    | メモリ内容の4バイト単位変更 |
| FillByte        | FB    | メモリ内容の1バイト単位充填 |
| FillWord*       | FW    | メモリ内容の2バイト単位充填 |
| FillLword*      | FL    | メモリ内容の4バイト単位充填 |
| Move            | -     | メモリ内容の1バイト単位転送 |
| MoveWord*       | MOVEW | メモリ内容の2バイト単位転送 |

### 8.1.5 アセンブル/逆アセンブル関連

| コマンド名       | 短縮名 | 内容                   |
|-------------|-----|----------------------|
| Assemble    | А   | 指定したアドレスから1行単位でアセンブル |
| DisAssemble | DA  | 指定した範囲の逆アセンブル結果を表示   |
| Module      | MOD | 全モジュール(オブジェクト名)を表示   |
| Scope       | -   | 現在のスコープ表示/スコープの変更    |
| Section     | SEC | セクション情報を表示           |
| Bit*        | -   | ビットシンボルの参照/設定        |
| Symbol      | SYM | シンボルの表示              |
| Label       | -   | ラベルの表示               |
| Express     | EXP | 指定したアセンブラ式の値を表示      |

## 8.2 ソフトウェアブレーク設定関連

| コマンド名                   | 短縮名  | 内容                      |
|-------------------------|------|-------------------------|
| SoftwareBreak           | SB   | ソフトウェアブレークポイントの表示/設定    |
| SoftwareBreakClear      | SBC  | ソフトウェアブレークポイントの削除       |
| SoftwareBreakClearAll   | SBCA | 全ソフトウェアブレークポイントの削除      |
| SoftwareBreakDisable    | SBD  | ソフトウェアブレークポイントの無効化      |
| SoftwareBreakDisableAll | SBDA | 全ソフトウェアブレークポイントの無効化     |
| SoftwareBreakEnable     | SBE  | ソフトウェアブレークポイントの有効化      |
| SoftwareBreakEnableAll  | SBEA | 全ソフトウェアブレークポイントの有効化     |
| BreakAt                 | -    | 行番号でのソフトウェアブレークポイント指定   |
| BreakIn                 | -    | 関数の先頭にソフトウェアブレークポイントを指定 |

### 8.2.1 アドレスー致ブレーク設定関連

| コマンド名                 | 短縮名  | 内容                |
|-----------------------|------|-------------------|
| ADdressInterruptBreak | ADIB | アドレス一致ブレークポイントの指定 |

### 8.2.2 ハードウェアブレーク設定関連

| コマンド名         | 短縮名 | 内容                |
|---------------|-----|-------------------|
| HardwareBreak | HB  | ハードウェアブレークポイントの指定 |
| BreakMode     | BM  | ブレークモードの参照/設定     |

### 8.2.3 リアルタイムトレース関連

| コマンド名      | 短縮名 | 内容                    |
|------------|-----|-----------------------|
| TracePoint | ТР  | トレースポイントの指定           |
| TraceData  | TD  | リアルタイムトレース結果のバス信号表示   |
| TraceList  | TL  | リアルタイムトレース結果の逆アセンブル表示 |

### 8.2.4 スクリプト/ログファイル関連

| コマンド名  | 短縮名 | 内容                  |
|--------|-----|---------------------|
| Script | -   | スクリプトファイルのオープン      |
| Exit   | -   | スクリプトファイルのクローズ      |
| Wait   | -   | コマンド入力待機            |
| Pause  | -   | 指定メッセージを表示し、ボタン入力待ち |
| Sleep  | -   | 指定秒数のコマンド入力待機       |
| Logon  | -   | ログファイルのオープン         |
| Logoff | -   | ログファイルのクローズ         |
| Exec   | -   | 外部アプリケーションの起動       |

### 8.2.5 プログラム表示関連

| コマンド名   | 短縮名 | 内容              |  |
|---------|-----|-----------------|--|
| Func    | -   | 関数名の参照/関数内容の表示  |  |
| Up*     | -   | 呼び出し元関数の表示      |  |
| Down*   | -   | 呼び出し先関数の表示      |  |
| Where*  | -   | 関数の呼び出し状況の表示    |  |
| Path    | -   | ソースファイルのパス指定    |  |
| AddPath | -   | ソースファイルのパス指定の追加 |  |
| File    | -   | 指定ソースファイルの表示    |  |

### 8.2.6 供給クロック関連

| コマンド名 | 短縮名 | 内容               |
|-------|-----|------------------|
| Clock | CLK | MCU の供給クロック設定/参照 |

### 8.2.7 C 言語関連

| 短縮名   | コマンド | 内容            |
|-------|------|---------------|
|       | 名    |               |
| Print | -    | C言語変数式の参照     |
| Set   | -    | C言語変数式へのデータ指定 |

### 8.2.8 リアルタイム OS 関連

| コマンド名 | 短縮名 | 内容                   |
|-------|-----|----------------------|
| MR*   | -   | リアルタイム OS(MRxx)の状態表示 |

### 8.2.9 ユーティリティ関連

| コマンド名      | 短縮名 | 内容                |
|------------|-----|-------------------|
| Radix      | -   | 定数の既定値設定/参照       |
| Alias      | -   | コマンドの別名定義/定義状況の参照 |
| UnAlias    | -   | コマンドの別名定義削除       |
| UnAliasAll | -   | 全コマンドの別名定義削除      |
| Help       | Н   | スクリプトコマンドのヘルプ表示   |
| Version    | VER | デバッガのバージョン表示      |
| Date       | -   | 現在の日時表示           |
| Echo       | -   | メッセージの表示          |
| CD         | -   | カレントディレクトリの設定/参照  |

## 8.3 スクリプトコマンド一覧(アルファベット順)

| コマンドタ                 | 宿嫔友    | 内穷                                                                         |  |
|-----------------------|--------|----------------------------------------------------------------------------|--|
|                       | 应加12   | P1谷<br>ソーフファイルのパフ指定の追加                                                     |  |
| AdaPath               | -      | アドレフーサブレーカポイントの地学                                                          |  |
| ADaressInterruptBreak | ADIB   | ノトレス一致ノレーノホイントの相圧                                                          |  |
| Allas                 | -      | - イントの別石足我/足我仏仏の参照<br>                                                     |  |
| Assemble              | A      | 指走したノトレスから117単位でノセンノル<br>バートン、ボーッカ型に100                                    |  |
| Bit*                  | -      | ビットシンホルの参照/設定                                                              |  |
| BreakAt               | -      | 行番号でのソフトウェアフレークホイント指定                                                      |  |
| BreakIn               | -      | 関数の先頭にソフトウェアブレークボイントを指定                                                    |  |
| BreakMode             | BM     | ブレークモードの参照/設定                                                              |  |
| CD                    | -      | カレントティレクトリの設定/参照                                                           |  |
| Clock                 | CLK    | MCU の供給クロック設定/参照                                                           |  |
| Date                  | -      | 現在の日時表示                                                                    |  |
| DisAssemble           | DA     | 指定した範囲の逆アセンブル結果を表示                                                         |  |
| Down*                 | -      | 呼び出し先関数の表示                                                                 |  |
| DumpByte              | DB     | メモリ内容の1バイト単位表示                                                             |  |
| DumpLword*            | DL     | メモリ内容の4バイト単位表示                                                             |  |
| DumpWord*             | DW     | メモリ内容の2バイト単位表示                                                             |  |
| Echo                  | -      | メッセージの表示                                                                   |  |
| Exec                  | -      | 外部アプリケーションの起動                                                              |  |
| Exit                  | -      | スクリプトファイルのクローズ                                                             |  |
| Express               | EXP    | 指定したアセンブラ式の値を表示                                                            |  |
| File                  | _      | 指定ソースファイルの表示                                                               |  |
| FillByte              | FB     | メモリ内容の1バイト単位充填                                                             |  |
| FillLword*            | FL     | メモリ内容の4バイト単位充垣                                                             |  |
| FillWord*             | FW     | メモリ内容の2バイト単位充填                                                             |  |
| Func                  | -      | 関数名の参昭/関数内容の表示                                                             |  |
| Go                    | G      | ターゲットプログラムの実行                                                              |  |
| GoBreak At*           | GBA    | ターゲットプログラムのブレーク付き実行(行番号指定)                                                 |  |
| GoEree                | GE     | ターゲットプログラムのフリーラン実行                                                         |  |
| GoProgramBreak*       | GPR    | ターゲットプログラムのブレーク付き実行(アドレス指定)                                                |  |
| HandwarePreak         |        | ノードウェアブレークポイントの指定                                                          |  |
| Halp                  | пь     | フクリプトコマンドのヘルプ表示                                                            |  |
| Help<br>Labol         | п      | スクリノトコマノトのベルノ衣小                                                            |  |
|                       | -<br>T | ターゲットプログラトの一任ダウンロード                                                        |  |
|                       |        | クークソトフロクラムの 拍クワンロート<br>機械調味却(インテル HEV フェーマットファイル)のガウンロード                   |  |
| LoadHex               |        | 機械語情報(インノル $\Pi EA$ ノオーマットノテイル)のダリンロート<br>地球話時期(エリローラ G フル・マットファイル)のグウンロート |  |
|                       | LM     | 機械語情報(モトローノンノオーマットノアイル)のタリンロート                                             |  |
| LoadSymbol            | LS     | クース11/ センノウンンホル情報のダウンロート                                                   |  |
| Logoff                | -      |                                                                            |  |
| Logon                 | -      | ログノアイルのオープン                                                                |  |
| Module                | MOD    | 全モシュール(オブジェクト名)を表示                                                         |  |
| Move                  | -      | メモリ内容の1バイト単位転送                                                             |  |
| MoveWord*             | MOVEW  | メモリ内容の2バイト単位転送                                                             |  |
| MR*                   | -      | リアルタイム OS 状態表示                                                             |  |
| OverStep              | 0      | ソース行単位のオーバーステップ実行                                                          |  |
| OverStepInstruaction  | OI     | 機械語単位のオーバーステップ実行                                                           |  |
| Path                  | -      | ソースファイルのパス指定                                                               |  |
| Pause                 | -      | 指定メッセージを表示し、ボタン入力待ち                                                        |  |
| Print                 | -      | C言語変数式の参照                                                                  |  |
| Radix                 | -      | 定数の既定値設定/参照                                                                |  |
| Register              | R      | 指定レジスタの値を参照                                                                |  |
| Reload                | -      | ターゲットプログラムの再ダウンロード                                                         |  |

| Reset                   | -    | ターゲットプログラムのリセット                   |  |
|-------------------------|------|-----------------------------------|--|
| Return                  | RET  | ソース行単位のリターン実行                     |  |
| ReturnInstruction       | RETI | 機械語単位のリターン実行                      |  |
| Scope                   | -    | 現在のスコープ表示/スコープの変更                 |  |
| Script                  | -    | スクリプトファイルのオープン                    |  |
| Section                 | SEC  | セクション情報を表示                        |  |
| Set                     | -    | C言語変数式へのデータ指定                     |  |
| SetMemoryByte           | MB   | メモリ内容の1バイト単位変更                    |  |
| SetMemoryLword*         | ML   | メモリ内容の4バイト単位変更                    |  |
| SetMemoryWord*          | MW   | メモリ内容の2バイト単位変更                    |  |
| Sleep                   | -    | 指定秒数のコマンド入力待機                     |  |
| SoftwareBreak           | SB   | ソフトウェアブレークポイントの表示/設定              |  |
| SoftwareBreakClear      | SBC  | ソフトウェアブレークポイントの削除                 |  |
| SoftwareBreakClearAll   | SBCA | 全ソフトウェアブレークポイントの削除                |  |
| SoftwareBreakDisable    | SBD  | ソフトウェアブレークポイントの無効化                |  |
| SoftwareBreakDisableAll | SBDA | 全ソフトウェアブレークポイントの無効化               |  |
| SoftwareBreakEnable     | SBE  | ソフトウェアブレークポイントの有効化                |  |
| SoftwareBreakEnableAll  | SBEA | 全ソフトウェアブレークポイントの有効化               |  |
| Status                  | -    | ターゲットプログラムの実行状態表示                 |  |
| Step                    | S    | ソース行単位のステップ実行                     |  |
| StepInstruction         | SI   | 機械語単位のステップ実行                      |  |
| Stop                    | -    | ターゲットプログラムの停止                     |  |
| Symbol                  | SYM  | シンボルの表示                           |  |
| Time                    | -    | 実行時間表示の設定                         |  |
| TraceData               | TD   | リアルタイムトレース結果のバス信号表示               |  |
| TraceList               | TL   | リアルタイムトレース結果の逆アセンブル表示             |  |
| TracePoint              | TP   | トレースポイントの指定                       |  |
| UnAlias                 | -    | コマンドの別名定義削除                       |  |
| UnAliasAll              | -    | 全コマンドの別名定義削除                      |  |
| Up*                     | -    | 呼び出し元関数の表示                        |  |
| UploadHex               | UH   | 機械語情報のインテル HEX フォーマットファイルへのアップロード |  |
| UploadMot*              | UM   | 機械語情報のモトローラSフォーマットファイルへのアップロード    |  |
| Version                 | VER  | デバッガのバージョン表示                      |  |
| Wait                    | -    | コマンド入力待機                          |  |
| Where*                  | -    | 関数の呼び出し状況の表示                      |  |

# 9. スクリプトファイルの記述

スクリプトファイルは、スクリプトコマンドを自動実行するために、その制御文などを記述したファイル です。

スクリプトファイルは、スクリプトウィンドウで実行します。

### 9.1 スクリプトファイルの構成要素

スクリプトファイルには、以下の文が記述できます。

スクリプトコマンド 代入文 判断文(if,else,endi) 式の結果を判断して、実行する文を分岐します。 繰り返し文(while,endw) 式の結果を判断して、文を繰り返し実行します。

break 文

最も内側の繰り返し実行から抜けます。

コメント文

スクリプトファイルにコメント(注釈)を記述できます。スクリプトコマンド実行の際、コメント文は 無視されます。

スクリプトファイルには、一行につき1つの文を記述してください。一行に複数の文を記述したり、1つの文を複数行にまたがって記述することはできません。

#### 注意事項

- スクリプトコマンドのコメントとして同一行に記述することはできません。
- スクリプトファイルのネストは10段までです。
- if 文と while 文のネストはそれぞれ 32 段までです。
- 一つのスクリプトファイルで if と endi 文、while と endw が対になっていなければいけません。
- スクリプトファイルに記述する式は、unsigned型で計算します。したがって、if文、while文の式で負の値を比較した場合の動作は不定になります。
- 1 行に記述できる文字数は、4096 文字までです。これを越える行を実行した場合、エラーになります。
- 不適当な記述のあるスクリプトファイルを自動実行した場合、スクリプト行自身が読み込めない場合を除いて、エラー検出後もスクリプトファイルの終わりまで実行処理は続けられます。ただしこの場合、エラー検出後の動作は不定であり、したがってエラー検出後の実行結果は信頼性がありません。

#### <u>スクリプトコマンド</u>

スクリプトウィンドウで入力するコマンドを、そのまま記述することができます。 またスクリプトファイルからスクリプトファイルを呼び出すこともできます(ネストは 10 段まで)。

#### <u>代入文</u>

代入文は、マクロ変数の定義や初期化、および代入を行います。以下に記述書式を示します。

%マクロ変数名 = 式

- マクロ変数名には、英数字と'\_'が使用できます。ただし、マクロ変数名の先頭には、数字を記述 することはできません。
- マクロ変数に代入する式が扱える値の範囲は、0hから FFFFFFFh までの整数です。
- 負の数を指定した場合は2の補数として扱います。
- マクロ変数は、式の中で使用することができます。
- マクロ変数は、先頭に'%'を付加して使用します。

#### <u>判断文</u>

判断文は、式の結果を判断し、実行する文を分岐します。以下に記述書式を示します。

| if(式) |  |
|-------|--|
| 文1    |  |
| else  |  |
| 文 2   |  |
| endi  |  |

- 式が真(0以外)のとき文1を実行します。式が偽(0)のとき文2を実行します。
- else 文は省略することができます。else 文を省略時に式が偽の場合、endi 文の次の行から実行 します。
- if 文は、32 段までネストすることができます。

#### <u>繰り返し文(while,endw)と break 文</u>

繰り返し文は、式の結果を判断し、文を繰り返し実行します。以下に記述書式を示します。

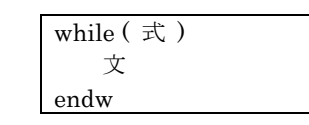

- 式が真の場合、文を繰り返し実行します。式が偽の場合、ループから抜けます(endwの次の文から実行します)。
- while 文は、32 段までネストすることができます。
- while 文を強制的の抜ける場合は、break 文を使用します。while 文がネストしている場合は、 最も内側のループから抜けます。

コメント文

コメント文は、スクリプトファイルにコメント(注釈)を記述する場合に使用します。以下に記述書式 を示します。

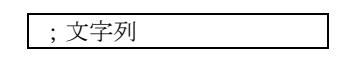

- セミコロン(';')から文を記述します。セミコロンの前には、空白文字とタブのみ記述可能です。
- コメント文の行は、スクリプトファイル実行時に無視されます。

### 9.2 式の記述方法

アドレス、データ、通過回数などの指定に式を記述することができます。 以下に式を使用したコマンド例を示します。

>DumpByte TABLE1
>DumpByte TABLE1+20

式の構成要素としては、以下のものが使用できます。

- 定数
- シンボル、ラベル
- マクロ変数
- レジスタ変数
- メモリ変数
- 行番号
- 文字定数
- 演算子

#### <u>定数</u>

2進数、8進数、10進数、16進数が入力可能です。数値の基数は、数値の先頭または、末尾に基数を示 す記号を付けて区別します。

#### <M32C用デバッガ、M16C/R8C用デバッガの場合>

|    | 16進数   | 10 進数 | 8進数   | 2 進数*  |
|----|--------|-------|-------|--------|
| 先頭 | 0x,0X  | @     | なし    | %      |
| 末尾 | h, H   | なし    | o, O  | b,B    |
| 例  | 0xAB24 | @1234 | 12340 | %10010 |
|    | AB24h  |       |       | 10010b |

\* 基数の既定値が16進数のときは、'%'のみ指定可能

- 既定値と同じ基数で入力する場合は、基数を示す記号は省略可能です(2進数は除く)。
- 基数の既定値は、RADIX コマンドで設定します。ただし、以下のデータに関する入力を行う場合は、RADIX コマンドの設定に関係なく、基数は固定です。

| 種別   | 基数  |
|------|-----|
| アドレス | 16進 |
| 行番号  | 10進 |
| 実行回数 |     |
| 通過回数 |     |

#### <u>シンボル、ラベル</u>

ターゲットプログラムで定義しているシンボル/ラベル、および Assemble コマンドで定義したシンボル/ ラベルが使用できます。

- シンボル/ラベル名には、英数字、アンダスコア('\_')、ピリオド('.')、クエスチョンマーク('?')が使用可能です。ただし、先頭文字に数字は使用できません。
- シンボル/ラベル名は、255文字まで記述できます。
- 大文字/小文字は区別します。

| 製品名                        | 注意事項                                                                                           |
|----------------------------|------------------------------------------------------------------------------------------------|
| M32R 用デバッガ,<br>M32C 用デバッガ, | <ul> <li>アセンブラの構造化命令、擬似命令、マクロ命令、オペコード、</li> <li>予約語は使用できません。</li> </ul>                        |
| M16C/R8C 用デバッガ             | <ul> <li>(.SECTION, .BYTE, switch, if など)</li> <li>■ ""で始まる文字列は、シンボル/ラベル名には使用できません。</li> </ul> |

#### ローカルラベルシンボルとスコープ

プログラムの全領域から参照可能なグローバルラベルシンボルと、宣言したファイル内でのみ参照可能 なローカルラベルシンボルの2種類をサポートしています。 ローカルラベルシンボルの有効範囲をスコープといいます。スコープの単位は、オブジェクト(リロケー タブル)ファイルです。 下記の場合に応じて、スコープを切り替えます。

- コマンド入力時 プログラムカウンタが示すアドレスを含むオブジェクトファイルが、現在のスコープとなります。 また SCOPE コマンドでスコープを設定した場合、設定したスコープが有効になります。
- コマンド実行中
   コマンドが扱うプログラムアドレスによって現在のスコープを自動的に切り替えます。

#### ラベル/シンボルの優先順位

値からラベル/シンボルへの変換、ラベル/シンボルから値への変換は、下記の優先順位で行います。

- アドレス値を変換する場合
  - 1. ローカルラベル
  - 2. グローバルラベル
  - 3. ローカルシンボル
  - 4. グローバルシンボル
  - 5. スコープ範囲外のローカルラベル
  - 6. スコープ範囲外のローカルシンボル
- データ値を変換する場合
  - 1. ローカルシンボル
  - 2. グローバルシンボル
  - 3. ローカルラベル
  - 4. グローバルラベル
  - 5. スコープ範囲外のローカルシンボル
  - 6. スコープ範囲外のローカルラベル
- ビット値を変換する場合
  - 1. ローカルビットシンボル
  - 2. グローバルビットシンボル
  - 3. スコープ範囲外のローカルビットシンボル (M16C/R8C 用デバッガを除く)

#### <u>マクロ変数</u>

マクロ変数は、スクリプトファイル中の代入文で定義します。マクロ変数は、変数名の先頭に'%'を付加して使用します。

詳細については、「9.1 スクリプトファイルの構成要素」の「代入文」を参照してください。

- パーセント文字('%')の後の変数名には、英数字と'\_'が使用可能です。ただし、マクロ変数名の先頭には、数字を記述することはできません。
- 変数名には、レジスタ名は使用できません。
- 変数名の大文字/小文字を区別します。
- マクロ変数は、255 個まで定義できます。一度定義したマクロ変数は、デバッガを終了するまで 有効です。

マクロ変数は、while 文の繰り返し回数を指定する際に利用すると便利です。

#### <u>レジスタ変数</u>

レジスタの値を式中で利用する場合に使用します。レジスタ変数は、レジスタ名の前に'%'を付加します。 以下に使用できるレジスタ名を示します。

| 製品名            | レジスタ名                                            |
|----------------|--------------------------------------------------|
| M32C 用デバッガ     | PC, USP, ISP, INTB, FLB, SVF, SVP, VCT,          |
|                | DMD0,DMD1, DCT0, DCT1, DRC0, DRC1,               |
|                | DMA0,DMA1, DCA0, DCA1, DRA0, DRA1,               |
|                | 0R0, 0R1, 0R2, 0R3, 0A0, 0A1, 0FB, 0SB←レジスタバンク 0 |
|                | 1R0, 1R1, 1R2, 1R3, 1A0, 1A1, 1FB, 1SB←レジスタバンク 1 |
| M16C/R8C 用デバッガ | PC, USP, ISP, SB, INTB, FLG                      |
|                | 0R0, 0R1, 0R2, 0R3, 0A0, 0A1, 0FB←レジスタバンク 0      |
|                | 1R0, 1R1, 1R2, 1R3, 1A0, 1A1, 1FB←レジスタバンク 1      |

レジスタ名の大文字/小文字は区別しません。どちらで指定しても結果は同じです

#### メモリ変数

メモリの値を式中で利用する際に使用します。メモリ変数の書式を以下に示します。

[アドレス].データサイズ

アドレスには、式が記述できます(メモリ変数も指定可能)。
 ニークサイズは、NITのときに指定します。

| データサイズは、以下のように指定します 。 |                           |       |
|-----------------------|---------------------------|-------|
| データ長                  | 対応デバッガ                    | 指定    |
| 1バイト                  | すべて                       | Bまたはb |
| 2バイト                  | M32R 用デバッガ                | Hまたはh |
|                       | その他                       | Wまたはw |
| 4バイト                  | M32R 用デバッガ                | Wまたはw |
|                       | M32C 用デバッガ、M16C/R8C 用デバッガ | Lまたは1 |

例:8000h 番地のメモリ内容を2バイト長で参照する場合 [0x8000].w

データサイズの指定を省略した場合、ワード長を指定したことになります。

#### <u>行番号</u>

ソースファイルの行番号です。行番号の書式を以下に示します。

#行番号 #行番号."ソースファイル名"

- 行番号は、10 進数で指定します。
- 行番号に指定できるのは、ソフトウェアブレークが設定できる行だけです。コメント行や空白行などのアセンブラの命令が生成されない行を指定することはできません。
- ソースファイル名を省略した場合、現在フォーカスがあるエディタ(ソース)ウィンドウに表示しているソースファイルの行番号になります。
- ソースファイル名は、ファイル属性も指定してください。
- 行番号とソースファイル名の間に空白文字を挿入することはできません。

#### <u>文字定数</u>

指定された文字または文字列を ASCII コードに変換し、定数として扱います。

- 文字は、シングルクォーテーションで囲みます。
- 文字列は、ダブルクォーテーションで囲みます。
- 文字列は2文字以内(16ビット長)でなければなりません。2文字を越えた場合も、記述した 文字列の最後の2文字が処理の対象となります。例えば、"ABCD"と記入した場合、文字列の 最後の2文字 "CD" が処理対象となり、値は4344hとなります。

### <u>演算子</u>

式に記述可能な演算子を以下に示します。

● 演算子の優先度は、レベル1が最も高く、レベル8が最も低くなります。優先順位が同じ場合 は、式の左から順番に計算します。

| 演算子                  | 意味             | 優先度   |
|----------------------|----------------|-------|
| ()                   | 括弧             | レベル1  |
| +, -, ~              | 単項正、単項負、単項論理否定 | レベル2  |
| *,/                  | 二項乗算、二項除算      | レベル3  |
| +, -                 | 二項加算、二項減算      | レベル4  |
| >>,                  | 右シフト、左シフト      | レベル5  |
| &                    | 二項論理積          | レベル 6 |
| ,^                   | 二項論理和、二項排他的論理和 | レベル7  |
| <, <=, >, >=, ==, != | 二項比較           | レベル8  |

## 10. C/C++言語式の記述

## 10.1 C/C++言語式の記述方法

C ウォッチポイントの登録、及び C ウォッチポイントに代入する値の指定には、以下の字句(トークン)で 構成された C/C++言語式が使用できます。

| 字句(トークン)           | 例                                  |
|--------------------|------------------------------------|
| 即値                 | 10, 0x0a, 012, 1.12, 1.0E+3        |
| スコープ解決             | ::name, classname::member          |
| 四則演算子              | +, -, *, /                         |
| ポインタ               | *, **,                             |
| 参照                 | &                                  |
| 符号反転               | -                                  |
| "."演算子によるメンバ参照     | Object.Member                      |
| "->"演算子によるメンバ参照    | Pointer->Member, this->Member      |
| メンバへのポインタ参照        | Object.*var, Pointer->*var         |
| 括弧                 | (, )                               |
| 配列                 | Array[2], DArray[2] [3],           |
| 基本型へのキャスト          | (int), (char*), (unsigned long *), |
| typedef された型へのキャスト | (DWORD), (ENUM),                   |
| 変数名および関数名          | var, i, j, func,                   |
| 文字定数               | 'A', 'b',                          |
| 文字列リテラル            | "abcdef", "I am a boy.",           |

#### 即值

即値としては、16進数、10進数、および8進数が使用できます。0xで始まれば16進数、0で始まれば 8進数として認識します。それ以外の数値は、10進数として認識します。また、変数に値を代入する場 合、浮動小数点数値も使用できます。

#### 注意

- 即値を C ウォッチポイントとして登録することはできません。
- 即値は、C ウォッチポイントを指定する C 言語式の中に用いる場合、および代入する値を指定 する場合にのみ有効です。浮動小数点数値を使用する場合、1.0+2.0 等の演算はできません。

#### スコープ解決

スコープ解決演算子(::)が使用できます。以下に使用例を示します。

大域スコープ: ::変数名

::x, ::val

クラス指定: クラス名::メンバ名、クラス名::クラス名::メンバ名 等 T::member, A::B::member

#### 四則演算子

四則演算子は、加算(+), 減算(-), 乗算(\*), 除算()が使用できます。以下に、計算の優先順位を示します。

(\*), (/), (+), (-)

#### 注意

● 浮動小数点に対する四則計算は、現在サポートしておりません。

ポインタ

ポインタは、\*で表され、ポインタのポインタ\*\*、ポインタのポインタのポインタ \*\*\*、・・・が使用で きます。 「\*変数名」、「\*\*変数名」、・・・という記述で使用します。

注意

即値をポインタとして扱うことはできません。つまり、\*0xE000 などは、使用することができません。

#### 参照

参照は、&で表され、「&変数名」のみが使用できます。「&&変数名」等は使用することができません。

#### 符号反転

符号反転は、一で表され、「-即値」、「-変数名」のみが使用できます。一を2つ以上偶数個続けた場合に は、符号反転は行なわれません。

#### 注意

● 浮動小数点変数に対する符号反転は、現在サポートしておりません。

#### "."<u>演算子によるメンバ参照</u>

"."演算子によるクラス、構造体、共用体のメンバ参照は、「変数名.メンバ名」のみが使用できます。

(例)
 class T {
 public:
 int member1;
 char member2;
 };
 class T t\_cls;
 class T \*pt\_cls = &t\_cls;

この場合、t\_cls.member1、(\*pt\_cls).member2 は、正しくメンバを参照することができます。

メンバへのポインタ

".\*"演算子や"->\*"演算子によるメンバへのポインタ参照は、「変数名.\*メンバ名」、「変数名->\*メンバ 名」のみが使用できます。

(例)

```
class T {
public:
int member;
};
class T t_cls;
class T *pt_cls = &t_cls;
```

int T::\*mp = &T::member;

この場合、t\_cls.\*mp、pt\_cls->\*mpは、正しくメンバを参照することができます。

#### 注意

● print \*mp という記述では、メンバへのポインタ変数を正しく参照できません。

#### 括弧

式の途中に、計算の優先順位を指定する括弧として、(と)を使用することができます。

#### 配列

配列の要素を指定する表現に'['と']'を使用することができます。配列は、「変数名[(要素番号または変数)]」、「変数名[(要素番号または変数)][(要素番号または変数)]」、・・・という記述で使用します。

#### 基本型へのキャスト

C の基本型のうち、char 型、short 型、int 型、long 型へのキャスト、およびこれらの基本型へのポイ ンタ型へのキャスト演算が使用できます。ポインタ型へのキャストは、ポインタのポインタ、ポインタ のポインタのポインタ、・・なども使用できます。なお、signed 、unsigned の指定がない場合のデ フォルトは、以下のとおりです。

| 基本型   | デフォルト    |
|-------|----------|
| char  | unsigned |
| short | signed   |
| int   | signed   |
| long  | signed   |

#### 注意

- C++の基本型のうち、bool 型、wchar\_t 型、浮動小数点型(float、double 型)へのキャストは使 用できません。
- レジスタ変数に対するキャストは使用できません。

#### typedef された型へのキャスト

typedef された型(C/C++の基本型以外の型)、およびそれらへのポインタ型へのキャスト演算が使用できます。ポインタ型へのキャストは、ポインタのポインタ、ポインタのポインタのポインタ、・・・なども使用できます。

#### 注意

● class 型、struct 型、union 型、およびそれらのポインタ型へのキャストは使用できません。

#### <u>変数名</u>

変数名は、C/C++の規約通りアルファベットで始まる文字列が使用できます。最大文字数は、255 文字です。また、this ポインタ変数を使用することができます。

#### 関数名

関数名は、C の規約通りアルファベットで始まる文字列が使用できます。C++の場合、関数名は使用できません。

#### <u>文字定数</u>

文字定数として、シングルクォーテーション(')で囲まれた文字が使用できます。例えば、'A'、'b'等です。 これらは、ASCII コードに変換され、1バイトの即値として使用されます。

#### 注意

- 文字定数を C ウォッチポイントとして登録することはできません。
- C ウォッチポイントを指定する C/C++言語式の中に用いる場合、および代入する値を指定する 場合にのみ有効です(文字定数は即値と同じ扱いになります)。

#### <u>文字列リテラル</u>

文字列リテラルとして、ダブルクォーテーション(")で囲まれた文字列が使用できます。例えば、"abcde"、 "I am a boy."等です。

#### 注意

● 文字列リテラルは、右辺式(代入演算子の右辺)にのみ記述することができ、左辺式(代入演算 子の左辺)が char 配列、または char ポインタ型の場合にのみ使用することができます。それ以外の場合には、文法エラーとなります。

### 10.2 C/C++言語式の表示形式

C ウォッチウィンドウのデータ表示領域における C/C++言語式の表示は、その型名、C/C++言語式(変数名)、 計算結果(値)から構成されています。以下に、型別に表示形式を説明します。

#### 列挙型の場合

- 計算結果の値が定義されているものであれば、その名前で表示します。
   (DATE) date = Sunday
   (全Radix)

#### 基本型の場合

- 計算結果が char 型および浮動小数点以外の基本型の場合には、以下のように表示します。 (unsigned int) i = 65280 (Radixが初期状態の場合) (unsigned int) i = 0xFF00 (Radixが16進数の場合) (unsigned int) i = 1111111100000000B (Radixが2進数の場合)
  - 計算結果が char 型の場合には、以下のように表示します。
     (unsigned char) c = 'J'
     (Radixが初期状態の場合)
     (unsigned char) c = 0x4A
     (Radixが16進数の場合)
     (unsigned char) c = 10100100B
     (Radixが2進数の場合)
- 計算結果が浮動小数点の場合には、以下のように表示します。

   (double) d = 8.207880399131839E-304
   (double) d = 0x10203045060708
   (double) d = 0000000010....1000B
   (Radixが16進数の場合)
   (Radixが2進数の場合)
   (...は省略を表す)

#### ポインタ型の場合

- 計算結果が char\*型以外のポインタ型の場合には、以下のように内容を 16 進数表示します。
   (unsigned int \*) p = 0x1234
   (全Radix)
- 計算結果が char\*型の場合には、C ウォッチウィンドウのメニュー [char\*の文字列表示] で文 字列/文字の表示が指定できます。表示例を以下に示します。

文字列表示の場合

```
(unsigned char *) str = 0x1234 "Japan" (全Radix)
```

文字表示の場合

```
(unsigned char *) str = 0x1234 (74 'J') (全Radix)
```

文字列表示の場合、文字列の終わりを表すコード(0)までに、文字表示できないコードが格納されていた場合には、以下のように、閉じ(")を出力しません。

(unsigned char \*) str = 0x1234 "Jap

- また、文字列の長さが 80 文字を越えた場合も同様に、閉じ(")を出力しません。
- なお、C/C++言語式がポインタ型の場合は、以下に示すように、型名の左側に'+'マークが現れます。

#### ポイント型を示す+'マーク

| ₄೬೦ರೆಕ್ರುಕ                    |                  |
|-------------------------------|------------------|
| 📭 🗙 📝 16 2 Der 🛃 😼            |                  |
| Vatch Local File Local Global |                  |
| yame                          | Value            |
| (+)unsigned char *) str       | OxF0000 (89 'Y') |
| -(struct DATA *) pData        | 0x408            |
| -(struct DATA ) *(pData)      | 0x408            |
| (signed int) nID              | 0                |
| +(unsigned char *) str        | 0xF0005 (83 'S') |
|                               |                  |

この'+'マークが表示されている行をダブルクリックすると、そのポインタのオブジェクトが現れます。 オブジェクトを表示すると、'+'マークは'-'マークにかわります。なお、'-'マークが表示されている行を ダブルクリックすると、もとの状態に戻ります。このようにして、リスト構造やツリー構造等のデー タも参照することができます。

#### <u>配列型の場合</u>

- 計算結果が char[型以外の配列型の場合には、以下のように先頭アドレスを 16 進数表示します。 (signed int [10]) z = 0x1234
   (全Radix)
- 計算結果が char[型の場合には、以下のように表示します。 (unsigned char [10]) str = 0x1234 "Japan" (全Radix)

文字列の終わりを表すコード(0)までに、文字表示できないコードが格納されていた場合には、以下のように、閉じ(")を出力しません。

(unsigned char [10]) str = 0x1234 "Jap (**2**Radix)

また、文字列の長さが 80 文字を越えた場合も同様に、閉じ(")を出力しません。 なお、C/C++言語式が配列型の場合は、ポインタ型と同様、型名の左側に'+'マークが現れます。展開 方法は、ポインタ型と同じです。詳細な説明については、「ポインタ型の場合」をご参照下さい。 配列のサイズが 100 以上の場合、下記ダイアログがオープンするので、展開する要素数を指定してく ださい。

| 展開サイ | x 🛛 🕹 🕹 🕹 💌 🗙 |
|------|---------------|
| 展開す  | る要素を指定してください。 |
| 開始:  | 0             |
| 終了:  | 99            |
|      | OK Cancel     |

Start で指定した要素から End で指定した要素までを表示します。

配列の要素数の最大値を超える値を指定した場合は、配列の最大値を指定した事になります。 なお、Cancel ボタンを押下した場合、配列は展開しません。

#### 関数型の場合

計算結果が関数型の場合には、以下のように関数の開始アドレスを 16 進数表示します。
 (void()) main = 0xF000
 (全Radix)

٠

#### 参照型の場合

 ● 計算結果が参照型の場合には、以下のように参照するアドレスを 16 進数表示します。 (signed int &) ref = 0xD038
 (全Radix)

#### <u>ビットフィールド型の場合</u>

● 計算結果がビットフィールド型の場合には、以下のように表示します。

 (unsigned int :13) s.f = 8191
 (Radixが初期状態の場合)
 (unsigned int :13) s.f = 0x1FFF
 (Radixが16進数の場合)
 (unsigned int :13) s.f = 111111111111
 (Radixが2進数の場合)

#### <u>C シンボルが見つからなかった場合</u>

● 計算した式の中に発見できなかった C シンボルがあった場合には、以下のように表示します。
 () x = <not active> (全Radix)

#### 文法エラーの場合

● 計算した式が文法的に間違っていた場合には、以下のように表示します。
 () str\*(p = <syntax error> (全Radix)
 (str\*(pは間違った記述)

#### 構造体・共用体型の場合

● 計算結果が構造体・共用体型の場合には、以下のようにアドレスを 16 進数表示します。
 (Data) v = 0x1234
 (全Radix)

なお、C/C++言語式が構造体・共用体型のようにメンバを持つ場合は、以下に示すように、型名(タグ 名)の左側に'+'マークが現れます。

| 輩造体・共用対を示す'+'マーク              |                  |
|-------------------------------|------------------|
| 🔹 ೦೧ ಸ್ರೇಶಕ                   |                  |
| 📭 🗙 📝 16 2 Def 🔯 💁            |                  |
| Vatch Local File Local Global |                  |
| llame                         | Value            |
| (unsigned char *) str         | OxF0000 (89 'Y') |
| (unsigned char) *(str)        | 89 'Y'           |
| +(struct DATA *) pData        | 0x408            |
| -(struct Answer ) ans         | 0x82B            |
| (unsigned char) ch            | 100 'd'          |
| (signed int) nTD              | 3980             |

この'+'マークが表示されている行をダブルクリックすると、その構造体(または共用体)のメンバが現れます。

メンバを表示すると、'+'マークは'-'マークにかわります。なお、'-'マークが表示されている行をダブル クリックすると、もとの状態に戻ります。このようにして、メンバを参照することができます。

#### 注意

● typedef で宣言された型定義名と同一名の変数を宣言した場合、その変数を参照することはできません。

#### レジスタ変数の場合

● 計算結果がレジスタ変数の場合には、以下のように型名の先頭に"register"と表示します。 (register signed int) j = 100

# 11. プログラム停止要因の表示

デバッグ機能によりプログラムが停止した場合、その停止要因は アウトプットウィンドウ、および、ステ イタスウィンドウ([Platform]シート)に表示されます。

停止要因の表示内容とその意味は、以下のとおりです。

| 表示                                   | 停止要因                                   |
|--------------------------------------|----------------------------------------|
| Halt                                 | [プログラムの停止]ボタン/メニューによる停止                |
| S/W break                            | ソフトウェアブレーク                             |
| Address match interrupt break        | アドレス一致ブレーク                             |
| H/W event, Combination               | ハードウェアブレーク、論理組合せ And 条件または同時 And 条     |
|                                      | 件成立                                    |
| H/W event, Combination, Ax           | ハードウェアブレーク、論理組合せ Or 条件成立               |
|                                      | (Ax:成立したイベント番号)                        |
| H/W event, State transition, from xx | ハードウェアブレーク、状態遷移 State Transition 条件成立  |
|                                      | (from xx:直前の状態(start, state1, state2)) |
| H/W event, State transition, Timeout | ハードウェアブレーク、状態遷移 タイムアウト成立               |
| H/W event, Access protect error      | プロテクトブレーク                              |

#### 注意事項

● 停止要因を表示可能かどうかは、接続しているターゲットに依存します。ターゲットによっては、 常に"Halt" と表示されたり "---" と表示される場合があります。
# 12. 注意事項

# 12.1 製品共通の注意事項

#### 12.1.1 Windows 上でのファイル操作

Windows 上でのファイル操作については、以下の点に注意してください。

ファイル名、及びディレクトリ名

- 空白文字を含むファイル名、ディレクトリ名は使用できません。
- 漢字のファイル名、ディレクトリ名は使用できません。
- .(ピリオド)が2つ以上ついたファイルは使用できません。

ファイル指定、及びディレクトリ指定

- "…"(2つ上のディレクトリ指定)は使用できません。
- ネットワークパス名は使用できません。ネットワークパス名を使用する場合は、ドライブに割り 当てて使用してください。

#### 12.1.2 ソフトウェアブレークポイントの設定可能領域

ソフトウェアブレークポイントに設定可能な領域は、MCUによって異なります。 詳細は、「ソフトウェアブレークポイント設定可能領域」を参照して下さい。

#### 12.1.3 C 変数の参照・設定

- typedef で宣言された型定義名と同一名の変数を宣言した場合、その変数を参照することはできません。
- レジスタ変数、ビットフィールド型変数への代入はできません。
- 64 ビット長の変数(long long 型や double 型など)への代入はできません。
- メモリの実体(アドレスとサイズ)を示さない変数への代入はできません。
- 複数のローカル変数が、コンパイラの最適化により同一領域に割り当てられている場合、その変数の値を正しく表示できない場合があります。
- リテラルな文字列を、char 配列あるいは char ポインタ型の変数以外に代入することはできません。
- 浮動小数点に対する四則演算はできません。
- 浮動小数点型変数に対する符号反転はできません。
- 浮動小数点型へのキャストはできません。
- レジスタ変数に対するキャストはできません。
- 構造体型、共用体型、及びそれらの型へのポインタ型へのキャストはできません。
- 文字定数およびリテラルな文字列には、エスケープシーケンスは記述できません。

#### 12.1.4 C++での関数名

- ブレークポイント設定などで関数名を使用してアドレスを設定する場合、クラスのメンバ関数、 operator 関数、および、オーバーロード(多重定義)関数を使用できません。
- C/C++言語式の記述に関数名を使用できません。
- 引数に関数名を指定するスクリプトコマンド(breakin, func 等)は使用できません。
- アドレス値設定領域において、関数名を使用したアドレス指定はできません。

### 12.1.5 複数モジュールのデバッグ

一つのセッションに複数のアブソリュートモジュールファイルを登録し、同時にダウンロードすることは できません。ただし、一つのアブソリュートモジュールファイルと複数の機械語ファイルを同時にダウン ロードすることは可能です。

## 12.1.6 同期デバッグ

同期デバッグには対応していません。

# 12.1.7 コンパクトエミュレータのリセットスイッチ

コンパクトエミュレータ本体のシステムリセットが正常に動作しない場合、デバッガを終了させた後コ ンパクトエミュレータの電源を再投入し、デバッガを再起動してください。 その後、プログラムを再ダウンロードしてください。

# 12.2 M16C/R8C 用デバッガの注意事項

M16C/R8C 用デバッガに関する注意事項を以下に示します。

# 12.2.1 コンパクトエミュレータが使用するスタック領域のマップ設定

コンパクトエミュレータは、割り込みスタック領域をワーク領域として使用します(20バイト)。 デバッグの際は、ユーザスタック領域+20バイトの領域を確保して下さい。

# 12.2.2 ターゲットプログラムリセット時の割り込みスタックポインタ

コンパクトエミュレータは、ターゲットプログラムリセット時に割り込みスタックポインタ(ISP)を 0500h に設定します。

実機の場合は、割り込みスタックポインタ(ISP)が 0000h となりますので、ご注意下さい。

## 12.2.3 TASKING 社製 C コンパイラ ビットフィールドメンバの参照

TASKING 社製 C コンパイラ CCM16 をご使用の場合、ビットフィールドのメンバは常に unsigned short int 型で表示されます。これは、CCM16 が出力するデバッグ情報によるものです。

## 12.2.4 ターゲット MCU の HOLD 端子

ターゲット MCU の HOLD 端子が Low になっている状態ではターゲットプログラムの実行を停止することはできません。HOLD 端子を High にして、再度ターゲットプログラムを停止してください。HOLD 端子が Low になっている期間が短い場合でも、ターゲットプログラムを停止する際に HOLD 端子が Low になって いる場合があります。そのときは、再度ターゲットプログラムの停止を試みてください。

#### 12.2.5 H/W ブレーク指定

ターゲットプログラム実行中に以下の操作はできません。

- BreakMode コマンドの実行
- H/W ブレークポイント設定ウィンドウのオープン

### 12.2.6 ハードウェアイベント

以下のデータアクセスにおいて、奇数アドレスからのワード長(2 バイト長)のデータをイベントに指定した 場合、そのイベントは検出されません。また、ビットアクセスにおいて、指定ビットを含むアドレスのそ の他のビットがアクセスされた場合でも、そのイベントが有効になる場合があります。

- ハードウェアブレーク
- リアルタイムトレース

# 12.3 コンパイラ/アセンブラ/リンカのオプション

デバッグするには、コンパイル・リンク時のオプション設定を考慮する必要があります。 設定内容については、次節以降を参照して下さい。 これ以外の設定では動作チェックを行っておりません。これ以外の設定は、推奨いたしかねますのでご了 承ください。

## 12.3.1 弊社 C コンパイラ NCxx をご使用の場合

コンパイル時に-O, -OR, -OS オプションを指定した場合、最適化のためにソース行情報が正しく生成され ず、ステップ実行等が正しく行われない場合があります。 この問題を回避するには、-O, -OR, -OS オプションと同時に -ONBSD(もしくは -Ono Break source debug) オプションも指定してください。

## 12.3.2 IAR 社製 C コンパイラをワークベンチ(EW)でご使用の場合

以下の手順でプロジェクトを設定してください。

1. IAR Embedded Workbench でのプロジェクト設定

メニュー[Project]→[Options...]を選択すると Options For Target"xxx"ダイアログが開きます。 このダイアログの Category で XLINK を選択し、以下のように設定してください。

- Output タブ
   Format 領域で Other をチェックし、Output format に ieee・695 を選びます。
- Include タブ XCL file name 領域で、ご使用の XCL ファイル(例: lnkm16c.xcl)を指定してください。
- 2. XCL ファイルの編集

ご使用の XCL ファイルに-y オプションを追記してください。"-y"オプションの指定は、製品によって異なります。

| 製品名            | -y オプション |
|----------------|----------|
| M32C 用デバッガ     | -ylmb    |
| M16C/R8C 用デバッガ | -ylmb    |

3. プログラムのビルド

上記設定後、ターゲットプログラムをビルドしてください。

これ以外の設定では動作チェックを行っておりません。これ以外の設定は、推奨いたしかねますのでご了承ください。

# 12.3.3 IAR 社製 C コンパイラをコマンドラインでご使用の場合

#### 12.3.3.1 オプション指定

以下の手順でコンパイル・リンクしてください。

#### <u>コンパイル時</u>

"-r"オプションを指定して下さい。

#### <u>リンク前</u>

リンク時に読み込むリンカのオプション定義ファイル(拡張子.xcl)をオープンし、"-FIEEE695"及び"-y" オプションを追加してください。 "-y"オプションの指定は、製品によって異なります。

| 製品名            | -y オプション |
|----------------|----------|
| M32C 用デバッガ     | -ylmb    |
| M16C/R8C 用デバッガ | -ylmb    |

#### <u>リンク時</u>

"-f"オプションでリンカのオプション定義ファイル名を指定して下さい。

これ以外の設定では動作チェックを行っておりません。これ以外の設定は、推奨いたしかねますのでご了承ください。

#### 12.3.3.2 コマンド入力例

以下にコマンド入力例を示します。

M32C 用デバッガの場合

>ICCMC80 -r file1.c <Enter>
>ICCMC80 -r file2. c <Enter>
>XLINK -o filename.695 -f lnkm80.xcl file1 file2 <Enter>

#### M16C/R8C 用デバッガの場合

>ICCM16C -r file1.c <Enter>
>ICCM16C -r file2.c <Enter>
>XLINK -o filename.695 -f lnkm16c.xcl file1 file2 <Enter>

XCL ファイル名は、製品やメモリモデルによって異なります。詳細は、ICCxxxx のマニュアルを参照して下さい。

#### 12.3.4 TASKING 社製 C コンパイラをワークベンチ(EDE)でご使用の場合

以下の手順でプロジェクトを設定してください。

- メニュー[EDE]→[C Compiler Option]→[Project Options...]を選択して下さい。"M16C C Compiler Options [プロジェクト名]"ダイアログが開きます。 このダイアログで以下のように設定してください。
  - Optimeze タブ
     Optimization level に"No optimization"を指定して下さい。
  - Debug タブ
     "Enable generation of any debug information(including type checkeing)"と"Genarate symbolic debug information"のみをチェックして下さい。
- メニュー[EDE]→[Linker/Locator Options...]を選択して下さい。"M16C Linker/Locator Options [プロジェクト名]"ダイアログが開きます。
   このダイアログで以下のように設定してください。
  - Format タブ Output Format に"IEEE 695 for debuggers(abs)"を指定して下さい。
- 3. 上記設定後、ターゲットプログラムをビルドしてください。

これ以外の設定では動作チェックを行っておりません。これ以外の設定は、推奨いたしかねますのでご了承ください。

# 12.3.5 TASKING 社製 C コンパイラをコマンドラインでご使用の場合

#### 12.3.5.1 オプション指定

コンパイル時に"-g"、"-O0"オプションを指定して下さい。 これ以外の設定では動作チェックを行っておりません。 これ以外の設定は、推奨いたしかねますのでご了承ください。

#### 12.3.5.2 コマンド入力例

以下にコマンド入力例を示します。

<u>M16C/R8C 用デバッガの場合</u> >CM16 -g -O0 file1.c<Enter>

## 12.3.6 IAR 社製 EC++コンパイラをワークベンチ(EW)でご使用の場合

以下の手順でプロジェクトを設定してください。

1. IAR Embedded Workbench でのプロジェクト設定

メニュー[Project]→[Options...]を選択すると Options For Target"xxx"ダイアログが開きます。 このダイアログの Category で XLINK を選択し、以下のように設定してください。

- Output タブ
   Format 領域で Other をチェックし、Output format に elf/dwarf を選びます。
- Include タブ XCL file name 領域で、ご使用の XCL ファイル(例: lnkm32c.xcl)を指定してください。
- 2. XCL ファイルの編集

ご使用の XCL ファイルに-y オプションを追記してください。"-y"オプションの指定は、製品によって異なります。

| 製品名            | -y オプション |
|----------------|----------|
| M32C 用デバッガ     | -yspc    |
| M16C/R8C 用デバッガ | -yspc    |

3. プログラムのビルド

上記設定後、ターゲットプログラムをビルドしてください。

これ以外の設定では動作チェックを行っておりません。これ以外の設定は、推奨いたしかねますのでご了承ください。

#### M16C R8C コンパクトエミュレータソフトウェア ユーザーズマニュアル

- 発行年月日 2005年02月01日 Rev.1.00
- 発行 株式会社 ルネサス テクノロジ 営業企画統括部 〒100-0004 東京都千代田区大手町2-6-2
- 編集 株式会社 ルネサス ソリューションズ ツール開発部

© 2005. Renesas Technology Corp. and Renesas Solutions Corp., All rights reserved. Printed in Japan.

# M16C R8C コンパクトエミュレータソフトウェア ユーザーズマニュアル

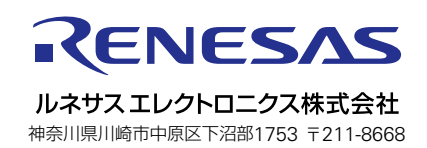